# T.C. MİLLİ EĞİTİM BAKANLIĞI

# MUHASEBE VE FİNANSMAN

# MUHASEBE VE BORDRO 344MV0032

Ankara, 2011

# AÇIKLAMALAR

| KOD                                           |                                                                                                    |  |  |  |
|-----------------------------------------------|----------------------------------------------------------------------------------------------------|--|--|--|
| ALAN                                          | MUHASEBE-FİNANSMAN                                                                                                    |  |  |  |
| DAL/MESLEK                                    | BİLGİSAYARLI MUHASEBE ELEMANI                                                                                                    |  |  |  |
| MODÜLÜN ADI                                   | MUHASEBE VE BORDRO                                                                                                    |  |  |  |
| MODÜLÜN TANIMI                                | Bilgisayarlı muhasebe alanında paket program olan ETA<br>SQL'de MUHASEBE ve BORDRO modül işlemlerinin<br>gerçekleştirilme becerisinin kazandırıldığı öğrenme<br>materyalidir.                                                                                                    |  |  |  |
| SÜRE                                          | 40/24                                                                                                    |  |  |  |
| ÖN KOŞUL                                      | Öğrenci "Kasa, Banka, Çek/Senet" modülünü almış olmalı                                                                                                    |  |  |  |
| YETERLİK                                      | Muhasebe ve bordro işlemlerini yapmak                                                                                                    |  |  |  |
| MODÜLÜN AMACI                                 | <ul> <li>GENEL AMAÇ</li> <li>Bu modül ile; Muhasebe ve Bordro modüllerine ait<br/>işlemleri yapabileceksiniz.</li> <li>AMAÇLAR</li> <li>1. Paket programda Muhasebe modülünün tüm<br/>işlemlerini yapabileceksiniz.</li> <li>2. Paket programda bordro modülünün tüm işlemlerini<br/>yapabileceksiniz.</li> </ul> |  |  |  |
| EĞİTİM ÖĞRETİM<br>ORTAMLARI VE<br>DONANIMLARI | Bilgisayar, projeksiyon makinesi, İnternet, Program CDsi                                                                                                    |  |  |  |
| ÖLÇME VE<br>DEĞERLENDİRME                     | Modülün içinde yer alan her faaliyetten sonra, verilen ölçme<br>araçlarıyla kazandığınız bilgi ve becerileri ölçerek kendi<br>kendinizi değerlendireceksiniz. Öğretmen; modül sonunda<br>sizin üzerinizde ölçme aracı uygulayacak, modül ile<br>kazandığınız bilgi ve becerileri ölçerek, değerlendirecektir.     |  |  |  |

# GİRİŞ

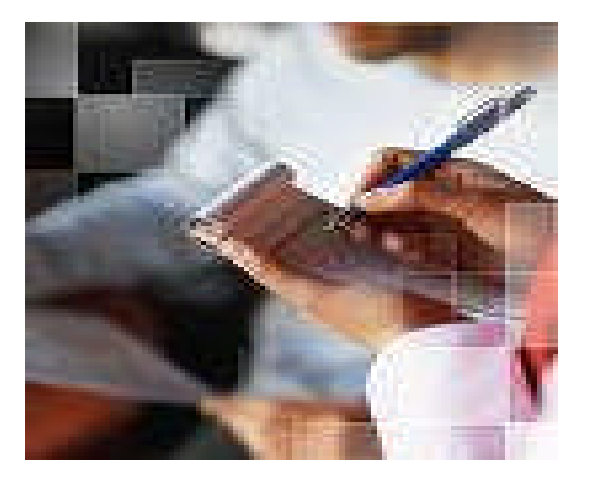

Sevgili Öğrenci;

Muhasebe işlemleri, tüm işletmelerin önem verdiği bir departman haline gelmiştir. Sizler daha evvelki modüllerinizde stok,cari, fatura, kasa, banka, çek- senet işlemlerini öğrendiniz ve yaptığınız işlemleri muhasebe modülü ile ilişkilendirebildiniz.

Muhasebe modülü diğer modülleri kullanmayan işletmelerde her işlemin kaydedildiği ana modül olarak da tanımlanabilmektedir. Bu nedenle muhasebe program modülünde diğer modül işlemlerinin muhasebe kaydı yapılabilmektedir.

Bordro; bir işletmede bir ücret karşılığı çalışan işçilere ödenen ücret ayrıntılarını gösteren bir belgedir. Bordro modülü ile çalışanlarınızın maaş ve diğer bilgilerini güncel tutabilirsiniz.

Bu modül notlarının amacı; size Muhasebe ve Bordro modüllerine ait işlemleri yapabilme becerisini kazandırabilmedir.

# ÖĞRENME FAALİYETİ–1

# AMAÇ

Bu öğrenme faaliyeti ile; ETA SQL muhasebe paket programının Muhasebe modülünün tüm işlemlerini yapabilme becerisini kazanabileceksiniz.

# ARAŞTIRMA

Sevgili öğrenci, bu faaliyet öncesinde yapmanız gereken öncelikli araştırmalar şunlardır:

- 1. Muhasebe modülünü kimlerin kullandığını araştırınız.
- 2. Muhasebe modülünde yapabileceğiniz işlemleri araştırınız.

# **1. MUHASEBE**

Muhasebe modülü, muhasebe hareketlerinin bilgisayarda takip edilmesine imkan tanıyan bir program modülüdür. Programda hesap planı tanımlanır, bu hesaplarla ilgili muhasebe fişleri düzenlenir ve bu hareketlerden doğan defter, miza, bilanço, kâr/zarar gibi sonuç raporları alınabilir.

### 1.1. Muhasebe Modülüne Giriş

Muhasebe modülüne girebilmek için; ETASQL programından Muhasebe modülü üzerine gelinir ve Mouse ile çift tıklanarak modüle giriş yapılmış olur ve aşağıdaki ekran karşınıza gelir.

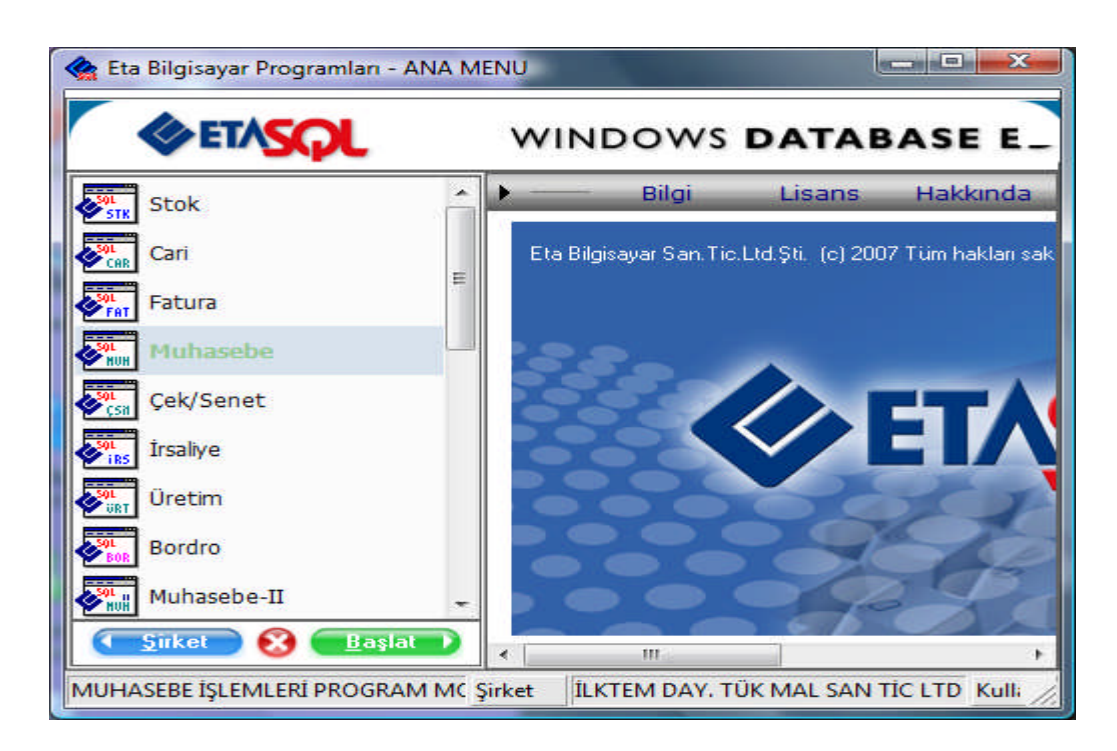

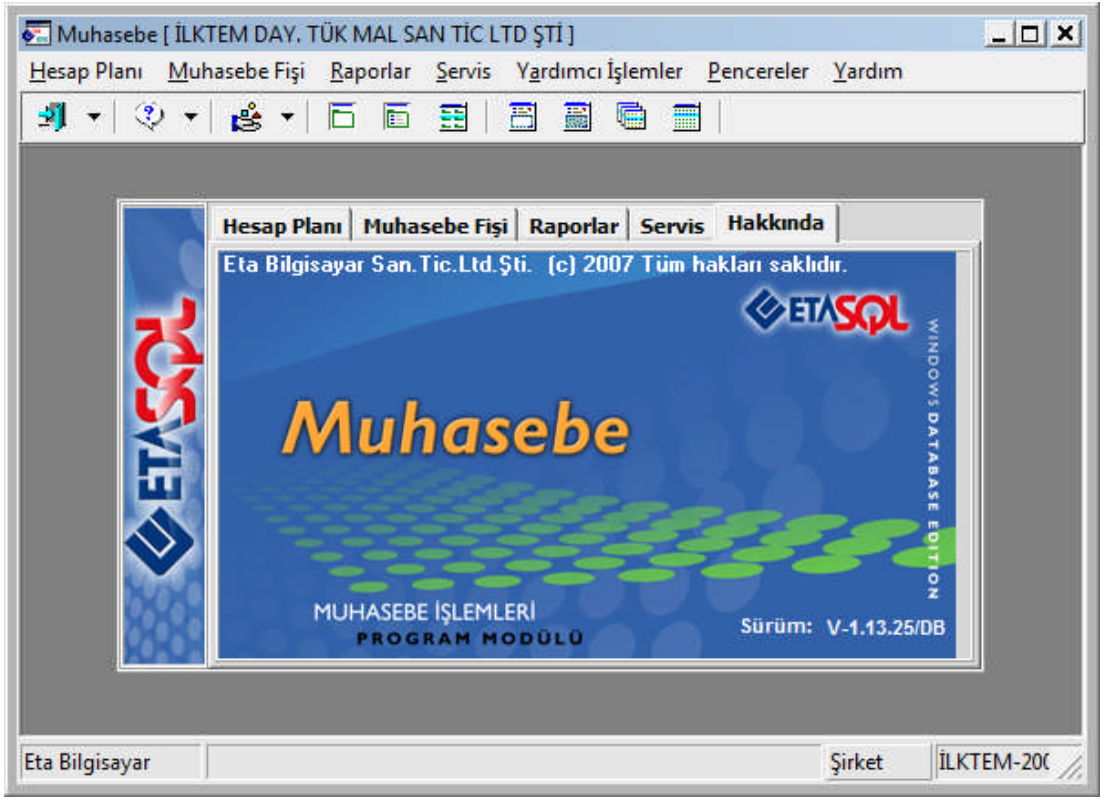

## 1.2. Hesap Planı İşlemleri

### 1.2.1. Yeni Hesap Tanımlamak

Tek düzen hesap planında yeni bir hesap tanımlamak için ETASQL Programı\Muhasebe\Hesap Planı\Yeni Hesap yolu takip edilir.

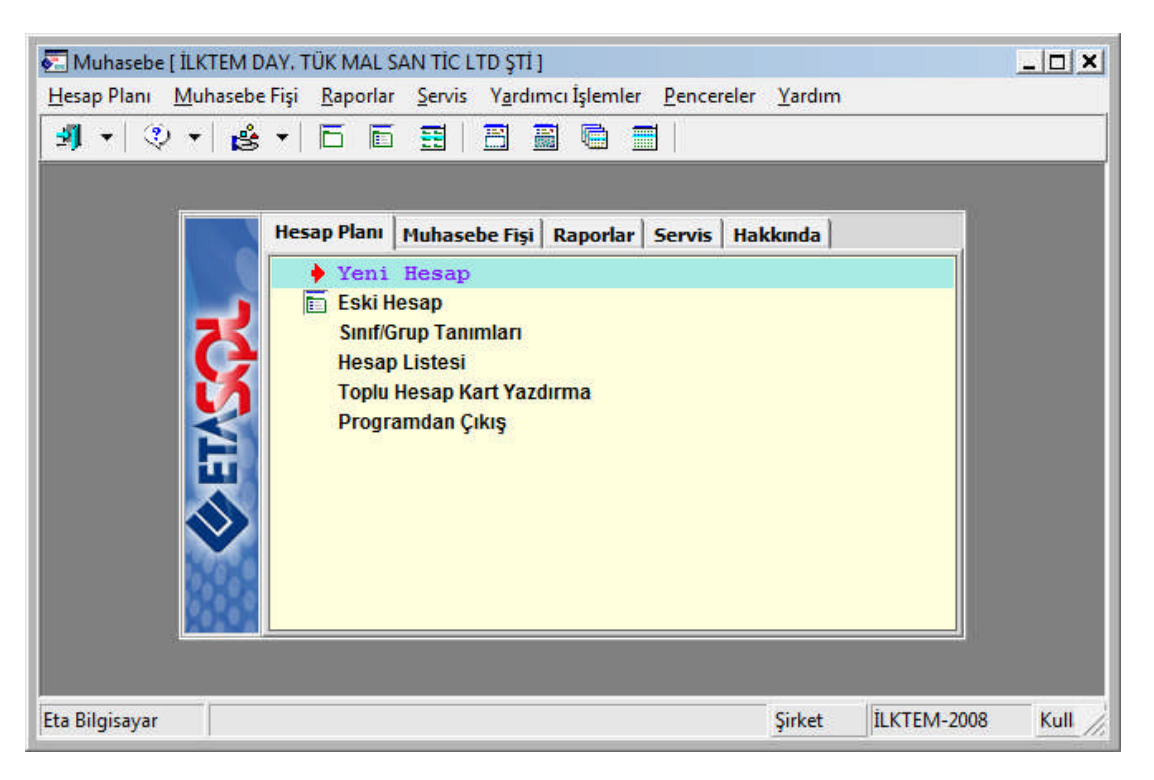

Gelen ekranda hesap bilgileri girilir. Hesap kodu verilirken **F6 Hesap listesi** görüntülenirse daha evvel hangi hesapların tanımlandığını görebilirsiniz.

Ancak daha önce öğrendiğiniz stok, cari, fatura, kasa, banka, çek ve senet modüllerinde işlem yaparken otomatik olarak hesap kartları isteğe bağlı olarak açılmaktadır. Siz burada ayrıca tanımlamak istediğiniz hesapların tanımlamasını yapabilirsiniz.

| Muhasebe [ İLKTEM D/                    | AY. TÜK MAL SAN          | TÍC LTD          | ŞTİ ] - [Hesap Planı Tanımlama      | . / )]                                             | × |
|-----------------------------------------|--------------------------|------------------|-------------------------------------|----------------------------------------------------|---|
| Muhas <u>H</u> esap Planı <u>M</u> uhas | ebe Fişi <u>R</u> aporla | r <u>S</u> ervis | Yardımcı İşlemler <u>P</u> encerele | r <u>Y</u> ardım                                   | × |
| 🗐 🔹 🔅 🔸 😫                               | - 6 6                    | <b>I</b>   B     |                                     |                                                    |   |
| SC->Çıkış F1->Yardın                    | n F2->Kayıt              | - F3-            | 🔄 Muhasebe Hesap Listesi            |                                                    | - |
|                                         |                          |                  | Görünüm Sahalar Sorgu               | Yardımcı İşlemler                                  |   |
| Hesap Kodu                              | 100 02                   |                  | 💌 🔍 🕶 Sặt 🛛 👬 🛛 🗸                   | 🖶 🗕 →   🔂   100 02 MUHKO                           | D |
| Hesap İsmi 1                            |                          |                  | Hesap Kodu                          | Hesap İsmi                                         | ~ |
| Hecan İsmi 2                            |                          |                  | 100                                 | KASA                                               |   |
| Hesap Isini 2                           |                          | _                | 100 01                              | MERKEZ KASA                                        |   |
| Hesap İsmi 3                            |                          | _                | 101                                 | ALINAN ÇEKLER                                      |   |
| Masraf Mer.                             |                          |                  | 102                                 | BANKALAR                                           |   |
|                                         |                          | _                | 102 01                              | YAPI KREDİ BANKASI YAKACIK KARTAL İSTANBUL ŞB      |   |
| Doviz Kodlari/Turleri                   |                          | 1000             | 103                                 | VERİLEN ÇEKLER VE ÖDEME EMİRLERİ (-)               |   |
| [1] 🧕                                   | <u>.</u>                 | Miktar           | 108                                 | DİĞER HAZIR DEĞERLER                               |   |
| [2]                                     | :*                       | Sevive           | 110                                 | HİSSE SENETLERİ                                    |   |
|                                         |                          |                  | 111                                 | ÖZEL KESİM TAHVİL, SENET VE BONOLARI               |   |
|                                         | <u>دئ</u>                | Kaynak           | 112                                 | KAMU KESİMİ TAHVİL, SENET VE BONOLARI              |   |
| [4]                                     | <u>.</u>                 | Progra           | 118                                 | DİĞER MENKUL KIYMETLER                             |   |
| [[]                                     | 3                        | Bağ.Ko           | 119                                 | MENKUL KIYMETLER DEĞER DÜŞÜKLÜĞÜ KARŞILIĞI (-)     |   |
|                                         |                          |                  | 120                                 | ALICILAR                                           |   |
| Hesap Özellikleri                       |                          |                  | 120 01                              | SELİN ÜNAL                                         |   |
| Hesap Çal. Tipi                         | 0 - Genel                | -                | 120 02                              | GÜLENAY MOBİLYA                                    | - |
| Kasa Hesabi                             |                          |                  | <                                   | E.                                                 |   |
| Gider Hesabı                            |                          |                  | Toplam Sıra: 257 - 1                | İstenen Sıra Sayısı: Tüm Sıralar Son Güncelleme: ( | 1 |
| Gelir Hesabı                            |                          |                  |                                     |                                                    |   |
| Ozel Hesap                              |                          |                  |                                     |                                                    |   |
| Çalışmayan Hesap                        |                          |                  |                                     |                                                    |   |

| 🔁 Muhasebe [ İLKTEM [              | DAY. TÜK MAL SAN           | I TİC LTD ŞTİ ] - [Hesap Planı Tanır                     | mlama { 100 02 /  } ]   |                           | _ <b>_ _ ×</b> |
|------------------------------------|----------------------------|----------------------------------------------------------|-------------------------|---------------------------|----------------|
| 🚰 <u>H</u> esap Planı <u>M</u> uha | isebe Fişi <u>R</u> aporla | ır <u>S</u> ervis Y <u>a</u> rdımcı İşlemler <u>P</u> er | ncereler <u>Y</u> ardım |                           | _ 8 ×          |
| 🗿 🔹 🔅 🔹                            | . •   🗗 🛅 🛉                |                                                          |                         |                           |                |
| SC->Çıkış F1->Yard                 | lim F2->Kayıt              | ▼ <mark>⊠</mark> ॐ ▼<br>F3->Iptal F4-Yazdır              | F6->Hes.Lis. F8-        | >Det.Bilgi F11->Önceki    | F12->Sonraki   |
| Hesap Kodu                         | 100 02                     |                                                          |                         | Özel Kodlar<br>Özel Kod 1 |                |
| Hesap İsmi 1                       | YABANCI PARA I             | KASASI                                                   |                         | Özel Kod 2                | <u>.</u>       |
| Hesap İsmi 2                       | -                          |                                                          |                         | Özel Kod 3                | <u>*</u>       |
| Hesap İsmi 3                       |                            |                                                          |                         | Özel Kod 4                | <u>.</u>       |
| Masraf Mer.                        |                            | <u>=</u>                                                 |                         | Özel Kod 5                | <u></u>        |
| Döviz Kodları/Türleri              |                            | ·                                                        | Açıklamalar             |                           |                |
| [1]                                | 3.                         | Miktar Kodu 🛄                                            | Açıklama 1              |                           |                |
| [2]                                | 3.                         | Seviye No 1                                              | Açıklama 2              |                           |                |
| [3]                                | 3                          | r Kavnak Program                                         | Açıklama 3              |                           |                |
| [4]                                | 3.                         | Program _                                                | Açıklama 4              |                           |                |
| [5]                                | 3.                         | Bağ.Kodu                                                 | Açıklama 5              |                           | 2.71           |
| Hesap Özellikleri                  |                            |                                                          |                         | Rakiwa                    | Itin           |
| Hesap Çal. Tipi                    | U - Genel                  |                                                          | Alacak                  | Dakiye                    |                |
| Gider Hesabi                       | <b>F</b>                   |                                                          |                         |                           |                |
| Gelir Hesabı                       | Г                          |                                                          |                         |                           |                |
| Özel Hesap                         |                            |                                                          |                         |                           |                |
| Çalışmayan Hesap                   | E                          |                                                          |                         |                           |                |

Bu ekranda bilgiler girildikten sonra F2 Kayıt tuşuna basılarak kayıt tamamlanmış olur. 1.2.2. Sınıf/Grup Tanımları

| Sinif/Gru                             | p Tanımları             |             |                               |               | • ×      |
|---------------------------------------|-------------------------|-------------|-------------------------------|---------------|----------|
| HESAP PL                              | ANI SINIF VE GRUP TANIN |             | GIRINIZI                      |               |          |
| KOD                                   | SINIF/GRUP ADI 1        |             | SINIF/GRUP ADI 2              | 8             | SINIF/ 🔺 |
| 1                                     | DÖNEN VARLIKLAR         |             | CURRENT ASSETS                |               |          |
| 10                                    | HAZIR DEĞERLER          |             | CASH AND CASH EQ              | UIVALENTS (L) |          |
| 11                                    | MENKUL KIYMETLER        |             | MARKETABLE SECUR              | ITIES         |          |
| 12                                    | TİCARİ ALACAKLAR        |             | TRADE RECEIVABLE              | s             |          |
| 13                                    | DİĞER ALACAKLAR         |             | OTHER RECEIVABLES             |               |          |
| 15                                    | STOKLAR                 |             | INVENTORIES                   |               |          |
| 17                                    | YILLARA YAYGIN İNŞ      | AAT VE ONAI | DEFERRED CONTRACT AND MAINTER |               |          |
| 18                                    | GELECEK AYLARA AİT      | GİDERLER N  | PREPAID EXPENSES AND ACCRUED  |               |          |
| 19                                    | DÍĞER DÖNEN VARLIK      | LAR         | OTHER CURRENT ASSETS          |               |          |
| 2                                     | DURAN VARLIKLAR         |             | LONG-TERM ASSETS              |               |          |
| 22                                    | TİCARİ ALACAKLAR        |             | TRADE RECEIVABLES             |               |          |
| 23                                    | DİĞER ALACAKLAR         |             | OTHER RECEIVABLES             |               |          |
| · · · · · · · · · · · · · · · · · · · |                         |             |                               |               |          |
| ESC->Çı                               | kış F1->Yardım          | F2->Kay     | yıt F6->Hes.L                 | .is.          |          |

Tekdüzen hesap planında yer alan grupların tanımlandığı bölümdür. Bu bölüm programda otomatik oluşturulmuştur. Kullanıcı bu bölümde grup tanımlaması yapmamaktadır.

#### 1.2.3. Hesap Listesi

Tekdüzen hesap planında var olan ve kullanıcı tarafından açılan hesapların listesini ekranda görüntülenebildiği, yazdırılabildiği bölümdür. Hesap listesi almak için şu yol takip edilmelidir:

# ETASQL programı\Muhasebe Modülü\Hesap Planı\Hesap Listesi\Gelen ekran parametreleri\Görüntülemek için F2-Görüntüle butonu

<u>Hesap kodu</u> alanında I. Ve II değer alanlarına hangi aralıkta hesap listesi isteniyorsa hesap kodu aralığı belirtilmelidir.

Hesap seviyesi alanında ise; alt veya yardımcı, diğer adıyla tali hesapların kaç basamağa kadar gösterilecek belirtilmektedir. Örneğin;

| 153. Ticari Mallar Hesabı (1. 5<br>153.01 PC Kasası<br>153.01.01. Mini                        | Seviye)<br>(2. Seviye)<br>i Kasa (3. Seviye) | )                  |
|-----------------------------------------------------------------------------------------------|----------------------------------------------|--------------------|
| 153.01.02. Mid                                                                                | i Kasa                                       |                    |
| 153.                                                                                          | .01.02.01. A4Tech Kasa                       | (4. Seviye)        |
| 🛃 Muhasebe [ İLKTEM DAY, TÜK MAL SAN TİC LTD ŞTİ ] - [Muh                                     | nasebe Hesap Listesi]                        | _ <b>_ _ X</b>     |
| 🚰 <u>H</u> esap Planı <u>M</u> uhasebe Fişi <u>R</u> aporlar <u>S</u> ervis Y <u>a</u> rdımcı | İşlemler <u>P</u> encereler <u>Y</u> ardım   | _ <del>_</del> 8 × |
| 🎒 •   🌣 •   🕹 •   🗗 🛅 🗒 🖷                                                                     |                                              |                    |
| 1.DEĞER                                                                                       | -2.DEĞER                                     |                    |
| Hesap Kodu 100 📰                                                                              | Hesap Kodu 999                               | 🔳 🛛 🗡 📗            |
| Hesap Sev. 10 [1-10]                                                                          | Hesap Sev. 10 [1-10]                         | ESC->Çıkış         |
| Özel Kod 1                                                                                    | Özel Kod 1                                   | ?                  |
| Özel Kod 2                                                                                    | Özel Kod 2                                   | F1->Yardım         |
| Özel Kod 3                                                                                    | Özel Kod 3                                   |                    |
| Özel Kod 4                                                                                    | Özel Kod 4                                   | F2->Görüntüle      |
| Özel Kod 5                                                                                    | Özel Kod 5                                   |                    |
| Hesap Türü                                                                                    | E Siralama                                   | F3->Saha Boy.      |
| Olanlar Olmayanlar                                                                            | SAHA ADI SIR.ŞEKLİ                           |                    |
| Kasa Hesapları 🔽 🔽                                                                            | 1 MUHKOD                                     |                    |
| Gider Hesapları 🔽 🔽                                                                           | 2                                            | F4->Yazdır         |
| Gelir Hesapları 🔽 🔽                                                                           | 3                                            |                    |
| Ozel Hesaplar 🔽 💆                                                                             | 4                                            |                    |
| Çalışmayan Hesaplar 🔽 M                                                                       | 5                                            | Sr4-> Seç.taz.     |
| Hesap Çal, Tipi                                                                               |                                              |                    |
| U - Borç ve Alacak Çalışanlar V                                                               |                                              | F5->Excel          |
| 1 - Sauece Borç Çalışanlar IV<br>2 - Sadece Abcak Calisanlar IV                               |                                              |                    |
|                                                                                               |                                              |                    |
|                                                                                               |                                              |                    |
|                                                                                               |                                              |                    |
|                                                                                               |                                              | , II.,             |

İlgili bilgiler girildikten sonra **F2-Görüntüle** butonuna basılarak aşağıdaki gibi bir hesap listesi ekrana gelmektedir. Hesap listesi yazdırılmak isteniyorsa; **F4** veya **sF4**, Excel programında alınmak isteniyorsa **F5** tuşu kullanılmaktadır.

| 🔅 HESAP LİS | TESI                                            |             |  |  |  |
|-------------|-------------------------------------------------|-------------|--|--|--|
| ESC->Çıkış  | F1->Yardım F3->Yazı Tipi F4->Yazdır F5->Postala | Kontrolleri |  |  |  |
|             | HESAP LİSTESİ                                   |             |  |  |  |
| HESAR KODI  | HESAD İSMİ 1 Özəl Kod 1 DÖV KODU 1 DÖV TÜRÜ 1   | HESAD TÍDÍ  |  |  |  |
|             |                                                 |             |  |  |  |
| 100         | KASA                                            | 0-Genel     |  |  |  |
| 100 01      | MERKEZ KASA                                     | 0-Genel     |  |  |  |
| 100 02      | YABANCI PARA KASASI                             | 0-Genel     |  |  |  |
| 101         | ALINAN ÇEKLER                                   | 0-Genel     |  |  |  |
| 102         | BANKALAR                                        | 0-Genel     |  |  |  |
| 102 01      | YAPI KREDİ BANKASI YAKACIK KAR                  | 0-Genel     |  |  |  |
| 103         | VERİLEN ÇEKLER VE ÖDEME EMİRLE                  | 0-Genel     |  |  |  |
| 108         | DİĞER HAZIR DEĞERLER                            | 0-Genel     |  |  |  |
| 110         | HISSE SENETLERI                                 | 0-Genel     |  |  |  |
| 111         | ÖZEL KESİM TAHVİL, SENET VE BO                  | 0-Genel     |  |  |  |
| 112         | KAMU KESİMİ TAHVİL, SENET VE B                  | 0-Genel     |  |  |  |
| 118         | DİĞER MENKUL KIYMETLER                          |             |  |  |  |
| 119         | MENKUL KIYMETLER DEĞER DÜŞÜKLÜ                  |             |  |  |  |
| 120         | ALICILAR                                        |             |  |  |  |
| 120 01      | SELÎN ÜNAL                                      | 0-Genel     |  |  |  |
| 120 02      | GÜLENAY MOBİLYA                                 | 0-Genel     |  |  |  |
| 121         | ALACAK SENETLERİ                                | 0-Genel     |  |  |  |

# 1.3. Muhasebe Fişleri İşlemleri

| Muhasebe [     | İLKTEM DAY. TÜK MAL SAN TİC LTD ŞTİ ]                                                                                                    |        |
|----------------|----------------------------------------------------------------------------------------------------|--------|
| Hesap Planı I  | <u>M</u> uhasebe Fişi <u>R</u> aporlar <u>S</u> ervis Y <u>a</u> rdımcı İşlemler <u>P</u> encereler                                                                                                    | Yardım |
| 🍯 🚽 🗢          |                                                                                                    |        |
|                | Hesap Planı Muhasebe Fişi Raporlar Servis Hakkında<br>✓ Yeni Fiş<br>Eski Fiş<br>Fiş Listesi (Özet)<br>Fiş Listesi (Detay)<br>Hareket Listesi<br>Toplu Muhasebe Fişi Yazdırma<br>Açılış/Kapanış Fişleri<br>Silinen Fiş.Geri Alınması |        |
| Eta Bilgisayar |                                                                                                    | Şirket |

Muhasebe fişleri alanında; işlemlere ait yeni fişler oluşturulabilir, eski fiş üzerinde değişiklik yapılabilir, özet veya detaylı şekilde fiş listesi alınabilir. En önemlisi ise silinen bir fiş bu menü içerinden geri alınabilmektedir.

| 🛃 Muhas        | sebe [ İLKTEM D       | AY. TÜK M | IAL SAN TÌC LTI               | D ŞTİ] - [1-MAHSU           | JP { Ref.No:0 } ]                |             |                                               |                   | _ 🗆 🗙  |
|----------------|-----------------------|-----------|-------------------------------|-----------------------------|----------------------------------|-------------|-----------------------------------------------|-------------------|--------|
| 🛃 <u>H</u> esa | p Planı <u>M</u> uhas | ebe Fişi  | <u>R</u> aporlar <u>S</u> erv | is Y <u>a</u> rdımcı İşleml | er <u>P</u> encereler <u>Y</u> a | dım         |                                               |                   | _ 8 ×  |
| <b>3</b> -     | 😲 🕶 😫                 | • 6       | 6 3 3                         | 3 8 6 3                     |                                  |             |                                               |                   |        |
| ESC->Çık       | kış F1->Yardır        | n F2->    | 🗃 🚽 FS                        | ☑<br>3->Iptal F4->Ya        | zdır 🔸 💭                         | . F8->Bilgi | <ul> <li>↓</li> <li>F11-&gt;Önceki</li> </ul> | ♦<br>F12->Sonraki |        |
| Fiş Bilgi      | ileri Düzenler        | ne   Bağl | lantılar                      |                             |                                  |             |                                               |                   |        |
|                |                       |           | Özel Kodl                     | ar                          | Ma                               | raf Mer     |                                               | =                 |        |
| Fiş Tarih      | ni 02/04/2            | 2008      | Fiş Ö.K.1                     |                             |                                  |             |                                               | <u> </u>          |        |
| Fiş No         |                       |           | Fiş Ö.K.2                     | 2                           |                                  |             |                                               |                   |        |
| Yev.No         |                       |           | Fiş Ö.K.3                     | 3                           | <u>.</u>                         |             |                                               |                   |        |
|                |                       |           |                               | Pope                        |                                  |             | NIVTAD                                        | EVD AK N          |        |
|                | HESAP KODU            | · /       | AÇIKLAMA                      | BUKÇ                        | ALAC                             | ak.         | MIKTAR                                        | EVRAK N           |        |
| 1              |                       |           |                               |                             |                                  |             |                                               |                   |        |
| 2              |                       |           |                               |                             |                                  |             |                                               |                   |        |
| 3              |                       |           |                               |                             |                                  |             |                                               |                   |        |
| 4              |                       |           |                               |                             |                                  |             |                                               |                   |        |
| 5              |                       |           |                               |                             |                                  |             |                                               |                   |        |
| 6              |                       |           |                               |                             |                                  |             |                                               |                   |        |
| 7              |                       |           |                               |                             |                                  |             |                                               |                   | •      |
|                |                       | 4         | 1                             |                             |                                  | Fiş Toplamı |                                               |                   |        |
|                |                       | BORÇ      | ALAC                          | CAK BAKİYE                  | TİP                              |             | E                                             | BORÇ              | ALACAK |
|                |                       |           |                               |                             |                                  |             |                                               |                   | 0.00   |
|                |                       |           |                               |                             |                                  | TL Fark     |                                               |                   |        |
|                |                       |           |                               |                             |                                  | Doviz       |                                               |                   | 0.000  |
|                |                       |           |                               |                             |                                  | 1612        | 1                                             |                   | 0.000  |

### 1.3.1 Muhasebe Fişlerinin Yapısı

### Muhasebe Fiş Bilgileri sayfası 3 bölümden oluşmaktadır:

- ✓ Fiş tarihi, no, yevmiye no vb genel bilgilerin yazıldığı bölüm
- ✓ Hesaplara ait hesap kodu, açıklama, borç, alacak vb yazıldığı bölüm
- ✓ Fişe ait toplam bilgileri bölümü

### 1.3.2. Muhasebede Kullanılan Fişler

Muhasebe modülünde kullanılan fişler şunlardır:

| Görünüm Sahal              | lar Sorgu Yardım | cı İşlemler                        |   |  |
|----------------------------|------------------|------------------------------------|---|--|
| 🄊   🎨 👻 s <mark>á</mark> l | 🐴   🖌   🖻 🗸      |                                    |   |  |
| Fiş Tip No                 | Fiş Tip Kodu     | Fiş Tip Açıklaması                 |   |  |
| 1                          | MAHSUP           | MAHSUP FİŞİ                        |   |  |
| 2                          | TAHSIL           | TAHSİL FİŞİ                        |   |  |
| 3                          | TEDİYE           | TEDİYE FİŞİ                        | 1 |  |
| 4 AÇILIŞ                   |                  | AÇILIŞ FİŞİ                        |   |  |
| 5                          | KAPANIŞ          | KAPANIŞ FİŞİ                       |   |  |
| 6                          | ÖZEL FİŞ         | ÖZEL FİŞ                           |   |  |
| 7                          | YANSITMA         | YANSITMA FİŞİ                      |   |  |
| 8                          | KUR FARKI        | KUR FARKI FİŞİ                     |   |  |
|                            |                  |                                    |   |  |
| oplam Sıra: 10 - 1         | li               | stenen Sıra Savısı: Tüm Sıralar So | n |  |

- ✓ AÇILIŞ FİŞİ: Programın ilk kullanımında hesaplara ait açılış rakamlarını kaydetmek için kullanılır.
- ✓ MAHSUP FİŞİ: Nakit dışındaki hesaplar arası işlemler için kullanılır.
- ✓ **TAHSİL FİŞİ:** Para yani nakit alışlarında kullanılan fiştir.
- ✓ **TEDİYE FİŞİ:** Nakit ödemelerde kullanılan fiştir.
- ✓ **KAPANIŞ FİŞİ:** Kapanış işlemlerinin kaydında kullanılır.
- ✓ ÖZEL FÍŞ: Hesaplara geçmeyecek ancak raporlarda istendiğinde görülebilecek işlemler için kullanılır.
- ✓ YANSITMA FİŞİ: Dönem sonu işlemlerinin otomatik oluşturulmasında kullanılan fiştir.
- ✓ **KUR FARKI FİŞİ:** Kur farkı işlemleri için kullanılmaktadır.

#### 1.3.3. Muhasebe Fişinde Kullanılan Yardımcı Tuşlar

| Ctrl + E               | Kdv hesaplanacak satırı işaretleme                   |
|------------------------|------------------------------------------------------|
| Ctrl + K               | Kdv Hesaplama                                        |
| Ctrl + L               | Kdv Ayırma                                           |
| Ctrl + T               | Tutarları Topla                                      |
| Ctrl + U               | Aynı kodlu hesapları tek bir satırda toplama         |
| Ctrl + S               | Sıralama                                             |
| Ctrl + Insert          | Fiş kalemleri bölümünde araya boş satır açma         |
| Ctrl + Delete          | Fiş kalemleri bölümünde üzerinde olunan satırı silme |
| Shift + F7             | Fiş Cambazı                                          |
| F5                     | Hesap Muavini                                        |
| F8                     | Hesap Detayı                                         |
| *B                     | Hesap Bakiyesi Çekme                                 |
| *K                     | Fiste Hesap Kapama, Borç alacak tutarlarını eşitler. |
| * (Yıldız)             | Saha kopyalama                                       |
| Space Bar (Ara Cubuğu) | Tutar yazarken, 000 yazılmasını sağlar.              |
|                        |                                                      |

1.3.4. Yeni Fiş Oluşturma

Muhasebe modülünde yeni fiş oluşturmak için;

Muhasebe modülünden muhasebe fişleri, yeni fiş seçeneği seçilir. Aşağıdaki ekrana bilgi girişi yapılır.

Kdv hesaplaması yapabilmek için öncelikle hesaplanacak tutarın bulunduğu satır **CTRL+L** tuşu ile işaretlenir. İşaretleme işlemini bitirmek için **CTRL+E** tuşuna basılır.

| Bilgi |                                                          |
|-------|----------------------------------------------------------|
| i     | SATIR İŞARETLEME İŞLEMİNİ BİTİRMEK İÇİN CTRL+E'YE BASIN! |
|       |                                                          |

Aşağıdaki mesajdan sonra hesaplanan KDV'nin yer alması istenilen satır üzerine gelinir ve **CTRL+K** yazıldığında KDV oranlarını gösteren ekran karşınıza gelir. Bu ekrandan istenilen oran mouse ile çift tıklanarak hesaplanan KDV'nin sayfada görünmesi sağlanır.

| Bilgi |                                                     |
|-------|-----------------------------------------------------|
| i     | KDV'NİN YAZILACAĞI SATIRI CTRL-K/L İLE İŞARETLEYİN! |
|       | Tamam                                               |

| 🖊 🗸 🖻 - 🗖 - 🖻 | 1                                                                                                    |                                                                                 |
|---------------|----------------------------------------------------------------------------------------------------|---------------------------------------------------------------------------------|
| KDV Kodu      | KDV Açıklama                                                                                                    |                                                                                 |
| 391           |                                                                                                    |                                                                                 |
| 391           |                                                                                                    | 1                                                                               |
| 391           |                                                                                                    |                                                                                 |
| 391           |                                                                                                    |                                                                                 |
|               |                                                                                                    |                                                                                 |
|               | Image: Market Market Marke | KDV Kodu     KDV Açıklama       391     391       391     391       391     391 |

| 🛃 Muhasebe [ İLKTEM DAY. TÜ  | ( MAL SAN TÌC LTD ŞTÌ ]                         | [1-MAHSUP { Ref.No:0 }           | 1                    |                                                             | _ 🗆 ×                                 |
|------------------------------|-------------------------------------------------|----------------------------------|----------------------|-------------------------------------------------------------|---------------------------------------|
| 🚮 Hesap Planı 🛛 Muhasebe Fiş | i <u>R</u> aporlar <u>S</u> ervis Y <u>a</u> ro | lımcı İşlemler <u>P</u> encerele | er <u>Y</u> ardım    |                                                             | _ & ×                                 |
| 🗐 + 🔅 + 🔹 + 🗈                | 5 6 3 8                                         |                                  |                      |                                                             |                                       |
| SC->Çıkış F1->Yardım F       | 2->Kayıt F3->Iptal                              | F4->Yazdır F7-                   | ->Fiş Lis. F8->Bilgi | <ul> <li>►</li> <li>F11-&gt;Önceki</li> <li>F12-</li> </ul> | ◆<br>->Sonraki                        |
| Fiş Bilgileri Düzenleme Bi   | ağlantılar                                      |                                  |                      |                                                             |                                       |
| Fiş Tarihi 02/04/2008        | Ozel Kodlar<br>Fiş Ö.K.1                        |                                  | Masraf Mer.          |                                                             |                                       |
| Fiş No                       | Fiş O.K.2                                       |                                  |                      |                                                             |                                       |
| Yev.No                       | Fiş O.K.3                                       | <u></u>                          |                      |                                                             |                                       |
| HESAP KODU                   | AÇIKLAMA                                        | BORÇ                             | ALACAK               | MİKTAR                                                      | EVRAK NO                              |
| 1 121                        | MÜŞ. ALINAN SENET                               | 2 000.00                         |                      |                                                             |                                       |
| 2 120 01                     | MÜŞ. ALACAK                                     | *K                               |                      |                                                             |                                       |
| 3 600                        | MÜŞ SATIŞ                                       |                                  | 5 000.00             |                                                             |                                       |
| 4 391                        | MÜŞ SATIŞ                                       |                                  | 900.00               |                                                             |                                       |
| 5                            |                                                 |                                  |                      |                                                             |                                       |
| 6                            |                                                 |                                  |                      |                                                             |                                       |
| 7                            |                                                 |                                  |                      |                                                             |                                       |
| - 120 01/SELİN ÜNAL          |                                                 | Foreinger                        | Fiş Toplam           | N. Production                                               | · · · · · · · · · · · · · · · · · · · |
| BORG                         | C ALACAK                                        | BAKİYE TİP                       |                      | BORÇ                                                        | ALACAK                                |
| TL                           | 0.00 0.                                         | 00                               | TL                   |                                                             | 2 000.00                              |
|                              |                                                 |                                  | TL Fark              |                                                             | 0.000                                 |
|                              |                                                 |                                  | Döviz                |                                                             | 0.000                                 |
| <u>.</u>                     |                                                 |                                  | Miktar               |                                                             | 0.000                                 |

Tüm bilgiler girildikten sonra borç ve alacak tarafının birbirine eşitlenmesi isteniyorsa; tutar yazılmamış olan hücreye gelinerek K yazılarak eşitlik sağlanır. F2 Kayıt tuşuna basılarak fiş kaydedilmiş olur.

### 1.3.5. Özet ve Detaylı Fiş Listesi

<u>Özet Fiş Listesi</u>: Muhasebe fişlerin sadece toplam tutarları ile görüntülendiği fiş listesidir.

*Detay Fiş Listesi:* Muhasebe fişlerinin yevmiye kayıtları ile listelendiği fiş listesidir.

Fiş listeleri, muhasebe fişleri seçeneği içerisinden alınabilmektedir. Aşağıdaki ekranda gerekli kriterler girildikten sonra **F2 görüntüle** tuşuna basılırsa ekranda fiş listesi oluşturulacaktır.

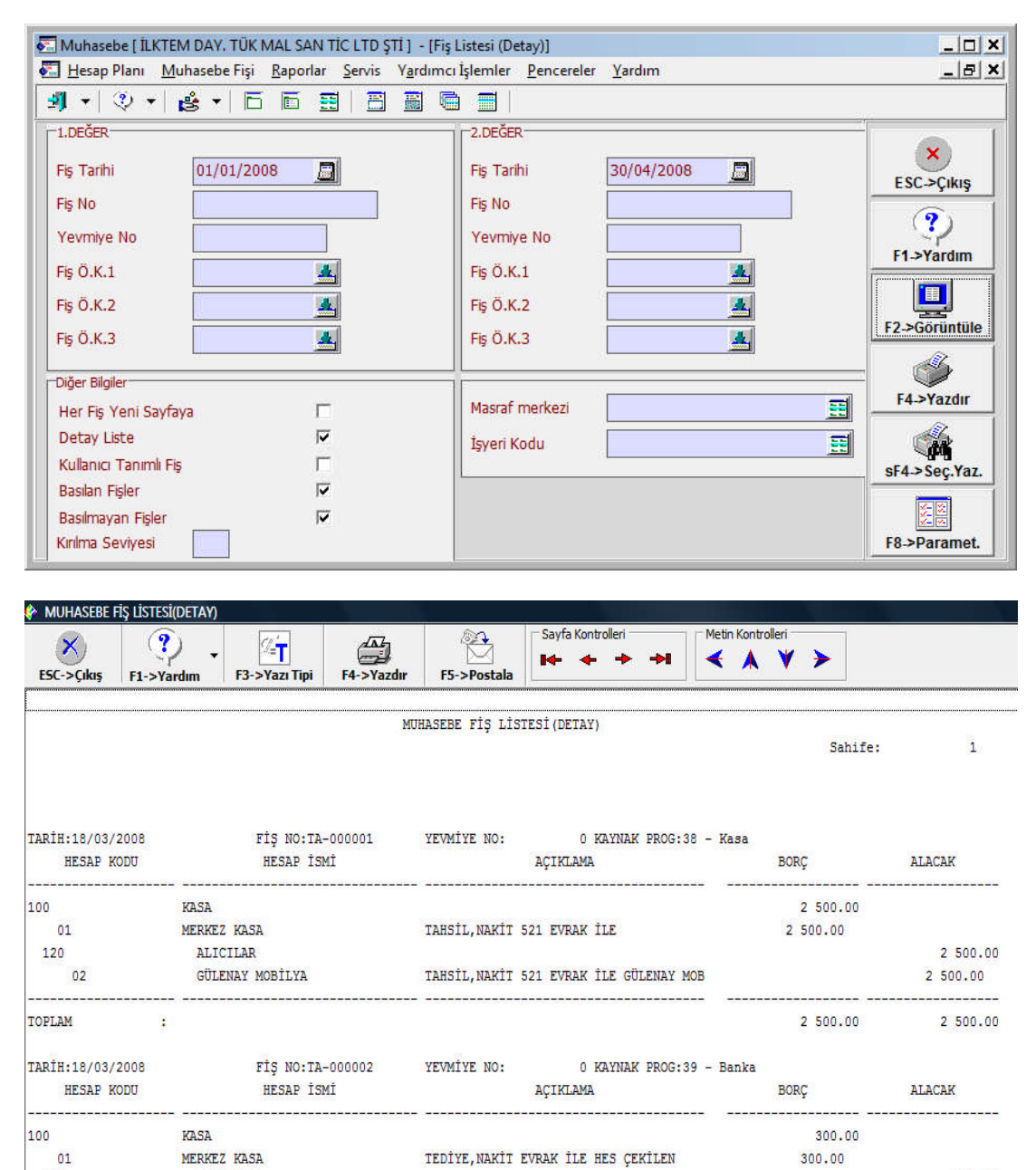

 OI
 MERKEZ KASA
 TEDITE, NAKII EVRAK ILE HES ÇEKILEN
 300.00

 102
 BANKALAR
 300.00
 300.00

 01
 YAPI KREDİ BANKASI YAKACIK KAR TEDİYE, NAKİT EVRAK İLE HES ÇEKİLEN
 300.00

 TOPLAM
 :
 300.00

Yukarıda görülen fiş listesi detaylı fiş listesidir. Fişlerin yevmiye kayıtları da listede yer almaktadır.

Bu ekran ise özet fiş listesinin rapor görüntüsüdür. Burada muhasebe fişlerinin borç ve alacak toplamları yer almaktadır.

| MUHASEB    | e fiş listesi((     | ÖZET)        |                                  |           |             |           |           |             |
|------------|---------------------|--------------|----------------------------------|-----------|-------------|-----------|-----------|-------------|
| ESC->Çıkış | <b>?</b><br>F1->Yan | )<br>dım F3- | <pre>✓=T<br/>&gt;Yazı Tipi</pre> | F4->Yaz   | ļ<br>:dir 1 | F5->Posta | Ia        | (ontrolleri |
|            |                     | MUH          | ASEBE FİŞ                        | LİSTESİ ( | ÖZET)       |           |           |             |
|            |                     |              |                                  |           |             | Sal       | hife:     | 1           |
| TARİH      | FİŞ CİNSİ           | FİŞ NO       | YEVMİYE                          | NO B      | ORÇ TOP     | LAMI      | ALACAK TO | PLAMI       |
| 18/03/2008 | TAHSIL              | TA-000001    |                                  | 0         | 2           | 500.00    | 2         | 500.00      |
| 18/03/2008 | TAHSIL              | TA-000002    |                                  | 0         |             | 300.00    |           | 300.00      |
| 8/03/2008  | TEDİYE              | TE-000001    |                                  | 0         | 1           | 000.00    | 1         | 000.00      |
| 8/03/2008  | TEDİYE              | TE-000002    |                                  | 0         |             | 500.00    |           | 500.00      |
| 8/03/2008  | MAHSUP              | MA-000001    |                                  | 0         | 6           | 077.00    | 6         | 077.00      |
| 2/04/2008  | MAHSUP              | MA-000002    |                                  | 0         | 5           | 900.00    | 5         | 900.00      |
| COPLAM :   |                     |              |                                  |           | 16          | 277.00    | 16        | 277.00      |
| LİSTELENEN | 6 ADETO             |              |                                  |           |             |           |           |             |

### 1.3.6. Silinen Fişlerin Geri Alınması

Muhasebe fişleri iptal edildiğinde, ana tablolardan silinmekle beraber ayrı bir tabloya yedeği alınmaktadır. Bu bölümde, iptal edilmiş muhasebe fişlerinin listelenmesi, geri alınması veya sistemden tamamen silinmesi işlemleri yapılır.

### Örnek Uygulama

1. Müşteri S. Ünal'a 2.000,00 YTL+%18 KDV tutarındaki bir mal satım kaydını mahsup fişinden gerçekleştirelim.

| 🛃 Muhasebe [ İLKTEM DA' | Y. TÜK MAL SAN TÌC LTD ŞTÌ ] ·                        | [1-MAHSUP { Ref.No:0 }           | ]                    |                 | _                 |       |
|-------------------------|-------------------------------------------------------|----------------------------------|----------------------|-----------------|-------------------|-------|
| 🚰 Hesap Planı 🛛 Muhasel | be Fişi <u>R</u> aporlar <u>S</u> ervis Y <u>a</u> rı | dımcı İşlemler <u>P</u> encerele | r <u>Y</u> ardım     |                 |                   | 8 ×   |
| 🗐 + 🔅 + 😫 y             | - 6 6 3 8 8                                           |                                  |                      |                 |                   |       |
| SC->Çıkış F1->Yardım    | F2->Kayıt F3->Iptal                                   | F4->Yazdır F7-                   | → Fiş Lis. F8->Bilgi | - + F11->Önceki | ►<br>F12->Sonraki |       |
| Fiş Bilgileri Düzenlem  | e Bağlantılar                                         |                                  |                      |                 |                   |       |
|                         | Özel Kodlar                                           |                                  |                      |                 |                   |       |
| Fiş Tarihi 02/04/20     | 08 🗾 Fiş Ö.K.1                                        | <u>*</u>                         | Masraf Mer.          |                 | E                 |       |
| Fiş No                  | Fiş Ö.K.2                                             |                                  |                      |                 |                   |       |
|                         |                                                       |                                  |                      |                 |                   |       |
| Yev.No                  | FIŞ O.K.3                                             |                                  |                      |                 |                   |       |
| HESAP KODU              | AÇIKLAMA                                              | BORÇ                             | ALACAK               | MİKTAR          | EVRAK NO          |       |
| 1 120 01                | SATIŞ                                                 | 2 360.00                         |                      |                 |                   |       |
| 2 600                   | SATIŞ                                                 |                                  | 2 000.00             |                 |                   |       |
| 3 391                   |                                                       |                                  | 360.00               |                 |                   |       |
| 4                       |                                                       |                                  |                      |                 |                   |       |
| 5                       |                                                       |                                  |                      |                 |                   | *     |
|                         |                                                       |                                  |                      |                 |                   | *     |
| - 120 01/SELIN UNAL     | BORC ALACAK                                           | BAKİYE TİP                       | Fiş Toplamı          | BORG            |                   | LACAK |
| TL                      | 3 900.00 0.                                           | 00 3 900.00 B                    | TL                   |                 | 2 360.00          |       |
|                         |                                                       |                                  | TL Fark              |                 |                   |       |
|                         |                                                       |                                  | Döviz                |                 | 0.000             |       |
|                         |                                                       |                                  | Miktar               |                 | 0.000             |       |

 Kaydedilen fişi Muhasebe Fişleri menüsünde yer alan ESKİ FİŞ kısmından silelim. Fiş silmek için F3 İptal tuşu kullanılır.

| 🚰 Muhasebe [ İLKTEM D | AY. TÜK MAL SAN TÌ         | C LTD ŞTİ] - [1               | -MAHSUP { Ref          | .No:7 }]               |                 |                                               |             |                      |        |
|-----------------------|----------------------------|-------------------------------|------------------------|------------------------|-----------------|-----------------------------------------------|-------------|----------------------|--------|
| 🚰 Hesap Planı 🛛 Muha  | sebe Fişi <u>R</u> aporlar | <u>Servis</u> Y <u>a</u> rdım | cı İşlemler <u>P</u> e | ncereler <u>Y</u> ardı | n               |                                               |             |                      | _ & ×  |
| 🗐 🔹 🔅 🔹               | • 6 6 3                    |                               |                        |                        |                 |                                               |             |                      |        |
| SC->Çıkış F1->Yardı   | m F2->Kayıt                | ⊠<br>F3->Iptal                | €<br>F4->Yazdır        | F7->Fiş Lis.           | F8->Bilgi       | <ul> <li>         F11-&gt;Ör      </li> </ul> | nceki F12-> | <b>♦</b><br>>Sonraki |        |
| Fiş Bilgileri Düzenle | me   Bağlantılar           |                               |                        |                        |                 |                                               |             |                      |        |
|                       | Özel                       | Kodlar                        |                        |                        | r               |                                               |             |                      | 1      |
| Fiş Tarihi 02/04/2    | 2008 🗾 🛛 Fiş Ö             | Ď.К.1                         |                        | Masra                  | f Mer.          |                                               |             | Ħ                    |        |
| Fiş No MA-000         | 003 Fiş (                  | б.к.2                         |                        |                        |                 |                                               |             |                      |        |
| Yev No.               | )                          |                               |                        |                        |                 |                                               |             |                      |        |
| 164.140               |                            |                               |                        |                        |                 |                                               |             |                      |        |
|                       |                            | BC                            | DRÇ                    | ALACAK                 |                 | MİKTAR                                        | 11          | EVRAK NO             |        |
| 1 120 01              | SATIŞ                      |                               | 2 3                    | 60.00                  |                 |                                               | 0.000       |                      |        |
| 2 600                 | SATIŞ                      |                               |                        |                        | 2 000.00        |                                               | 0.000       |                      |        |
| 3 391                 |                            |                               |                        |                        | 360.00          |                                               | 0.000       |                      |        |
| 4                     |                            |                               |                        |                        |                 |                                               |             |                      |        |
| 5                     |                            |                               |                        |                        |                 |                                               |             |                      | -      |
|                       |                            |                               |                        |                        |                 |                                               |             |                      | ×.     |
| - 120 01/SELIN UNAL   | leone l                    |                               | PARTYE T               | in                     | Fiş Toplamı     |                                               | RORG        |                      | ALACAK |
| TT                    | DURG /                     | ALACAK                        | DAKITE I.              | IP                     |                 |                                               | BURÇ        | 0.050.00             | ALACAK |
| 11                    | 6 260.00                   | 0.00                          | 6 260.00B              |                        | 115             |                                               |             | 2 360.00             | -      |
|                       |                            |                               |                        |                        | IL FAIX         |                                               |             |                      |        |
|                       |                            |                               |                        |                        | Doviz           |                                               |             | 0 000                | E III  |
|                       |                            |                               |                        |                        | Döviz<br>Miktar |                                               |             | 0.000                |        |

Gelen bu mesaja EVET denilir.

| Dikkat |                                                 |
|--------|-------------------------------------------------|
|        | EKRANDAKİ BİLGİYİ İPTAL EDİYORUM, EMİN MİSİNİZ? |
|        | Evet Hayır                                      |

Bu mesaja **HAYIR** denilerek işleme devam edileceği ifade edilir. İptal Tamamlandı mesajı alındığında fiş silinmiş demektir.

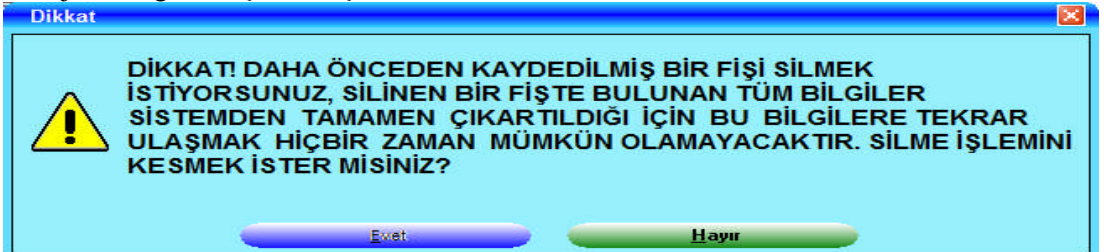

3. Muhasebe Fişleri menüsünden silinen fişler seçeneği seçilir ve aşağıdaki ekran karşınıza çıkar. Bu ekranda **F2 Görüntüle** tuşuna basılarak silinen fiş listesi görüntülenir.

| 🚰 Muhasebe [ İLKTEM DAY. TÜK MAL SAN TİC LTD ŞTİ ] - [Silin                                   | nen Fişlerin G <mark>eri Alın</mark> ması] |                               |
|-----------------------------------------------------------------------------------------------|--------------------------------------------|-------------------------------|
| 🚰 <u>H</u> esap Planı <u>M</u> uhasebe Fişi <u>R</u> aporlar <u>S</u> ervis Y <u>a</u> rdımcı | İşlemler <u>P</u> encereler <u>Y</u> ardım | - 8 ×                         |
| 🎒 📲 🖏 🕶 😤 👘 🛱 🗒 🦷                                                                             |                                            |                               |
| ☐1.DEĞER                                                                                      | -2.DEĞER-                                  |                               |
| Fiş Tarihi 01/01/2001                                                                         | Fiş Tarihi 31/12/2008                      | ESC->Cikis                    |
| Fiş No                                                                                        | Fiş No                                     |                               |
| Yevmiye No                                                                                    | Yevmiye No                                 | $\langle \mathcal{Q} \rangle$ |
| Özel Kod 1                                                                                    | Özel Kod 1                                 | F1->Yardim                    |
| Özel Kod 2                                                                                    | Özel Kod 2                                 |                               |
| Özel Kod 3                                                                                    | Özel Kod 3                                 | F2->Görüntüle                 |
| Masraf Merkezi                                                                                | r-İslem/Onay                               | · 🙇 🛛                         |
| Merkez Kodu                                                                                   | İslem Türü Kavıt 💌                         | F3->İşleme Başla              |
|                                                                                               | Onavli islem                               | <b>3</b>                      |
|                                                                                               |                                            | F4->Yazdır                    |
| İslem Gören Kavıt                                                                             |                                            | 66                            |
|                                                                                               |                                            | sF4->Seç.Yaz.                 |
|                                                                                               |                                            |                               |
|                                                                                               |                                            | E8->Paramet                   |
|                                                                                               |                                            |                               |

4. Görüntülenen silinen fiş listesinden geri alınacak fiş listesinden geri alınacak olan fişin tarihi, tutarı, cinsi ve numarası tespit edilir.

| SC->Çıkış | <b>?</b><br>F1->Yardım | ► []<br>F3->Y | - <b>T</b><br>/azı Tipi I | 4->Yazdır   | F5->Postala  | Sayfa i | Kontrolleri 🔶 | ->-  | Metin Ko | ntrolleri | •           |           |
|-----------|------------------------|---------------|---------------------------|-------------|--------------|---------|---------------|------|----------|-----------|-------------|-----------|
|           |                        |               |                           | SİLİNEN FİŞ | LERIN GERI A | LINMASI | L             |      |          |           |             |           |
|           |                        |               |                           |             |              |         |               |      |          | Sahife:   |             | 1         |
|           |                        |               |                           |             |              |         |               |      |          | 05/12/2   | 008 02:47:4 | 7         |
| EF.NO     | TARÌH                  | FİŞ TİPİ      | YEVMİYE N                 | O FİŞ.NO    | )            | BORÇ    |               | ALAC | ak       | ÖZEL KO   | d kaynai    | K PROGRAM |
| 7         | 02/04/2008 M           | AHSUP         |                           | 0 MA-000003 |              | 2 3     | 360.00        |      | 2 360.0  | 0         | 04 - Muh    | asebe     |
|           |                        |               |                           |             |              |         |               |      |          |           |             |           |
| TELENEN:  | 1 ADETO                |               |                           |             |              |         |               |      |          |           |             |           |
| 1         |                        |               |                           |             |              |         |               |      |          |           |             |           |
|           |                        |               |                           |             |              |         |               |      |          |           |             |           |

5. Silinen fiş ana ekranına dönerek **F3 İşleme Başla** butonu kullanırak fiş geri alınır. İşleme başlandığında ilk karşınıza çıkacak olan aşağıdaki mesajdır. Gelen tüm mesajlara **EVET** denilerek, işleme devam edilir.

| Dikkat |                                               |                                          |                            |                         |                                 |
|--------|-----------------------------------------------|------------------------------------------|----------------------------|-------------------------|---------------------------------|
|        | DİKKAT! DAHA<br>DOSYALARINA<br>İSTEDİĞİNİZDEN | ÖNCEDEN İP<br>AKTARMAK<br>I EMİN MİSİNİZ | TAL EDİL<br>İSTİYORS<br>?? | .MİŞ FİŞLE<br>SUNUZ, BU | RİMUHASEBE FİŞ<br>İŞLEMİ YAPMAK |
|        | _                                             | Evet                                     |                            | <u>H</u> ayır           |                                 |

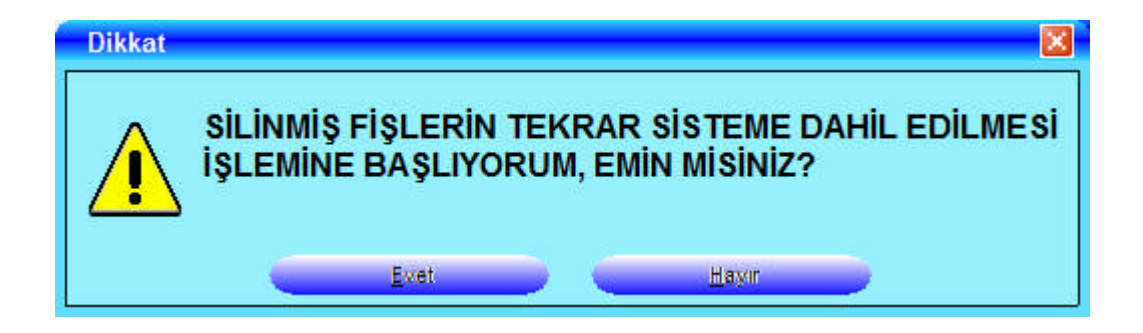

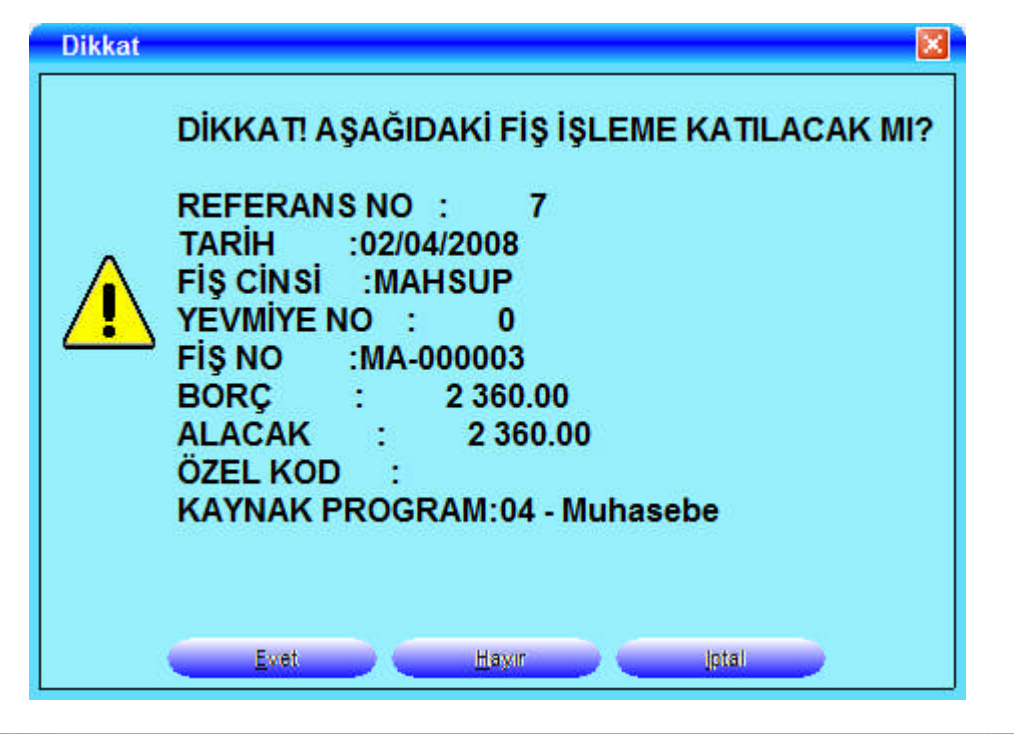

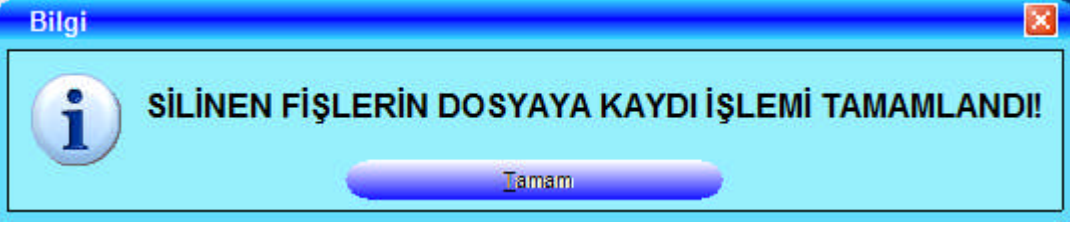

## 1.4. Raporlar

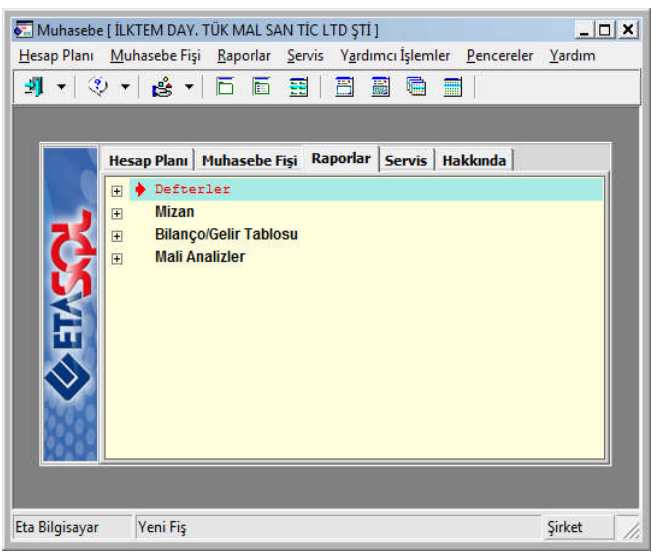

Bu bölümden ilgili defterler, mizanlar, bilanço ve gelir tablosu dökümleri alınabilir ve mali analizler yapılabilir. Muhasebe modülünden Raporlar menüsü seçilir ve yandaki ekran karşınıza gelir.

### 1.4.1. Defterler

Muhasebede basılması zorunlu

defter dökümlerinin alındığı menüdür. Bu menüde aşağıdaki ekran görülen, yevmiye, muavin, kasa, defter-i kebir defterlerinin dökümü alınabilir ve sayfa numaralandırılması yapılabilir.

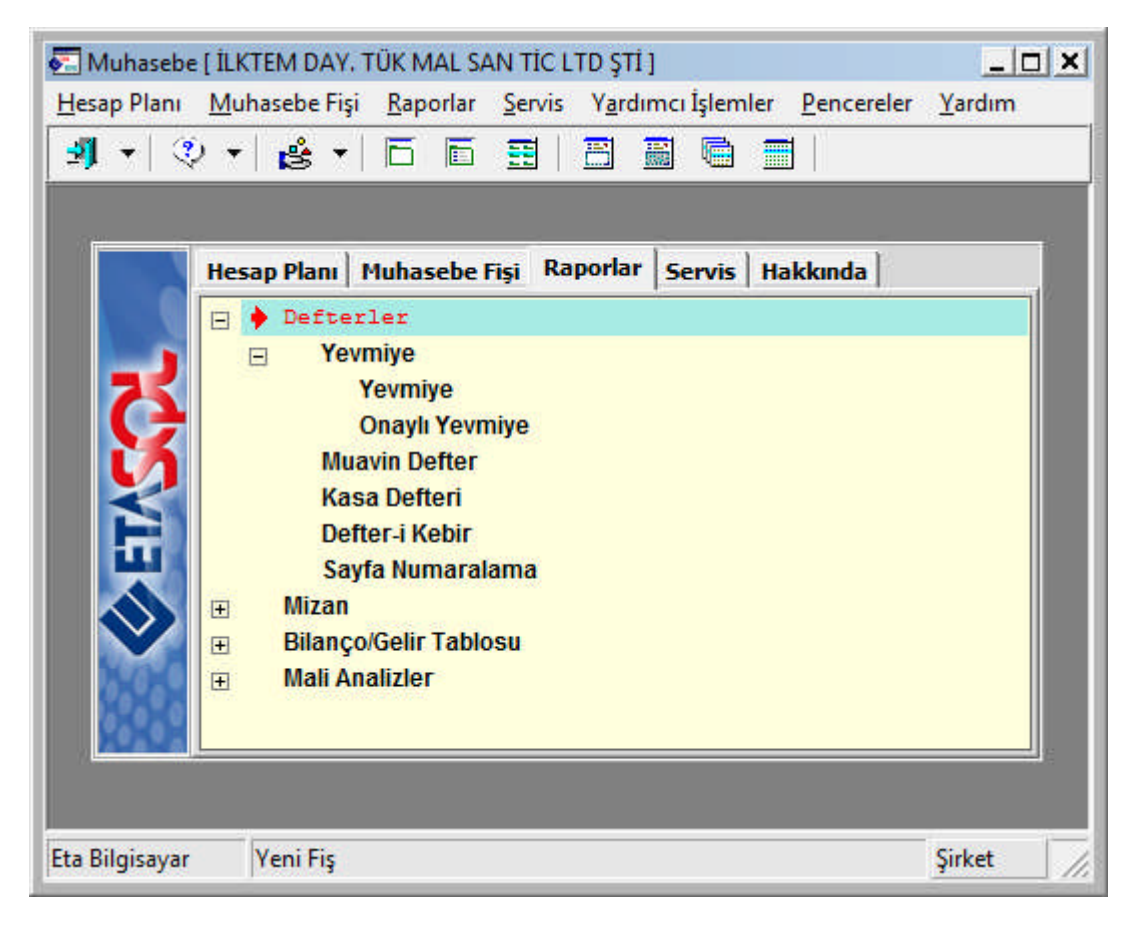

*Yevmiye Defteri:* İşletmede meydana gelen parasal işlemlerin tarih sırasına göre kaydedildiği defterdir.

*Defter-i Kebir:* Yevmiye defterine kaydedilmiş işlemlerin sınıflandırıldığı, gruplandırıldığı defterdir.

*Muavin Defter:* Herhangi bir hesaba ait hareketlerin ayrıntılı olarak listelendiği raporlardır.

Kasa Defteri: Günlük kasa giriş ve çıkışlarının kaydedildiği defterdir.

*Defter dökümü alabilmek için;* Raporlar menüsünden dökümü alınmak istenen defter çeşidi Mouse ile çift tıklanır ve aşağıdaki ekran karşınıza gelir.

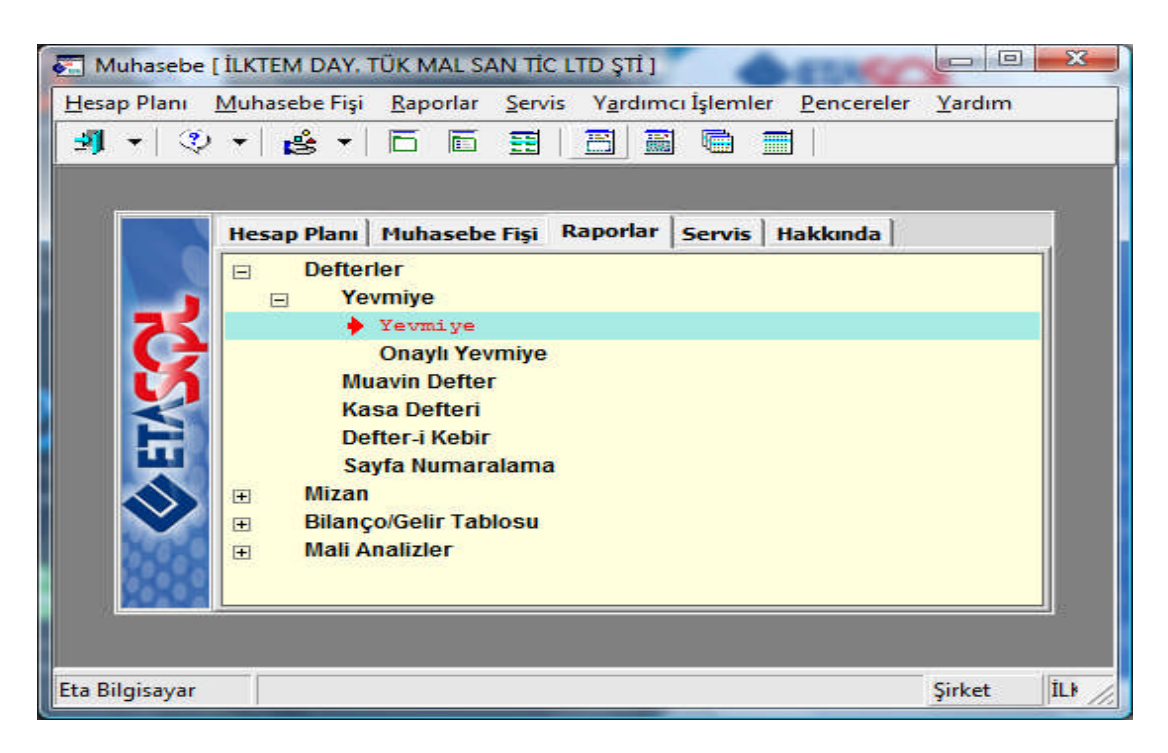

Bu ekranda hangi tarihler arasında döküm alınmak isteniyorsa; 1. ve 2. değerlere o tarih aralığı yazılır. Eğer defter;

- Ekranda görüntülenmek isteniyorsa; F2 Görüntüle
- Yazdırılmak isteniyorsa; F4 Yazdır
- Seçilen başka bir yazıcıdan döküm alınmak isteniyorsa; sF4 Seçimli Yazdır
- Excel programında dökümü alınmak isteniyorsa; **F5 Excel**
- Sayfa yapısı ve karakter sayısı ayarlanmak isteniyorsa F7 tuşu ile döküm yapılabilir.

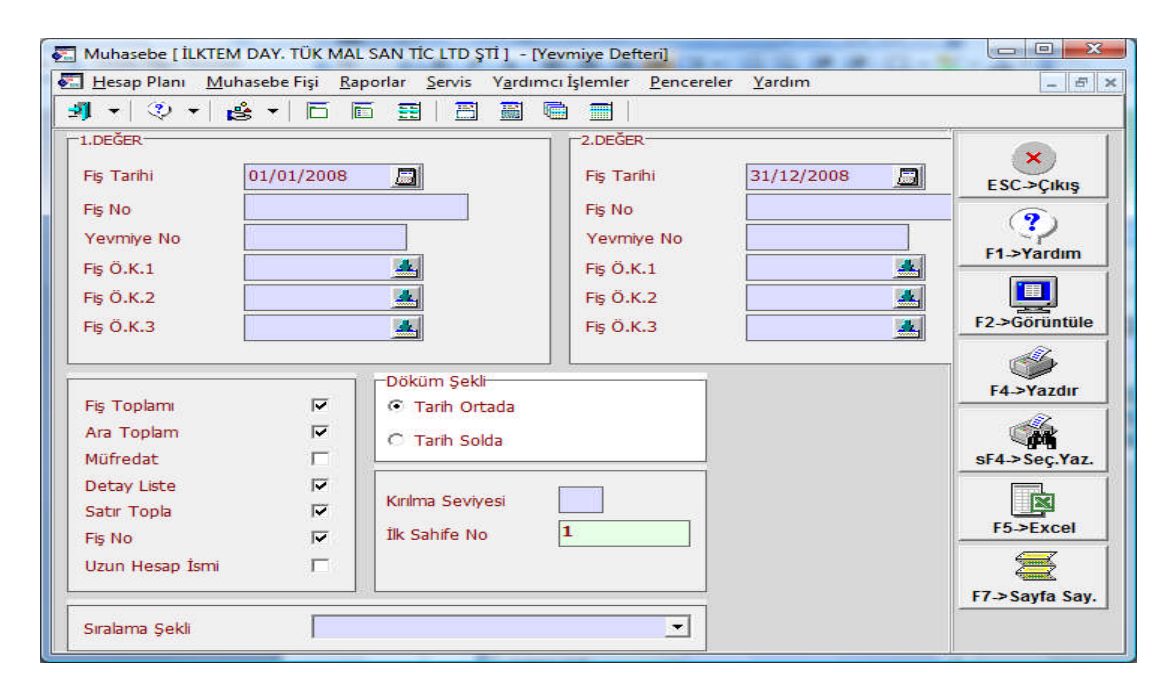

| YEVMİYE DEL | FTERİ           |               |            |             |                   |                   |  |
|-------------|-----------------|---------------|------------|-------------|-------------------|-------------------|--|
| ESC->Çıkış  | ₹<br>F1->Yardım | F3->Yazı Tipi | F4->Yazdır | F5->Postala | Sayfa Kontrolleri | Metin Kontrolleri |  |

YEVMİYE DEFTERİ

Sahife: 1

| HESAP KODU       | HESAP İSMİ                   | AÇIKLAMA                               | BORÇ     | ALACAK     |
|------------------|------------------------------|----------------------------------------|----------|------------|
| TARİH:01/01/2008 | NAKLİ YEKÜN:                 |                                        | 0.00     | 0.00       |
| TARÍH:01/02/2008 | NAKLİ YEKÜN:                 |                                        | 0.00     | 0.00       |
| TARİH:01/03/2008 | NAKLİ YEKÜN:                 |                                        | 0.00     | 0.00       |
| TA-000001        | 18/03/2008 WO                |                                        |          | I          |
| 100              | KASA                         | TA-000001 NOLU FİŞ MUCİBİNCE           | 2 500.00 |            |
| 01               | MERKEZ KASA                  | TAHSİL,NAKİT 521 EVRAK İLE             | 2 500.00 |            |
| 120              | ALICILAR                     | TA-000001 NOLU FİŞ MUCİBİNCE           |          | 2 500.00   |
| 02               | GÜLENAY MOBİLYA              | TAHSİL,NAKİT 521 EVRAK İLE GÜLENAY MOB |          | 2 500.00   |
| FİŞ TOPLAMI      | :                            |                                        | 2 500.00 | 2 500.00   |
| ARA TOPLAM       | :                            |                                        | 2 500.00 | 2 500.00 1 |
| TA-000002        | 18/03/2008 WO                |                                        |          |            |
| 100              | KASA                         | TA-000002 NOLU FİŞ MUCİBİNCE           | 300.00   |            |
| 01               | MERKEZ KASA                  | TEDİYE, NAKİT EVRAK İLE HES ÇEKİLEN    | 300.00   |            |
| 102              | BANKALAR                     | TA-000002 NOLU FİŞ MUCİBİNCE           |          | 300.00     |
| 01               | YAPI KREDÎ BANKASI YAKACIK P | AR TEDİYE,NAKİT EVRAK İLE HES ÇEKİLEN  |          | 300.00     |

### 1.4.2. Mizanlar

Mizan, yevmiye defterine kaydedilen işlemlerin büyük defterdeki hesaplara doğru aktarılıp aktarılmadığını kontrol etmeye yarayan çizelgedir. Sağlama tablosu da denilebilir. 4 çeşit mizan vardır:

Aylık Mizan: Her ay sonunda alınan mizan çeşididir.

İki Tarih Arası Mizan: İstenilen herhangi tarihler arasında alınarak borç-alacak tutarlarının, borç-alacak kalanlarının kontrol edildiği mizan çeşididir. Ara mizan veya geçici mizan da denilmektedir.

**Genel Geçici Mizan:** Dönem sonunda (genellikle 31 Aralık) envanter işlemlerinden önce alınan mizandır. Tüm durumu gösteren ancak kesin olmayan mizandır. Aralık ayı mizanı da denilmektedir.

**Kesin Mizan:** Dönem sonunda (genellikle 31 Aralık) envanter işlemlerinden sonra alınan, işletmenin kesin, son durumunu gösteren ve dönemsonu bilançosunun hazırlanmasına kaynaklık eden mizan çeşididir. Dönem sonu bilançosu, kesin mizandaki hesap kalanlarından düzenlenmektedir.

Mizan alabilmek için; istenilen mizan çeşidi üzerine gelinir ve Mouse ile çift tıklanarak aşağıdaki ekran açılır.

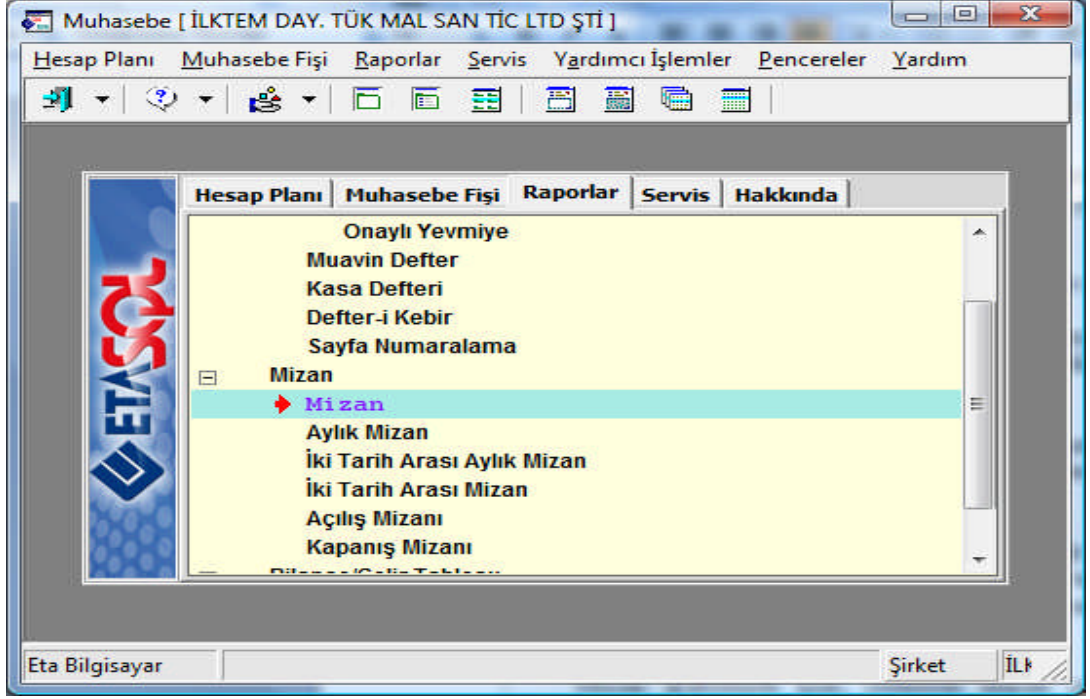

Bu ekranda mizan tarihi belirtilmelidir.

| <u>H</u> esap Planı <u>M</u> uhasebe F | işi <u>R</u> aporlar | <u>Servis</u> Y <u>a</u> rdım | cı İşlemler <u>P</u> encereler | <u>Y</u> ardım |          | - 8          |
|----------------------------------------|----------------------|-------------------------------|--------------------------------|----------------|----------|--------------|
| 🜗 र 🔍 र 🛃 र 🗍                          | 665                  | 1 🔳 🔳 🖷                       | ð 🔳                            |                |          |              |
| Tarih Bilgileri                        |                      |                               |                                |                |          | -            |
| Mizan Tarihi 16/04                     | 1/2008               | ΑΑ/ΥΥΥΥ                       | ] - [GG/AA/YYYY]               |                |          | ×            |
| 1.DEĞER                                |                      |                               | 2.DEĞER                        | ~              |          | ESC->Çıkış   |
| Hesap Kodu                             |                      | <b>11</b>                     | Hesap Kodu                     |                |          | ?            |
| Hesap Sev.                             | [S/G/1-20]           |                               | Hesap Sev.                     | [S/G/1         | -20]     | F1->Yardım   |
| Özel Kod 1                             |                      | 1                             | Özel Kod 1                     |                | <u>.</u> |              |
| Özel Kod 2                             | <u>1</u>             |                               | Özel Kod 2                     |                | <u></u>  | F2->Görüntül |
| Özel Kod 3                             | <u>1</u>             |                               | Özel Kod 3                     |                | <u>*</u> |              |
| Özel Kod 4                             | 4                    |                               | Özel Kod 4                     |                | <u>*</u> | F3->Saha Boy |
| Özel Kod 5                             | <u></u>              |                               | Özel Kod 5                     |                | <u>.</u> | <b>A</b>     |
| Hesap Türü                             | 2.2                  |                               | Hesap Özellikleri              |                |          | F4->Yazdır   |
|                                        | Olanlar              | Olmayanlar                    | Çalışmamış Hesapla             | r.             |          |              |
| Kasa Hesapları                         |                      |                               | Borclu Hesaplar                |                | ~        |              |
| Gider Hesapları                        | <b>V</b>             | <u> </u>                      | Alacaklı Hesaplar              |                | 2        | sF4->Seç.Yaz |
| Gelir Hesapları                        |                      | <b>₩</b>                      | Bakiyosiz Hosanlar             |                |          |              |
| Ozel Hesaplar                          | <b>₩</b>             |                               | Dardy cold i readpiar          |                | 17       | ×            |
| Çalışmayan Hesaplar                    |                      | V                             | Diğer Özellikler               |                |          | F5->Excel    |
| Hesap Çal.Tipi                         | e 6                  | 7                             | Bakiye Şekli                   | FARK           | -        |              |
| 1 Sadaca Barc Calcaphr                 |                      | -                             | Açılış Fişi                    |                | <b>v</b> |              |
| 1 - Sauece Dory çalışdılıdı            |                      |                               | Kapapir Firi                   |                |          |              |

| 16/04/2008      | MİZANI          |               |            |             |                   |                   |
|-----------------|-----------------|---------------|------------|-------------|-------------------|-------------------|
| ×<br>ESC->Çıkış | ₹<br>F1->Yardım | F3->Yazı Tipi | F4->Yazdır | F5->Postala | Sayfa Kontrolleri | Metin Kontrolleri |

| 1 | <u> </u> | 04 | 12 | 00  | 0 | MT  | 77 NTT |
|---|----------|----|----|-----|---|-----|--------|
| - | ۰,       | 04 | 14 | U.U | 5 | 111 | CHINT  |

Sahife:

1

| HESAP KOD | U HESAP İSMİ 1       | BORÇ TOP | LAMI   | ALACAK TO | PLAMI  | BORÇ BAKİ | YESİ   | ALACAK BAKİYI | ESİ   |
|-----------|----------------------|----------|--------|-----------|--------|-----------|--------|---------------|-------|
| 100       | KASA                 | 2        | 800.00 | 1         | 500.00 | 1         | 300.00 |               |       |
| 100 01    | MERKEZ KASA          | 2        | 800.00 | 1         | 500.00 | 1         | 300.00 |               |       |
| 102       | BANKALAR             |          | 500.00 |           | 300.00 |           | 200.00 |               |       |
| 102 01    | YAPI KREDİ BANKASI Y |          | 500.00 |           | 300.00 |           | 200.00 |               |       |
| 120       | ALICILAR             | 12       | 337.00 | 2         | 500.00 | 9         | 837.00 |               |       |
| 120 01    | SELİN ÜNAL           | 6        | 260.00 |           | 0.00   | 6         | 260.00 |               |       |
| 120 02    | GÜLENAY MOBİLYA      | 6        | 077.00 | 2         | 500.00 | 3         | 577.00 |               |       |
| 121       | ALACAK SENETLERİ     | 2        | 000.00 |           | 0.00   | 2         | 000.00 |               |       |
| 320       | SATICILAR            | 1        | 000.00 |           | 0.00   | 1         | 000.00 |               |       |
| 320 01    | TAN MOBİLYA          | 1        | 000.00 |           | 0.00   | 1         | 000.00 |               |       |
| 391       | HESAPLANAN KDV       |          | 0.00   | 2         | 187.00 |           |        | 2 1           | 87.00 |
| 600       | YURTİÇİ SATIŞLAR     |          | 0.00   | 12        | 150.00 |           |        | 12 1          | 50.00 |
| TOPLAM    | :                    | 18       | 637.00 | 18        | 637.00 | 14        | 337.00 | 14 3          | 37.00 |

LİSTELENEN: 12 ADETO

Eğer mizan;

✤ Ekranda görüntülenmek isteniyorsa; F2 Görüntüle

- Saha boyları ayarlanmak isteniyorsa F3 Saha Boyları
- Yazdırılmak isteniyorsa; F4 Yazdır
- Seçilen başka bir yazıcıdan döküm alınmak isteniyorsa; sF4 Seçimli Yazdır
- Excel programında dökümü alınmak isteniyorsa; **F5 Excel** tuşu ile işlem yapılır.

#### 1.4.3. Bilanço-Gelir Tablosu ve Mali Analizler

*Bilanço:* Bir işletmenin belli bir tarihte sahip olduğu varlıkları ve bu varlıkların sağlandıkları kaynakları gösteren mali tablodur. Bir işletmenin mali durumunu gösterir. 01 Ocak tarihinde düzenlenen bilançolara dönem açılış bilançosu, 31 Aralık tarihinde düzenlenenlere ise dönem kapanış bilançosu adı verilmektedir.

*Gelir Tablosu:* Bir işletmenin belli bir dönemine ait gelir gider ve bunun sonucunda ortaya çıkan kâr veya zararı gösteren tablodur. İşletmenin faaliyet sonucunu gösterir ve özellikle 31 Aralık tarihinde yani dönem sonunda düzenlenir.

#### NOT: Bilanço ve gelir tablosu dökümü almak defter ve mizanlarda olduğu gibidir.

### 1.5. Servis İşlemleri

Dosya ve sabit tanımların yapıldığı menüdür. Bu menüde yapılabilecek önemli işlemler aşağıdaki gibidir:

#### 1.5.1. Fiş Numaralama

Bu bölümde, sistemde kayıtlı fişlerin yeniden numaralandırılması işlemi yapılır. Fişlere kayıt sırasında numara verilmiyorsa veya geçmişe yönelik fiş ilave ve iptal işlemi yapılmışsa; bu bölümden numaralar yeniden düzenlenebilmektedir.

Fiş numaralandırmak için sırasıyla; **Muhasebe modülü, Servis menüsü, Dosya İşlemleri, Fiş No Numaralama** seçeneği seçilir.

| 🚰 Muhasebe [ İL        | KTEM DAY. TÜK MAL SAN TÌC LTD ŞTÌ ]                                                        |                | _ 🗆 🗙     |
|------------------------|--------------------------------------------------------------------------------------------|----------------|-----------|
| Hesap Planı M          | uhasebe Fişi <u>R</u> aporlar <u>S</u> ervis Y <u>a</u> rdımcı İşlemler <u>P</u> encereler | <u>Y</u> ardım |           |
| 🔄 🚽 🔹 🔹                | • 🛃 • 6 6 🗄 8 🗑 🖷 🗐                                                                        |                |           |
|                        |                                                                                            |                |           |
|                        | Hesap Planı Muhasebe Fişi Raporlar Servis Hakkında                                         |                |           |
|                        | Dosya İşlemleri                                                                            |                |           |
|                        | 🔶 Fiş Noları Numaralama                                                                    |                |           |
| <b>7</b>               | Yevmiye Maddeleri Numaralama                                                               |                |           |
|                        | Hesap Nakli                                                                                |                |           |
|                        | Hesap Silme<br>Kart Harakat Kontrolij                                                      |                |           |
|                        | Fis Kontrol Listesi                                                                        |                |           |
| iu i                   | Fis Birlestirme                                                                            |                |           |
|                        | <ul> <li>Aktarma İşlemleri</li> </ul>                                                      |                |           |
|                        | Kur Farkı Fişi Oluşturma                                                                   |                |           |
| Distance of the second | ∃ Sabit Tanımlar                                                                           |                |           |
|                        |                                                                                            |                |           |
|                        | <u></u>                                                                                    |                |           |
|                        |                                                                                            |                |           |
| Eta Bilgisayar         | Fiş Noları Numaralama                                                                      | Şirket         | ILKTEN // |

Aşağıdaki ekranda; numaralandırmak istenen fiş aralığı belirtilir. **F8 Parametre** seçeneği ile hangi fişlerin nuramalandırılacağı seçimi yapılır. **F2 İşleme Başla** tuşuna basılılır. Fişlerin Yeniden Numaralanması

| NUMARA                        | ALANACAK FİŞ ARALIĞINI GİRİN!     | ×            |
|-------------------------------|-----------------------------------|--------------|
| -Tarih Bilgileri<br>İlk Tarih | 01/01/2008 🔄 Son Tarih 31/12/2008 | ESC->Çıkış   |
| Başlangıç No                  | 1                                 | F1->Yardım   |
| -İşlem Bilgileri              |                                   | F2->İş.Başla |
| Fiş Adedi                     |                                   | F6->Hes.Lis. |
| nış numarası                  |                                   | F8->Paramet. |

Gelen bu mesaja **EVET** denilerek işleme devam edilir.

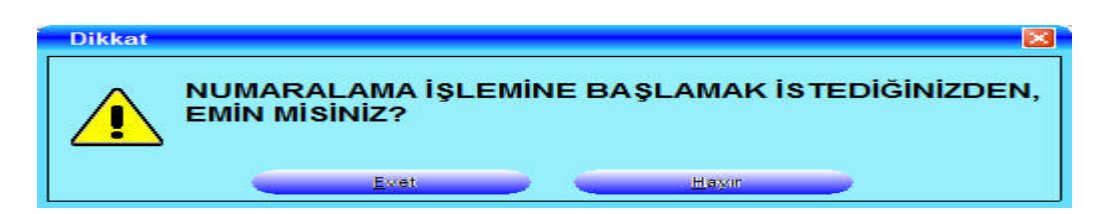

#### 1.5.2. Yevmiye Maddeleri Numaralama

Bu bölümde, sistemde kayıtlı fişlere ait yevmiye madde numaralarının yeniden numaralandırılması işlemi yapılır. Fişlere kayıt sırasında numara verilmiyorsa veya geçmişe yönelik fiş ilave ve iptal işlemi yapılmışsa; bu bölümden numaralar yeniden düzenlenebilmektedir.

Fiş numaralandırmak için sırasıyla; **Muhasebe modülü, Servis menüsü, Dosya İşlemleri, Yevmiye Maddeleri Numaralama** seçeneği seçilir.

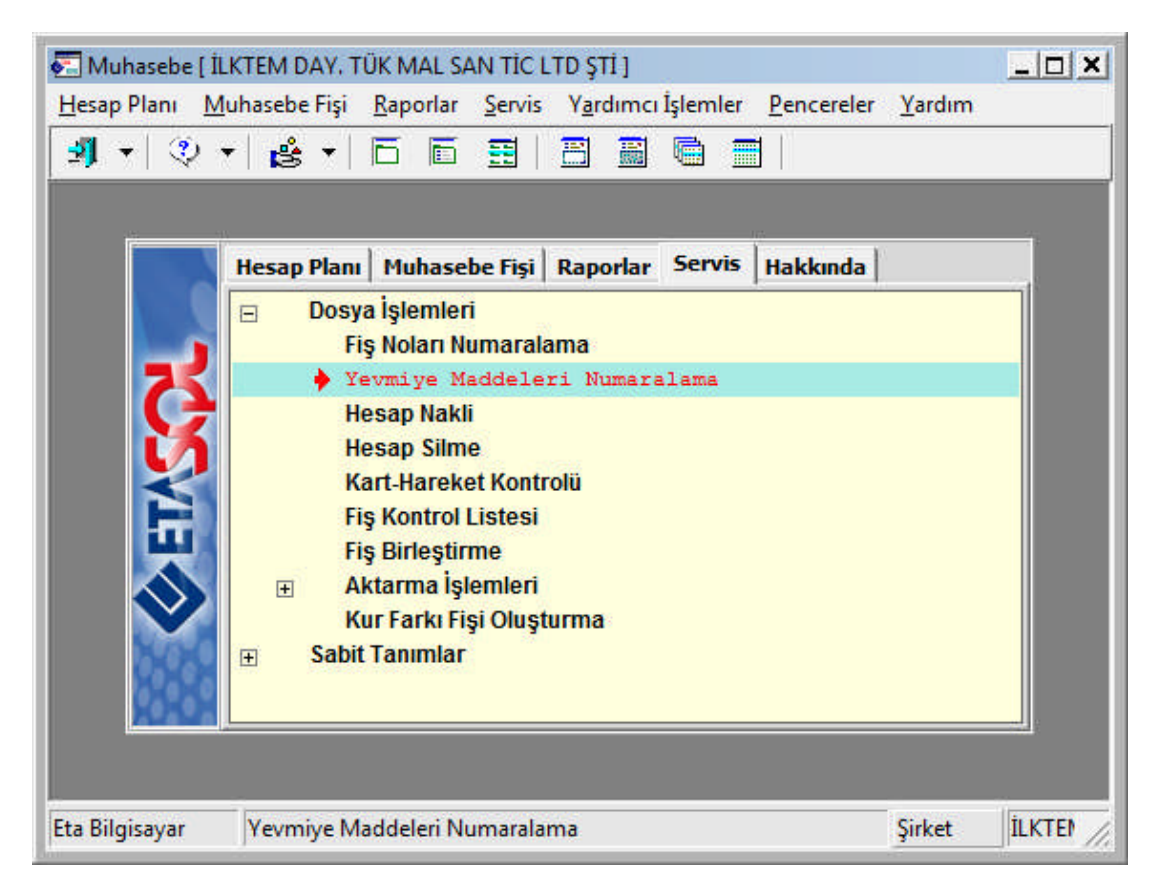

Aşağıdaki ekranda; numaralandırmak istenen yevmiye maddesi tarih aralığı belirtilir. **F8 Parametre** seçeneği ile hangi fişlerin nuramalandırılacağı seçimi yapılır. **F2 İşleme Başla** tuşuna basılılır.

| NUMAR           | RALANACAK FİŞ ARALIĞINI G | sirin!    |             | ×           |
|-----------------|---------------------------|-----------|-------------|-------------|
| Tarih Bilgileri | 12                        |           |             | ESC->Çıkış  |
| İlk Tarih       | 01/01/2008 🗾 🤤            | Son Tarih | 31/12/200 📓 | (?)         |
| Başlangıç No    |                           |           | L           | F1->Yardın  |
| No              |                           |           |             | 632         |
| şlem Bilgileri  |                           |           |             | F2->İş.Başl |
| Fiş Adedi       |                           |           |             |             |
| Fiş Numarası    |                           |           |             | F6->Hes.Li  |
|                 |                           |           |             |             |
|                 |                           |           |             | F8->Parame  |

Gelen bu mesaja EVET denilerek işleme devam edilir.

| Dikkat |                                                               |
|--------|---------------------------------------------------------------|
|        | NUMARALAMA İŞLEMİNE BAŞLAMAK İSTEDİĞİNİZDEN,<br>EMİN MİSİNİZ? |
|        | Evet Hayır                                                    |

### 1.5.3. Hesap Nakli

Bu bölümde hesap planında yer alan herhangi bir hesaba girilmiş fişlerin, başka bir hesaba aktarılma işlemi yapılır.

Bu işlem bir diğer ifade ile kod değişikliği işlemidir. Bu işlem için yeni hesap kodunun hesap planında açılmış olması gerekmektedir. Verilen tarih aralığına ait fişlerdeki, eski hesap koduna ait tüm işlemler yeni hesap kodu ile değiştirilir. İşlem sonrası Kart/Hareket Kontrolü işleminin yapılması gerekmektedir.

Nakil işleminden önce yeni hesap koduna fiş girilmişse, bu fişler herhangi bir zarar görmez, hesaplar birleştirilmiş olur. İşlem sonrası eski hesap kodu hesap planında kayıtlı kalır.

Hesap nakli yapabilmek için; **Muhasebe Modülü, Servis, Dosya İşlemleri, Hesap Nakli** seçilir. Aşağıdaki ekrandan gerekli bilgiler girilir ve **F2 İşleme Başla** tuşuna basılarak devam edilir.

| HESAI                    | PNAKLİ ARALIĞINI | girin! |         | ESC->Çıkış            |
|--------------------------|------------------|--------|---------|-----------------------|
| Ik Ay 01/                | 2008 🛄           | Son Ay | 12/2008 | <b>?</b><br>F1>Yardın |
| Eski Hesap<br>Yeni Hesap | 120 02           |        |         | F2->iş.Başı           |
|                          |                  |        |         | F6->Hes.Li            |

Gelen mesajlara EVET denilerek işlem tamamlanmış olur.

| Dikkat HESAP                                                                 | NAKLİ İŞLEMİNE BAŞLAMAK İSTEDİĞİNİZDEN EMİN MİSİNİZ?                                                                                                    |
|------------------------------------------------------------------------------|----------------------------------------------------------------------------------------------------|
| Dikkat<br>DiKKATI HE<br>Fiş KALEML<br>BAŞKA HES<br>VE MIZAN D<br>BU İŞLEMİ O | SAP NAKLİ İŞLEMİ BİR ŞİRKETTE BULUNAN BİR HESABA AİT TÜM<br>LERİNİ VE MİZAN DEĞERLERİNİ YİNE AYNI ŞİRKETTE BULUNAN BİR<br>SABIN ÜZERİNE GEÇİRİR, BU DURUMDA İLK HESABA AİT FİŞ KALEMLERİNE<br>JEĞERLERİNE TEKRAR ULAŞMAK KESİNLİKLE MÜMKÜN DEĞİLDİR,<br>GERÇEKTEN YAPMAK İSTEDİĞİNİZDEN EMİN MİSİNİZ? |
| Bi                                                                           | Igi  HESAP NAKLİ İŞLEMİ TAMAMLANDI! Tamam                                                                                                    |

### 1.5.4. Hesap Silme

Bu bölümde belirtilen bir hesabın çalışmamış alt hesapları toplu halde silinebilmektedir. Eğer bir hesabın alt hesabı varsa bu hesap çalışmamış olsa bile silinmez. Fişlerle hesaplar arasında herhangi bir uyumsuzluk olması durumunda, çalışmış hesapların çalışmamış olarak görünmesinden dolayı bu hesaplar da silineceğinden işleme başlamadan önce Kart/Hareket Kontroli işleminin yapılması uygun olacaktır. İptal edilen hesapların geri alınması mümkün olmamaktadır.

Çalışmamış hesapların silinmesi için; **Muhasebe modülü, Servis, Dosya İşlemleri, Hesap Silme** yolu takip edilir. Gelen ekranda alt hesabı silinecek Ana hesap kodu belirtilir ve **F2 İşleme Başla** tuşuna başılarak işleme devam edilir.

| lışmamış Hesapların Silinmesi                                       |              |
|---------------------------------------------------------------------|--------------|
| SİLİNECEK HESAPLARIN BAĞLI BULUNDUĞU<br>KEBİR HESABIN KODUNU GİRİN! | ESC->Çıkış   |
| Hesap Kodu                                                          | F1->Yardım   |
| Hesap Adı KASA                                                      | <u></u>      |
| Onaylı İşlem 🔽                                                      | F2->iş.Başla |
| DOSYADAN SILINEN                                                    | F6->Hes.Lis. |
| Hesap Kodu                                                          |              |
| Hesap Adı                                                           |              |

Gelen tüm mesajlara EVET denilerek işlem tamamlanır.

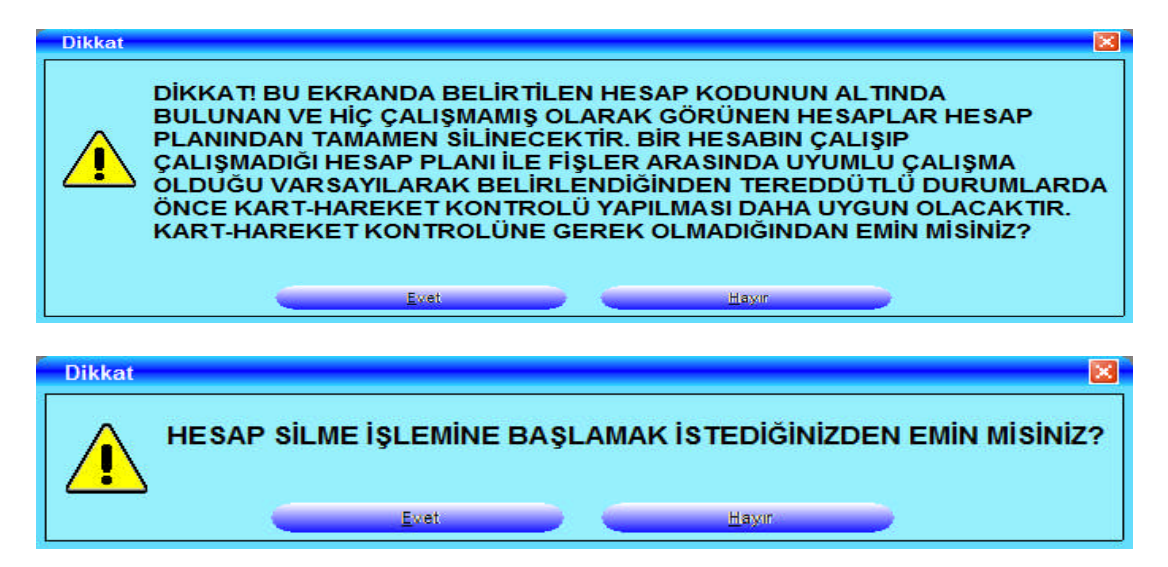

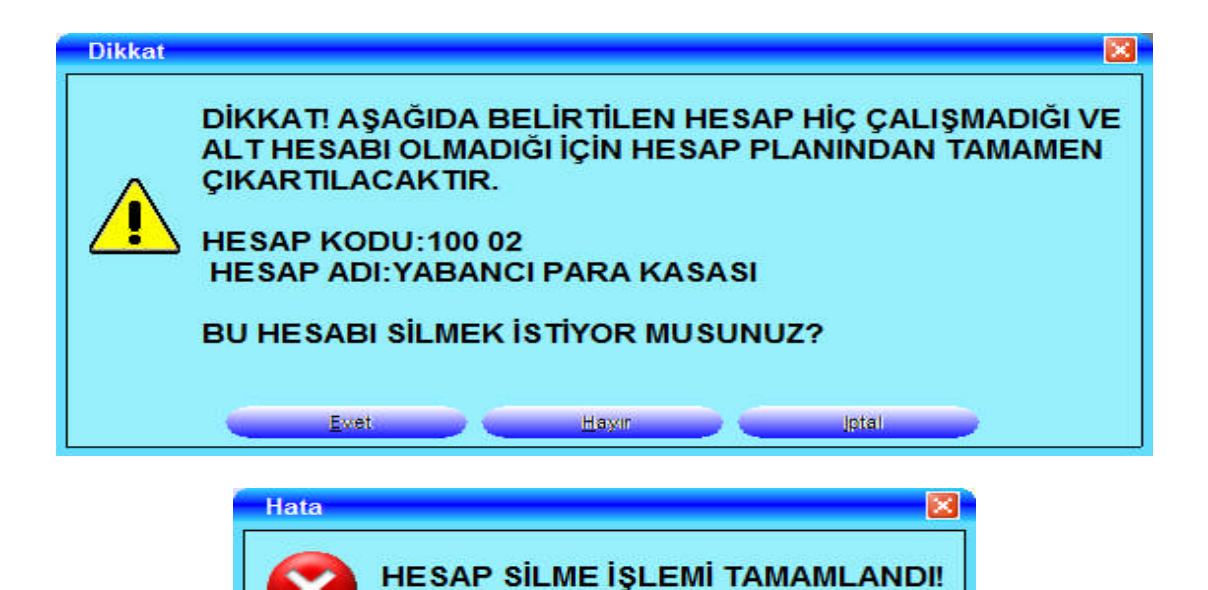

Tamam

# UYGULAMA FAALİYETİ

| İşlem Basamakları                                               | Öneriler                                                                                                    |  |  |  |  |
|-----------------------------------------------------------------|----------------------------------------------------------------------------------------------------|--|--|--|--|
| <ul> <li>Hesap planı işlemlerini yapınız.</li> </ul>            | <ul> <li>✓ Hesap planında yeni kart<br/>tanımlayabilirsiniz.</li> <li>✓ Sınıflandırma gruplandırma konusunu<br/>gözden geçirebilirsiniz.</li> <li>✓ Hesap listesi alabilirsiniz.</li> </ul>                                                                                                    |  |  |  |  |
| Muhasebe fişleri işlemleri<br>gerçekleştiriniz.                 | <ul> <li>✓ Fiş çeşitlerini gözden geçirebilirsiniz.</li> <li>✓ Yardımcı tuşları ve görevlerini tekrar<br/>edebilir ve uygulama yapabilirsiniz.</li> <li>✓ Fiş oluşturma konusunu gözden<br/>geçirebilir ve fiş oluşturabilirsiniz.</li> <li>✓ KDV işlemlerini tekrar edip uygulama<br/>yapabilirsiniz.</li> <li>✓ Fiş listesi alabilirsiniz.</li> <li>✓ Silinen fişlerin geri alınması konusu<br/>tekrar edip uygulayabilirsiniz.</li> </ul> |  |  |  |  |
| <ul> <li>Muhasebe raporları işlemlerini<br/>yapınız.</li> </ul> | <ul> <li>Dökümü alınacak defterleri gözden<br/>geçirebilirsiniz.</li> <li>Yaptığınız uygulamaların mizanını<br/>ekrana görüntüleyebilirsiniz.</li> <li>Bilanço ve gelir tablosu oluşturmaya<br/>çalışabilirsiniz.</li> </ul>                                                                                                    |  |  |  |  |
| <ul> <li>Servis İşlemlerini<br/>gerçekleştiriniz.</li> </ul>    | <ul> <li>✓ Fiş ve yevmiye madde numaralama<br/>işlemlerini gözden geçirebilirsiniz.</li> <li>✓ Hesap nakli yapabilirsiniz.</li> <li>✓ Hesap silme konusunu tekrar<br/>edebilirsiniz.</li> </ul>                                                                                                    |  |  |  |  |

# ÖLÇME VE DEĞERLENDİRME

### **OBJEKTİF TESTLER (ÖLÇME SORULARI)**

Aşağıdaki soruların cevaplarını **doğru ve yanlış** olarak değerlendiriniz.

|     |                                                                                                    | Doğru | Yanlış |
|-----|----------------------------------------------------------------------------------------------------|-------|--------|
| 1.  | Hesap seviyesi; alt veya yardımcı, diğer adıyla tali hesapların kaç basamağa kadar gösterilecek belirtilmektedir.                                                          |       |        |
| 2.  | Tediye Fişi, nakit ödemelerde kullanılan fiştir.                                                                                                    |       |        |
| 3.  | *B tuşu Hesap Bakiyesi Çekme tuşudur.                                                                                                    |       |        |
| 4.  | Kdv hesaplaması yapabilmek için öncelikle hesaplanacak<br>tutarın bulunduğu satır CTRL+L tuşu ile işaretlenir. İşaretleme<br>işlemini bitirmek için CTRL+E tuşuna basılır. |       |        |
| 5.  | Özet Fiş Listesi, muhasebe fişlerinin yevmiye kayıtları ile listelendiği fiş listesidir.                                                                                   |       |        |
| 6.  | Fiş silmek için F4 İptal tuşu kullanılır.                                                                                                    |       |        |
| 7.  | Muavin Defter, herhangi bir hesaba ait hareketlerin ayrıntılı olarak listelendiği raporlardır.                                                                             |       |        |
| 8.  | Kesin Mizan, dönem sonunda (genellikle 31 Aralık) envanter işlemlerinden önce alınan mizandır.                                                                             |       |        |
| 9.  | Fiş numaralandırmak için sırasıyla; Muhasebe modülü, Servis menüsü, Dosya İşlemleri, Fiş No Numaralama seçeneği seçilir.                                                   |       |        |
| 10. | Çalışmamış hesapların silinmesi için; Muhasebe modülü,<br>Servis, Dosya İşlemleri, Hesap Silme yolu takip edilir.                                                          |       |        |

## DEĞERLENDİRME

- Sorulara verdiğiniz yanıtları modül sonundaki cevap anahtarıyla karşılaştırınız.
- ▶ Bu faaliyet kapsamında hangi bilgileri kazandığınızı belirleyiniz.
- ► Yanlış cevaplandırdığınız sorularla ilgili konuları tekrar inceleyip öğrenmeye çalışınız.

## UYGULAMALI TEST

Aşağıda listelenen davranışları, davranışlarınızın her birinde uyguladıysanız evet, uygulamadıysanız hayır kutucuklarını işaretleyiniz.

| MODÜL ADI: Muhasebe ve Bordro<br>UYGULAMA FAALİYETİ: Muhasebe<br>Modülü İşlemlerini Yapabilmek<br>AÇIKLAMA: Bu faaliyet kapsamında aşağı | ÖĞRENCİNİN<br>ADI SOYADI:<br>SINIF VE NO:<br>ıda listelenen davrar | ıışlardan  |      |
|----------------------------------------------------------------------------------------------------|--------------------------------------------------------------------|------------|------|
| kazandığınız becerileri EVET ve HAYIR kutucu ediniz.                                                                                     | ıklarına (X) işareti k                                             | oyarak kon | trol |
| GÖZLENECEK DAVRANIŞLAR                                                                                                    | EVET                                                               | HAYIR      |      |
| 1. Yeni hesap ve sınıf grup tanımlaması yapab                                                                                            |                                                                    |            |      |
| 2. Muhasebe fiş çeşitlerini biliyor musunuz?                                                                                             |                                                                    |            |      |
| <ol> <li>Muhasebe fişlerinde kullanılan yardımcı tuş<br/>biliyor musunuz?</li> </ol>                                                     |                                                                    |            |      |
| 4. Muhasebe fişi oluşturabiliyor musunuz?                                                                                                |                                                                    |            |      |
| <ol> <li>Muhasebe fişlerinde KDV işlemlerini gerçe<br/>musunuz?</li> </ol>                                                               |                                                                    |            |      |
| 6. Muhasebe fişlerinde silinen fişleri geri alma yapabiliyor musunuz?                                                                    |                                                                    |            |      |
| <ol> <li>Muhasebe raporları kısmında defter döküml<br/>musunuz?</li> </ol>                                                               |                                                                    |            |      |
| 8. İstediğiniz herhangi bir mizan çeşidini alabi                                                                                         |                                                                    |            |      |
| <ol><li>Servis işlemlerinde fiş ve yevmiye madde n<br/>işlemini yapabiliyor musunuz?</li></ol>                                           | umaralama                                                          |            |      |
| 10. Servis işlemlerinden hesap nakli ve hesap si<br>yapabiliyor musunuz?                                                                 | ilme işlemlerini                                                   |            |      |

## DEĞERLENDİRME

Uygulama faaliyetinde kazandığınız davranışlarda işaretlediğiniz "EVET" ler kazandığınız becerileri ortaya koyuyor. "HAYIR" larınız için ilgili faaliyetleri tekrarlayınız. Hepsi "EVET" ise bir sonraki ögrenim faaliyetine geçiniz.

# ÖĞRENME FAALİYETİ-2

AMAÇ

Bu öğrenme faaliyeti ile; paket programda bordro modülünün işlemlerini yapmayı öğrenebileceksiniz.

# ARAȘTIRMA

Sevgili öğrenci, bu faaliyet öncesinde yapmanız gereken öncelikli araştırmalar şunlardır:

1. Bordro modülünün ne amaçla kullanıldığını araştırınız.

2. Bordro modülünde hangi işlemlerin yapıldığını araştırınız.

# 2. BORDRO

Bordro, personel bordrolarını, vergi iade, sigorta ve benzeri işlemlerin bilgisayarda takip edilmesine olanak tanıyan program modülüdür. Programda personel kartları tanımlanır, işlemler yapılabilir. İlgili raporlar alınabilir.

### 2.1. İlgili Tanımların Yapılması

Bordro programında çalışmaya başlanmadan evvel şu tanımlamaların yapılması gerekmektedir.

#### 2.1.1. İşyeri Şube Tanımları

Şube kartı açmak için **ETASQL programından Şirket Bilgileri, Kart Tanımlamaları, İşyeri Şube Tanımlamaları** seçilir. Aşağıdaki ekranda bu işleme ait ekran pencereleri yer almaktadır. Bu ekrandaki bilgiler e-beyanname ve e-bildirge XML dosyalarının hazırlanmasında kullanılmaktadır. Dolayısıyla doğru ve eksiksiz doldurulması gerekmektedir.

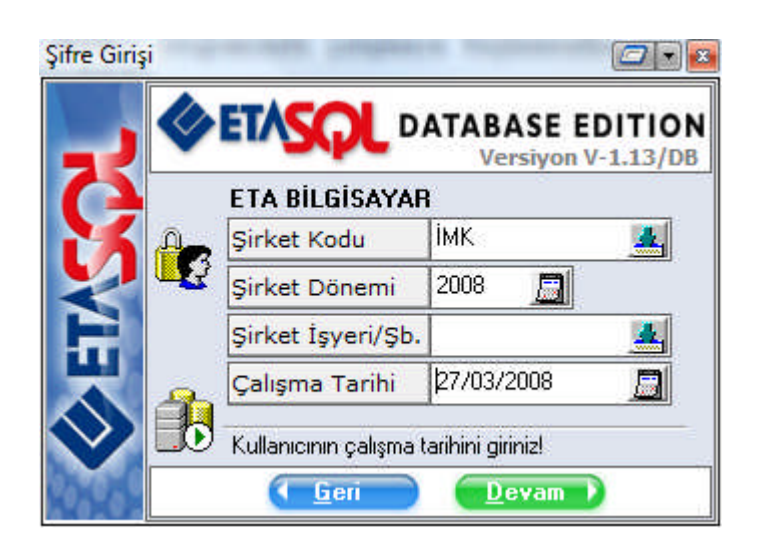

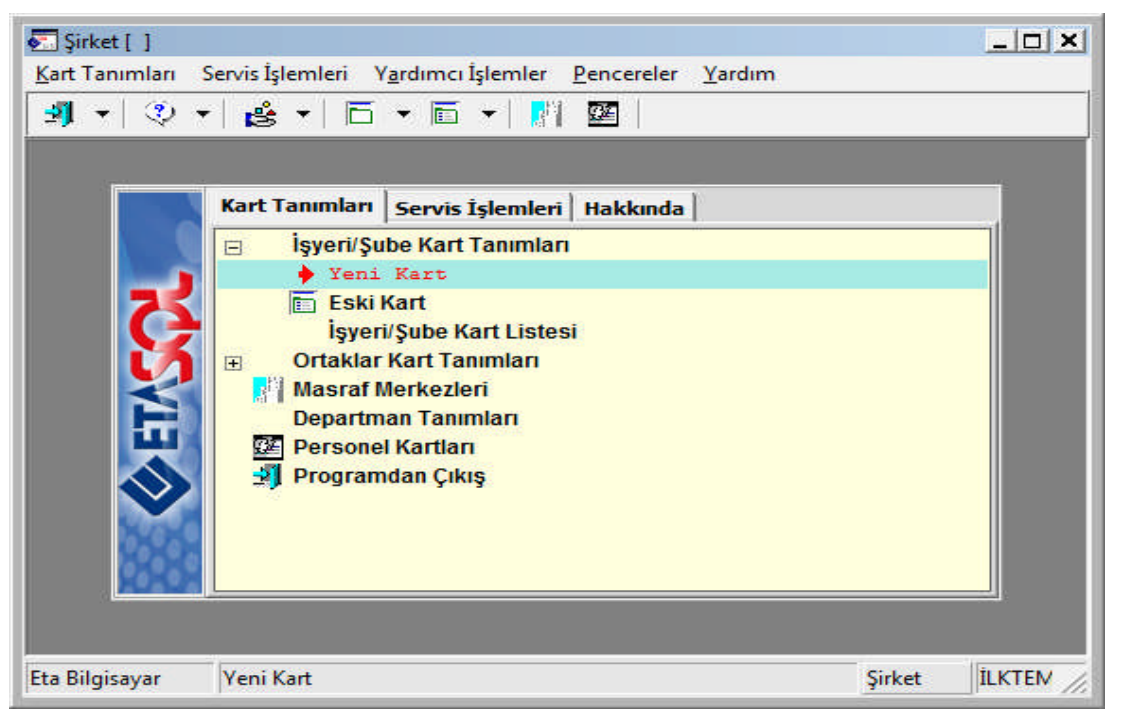

Aşağıdaki ekranda bilgiler girilir ve F2 Kayıt tuşuna basılır ve kayıt tamamlanmış olur.

| 🚮 Şirket [ İLKTEM DAY. '    | TÜK MAL SAN TİC LTD ŞTİ ] - [İşyeri/Şube K                  | artı { 01 / İlknur ÇİÇEK } ]                                                | _  <b>_</b>   <b>×</b> |
|-----------------------------|-------------------------------------------------------------|-----------------------------------------------------------------------------|------------------------|
| Kart Tanımları Sen          | vis İşlemleri Y <u>a</u> rdımcı İşlemler <u>P</u> encereler | Yardım                                                                      | _ @ ×                  |
| 🎒 🔹 🔅 📲 😫                   | → 🗁 → 🖆 → 🔢 🔛                                               |                                                                             |                        |
| SC->Çıkış F1->Yard          | im F2->Kayıt F3->Iptal F4->                                 | Yazdır F6->İşy. Lis. F8->Det.Bilgi F11->Önceki F12->Sonra                   | aki                    |
| Ana Sayfa Genel Bilgiler    | Muhtelif Bilgiler   Şirket Sahibi   Hazırlayan   M          | uhasebeci   Adres/Kimlik Bilgileri   Muhtelif Parametreler   Detay Bilgiler |                        |
| Temel Bilgiler              |                                                             | Özel Kodlar                                                                 |                        |
| İşyeri Kodu                 | 01                                                          | Özel Kod 1                                                                  |                        |
| Unvanı                      | İlknur ÇİÇEK                                                | Özel Kod 2                                                                  |                        |
| Unvan 2                     | İlknur ÇİÇEK                                                | Özel Kod 3                                                                  |                        |
| Unvan 3                     |                                                             | Özel Kod 4                                                                  |                        |
| Sicil No                    |                                                             | Özel Kod 5                                                                  |                        |
| Yetkili                     |                                                             |                                                                             | 1                      |
| Yetkili 2                   |                                                             | Açıklama 1                                                                  |                        |
| Yetkili 3                   |                                                             | Açıklama 2                                                                  |                        |
|                             |                                                             | Açıklama 3                                                                  |                        |
| Şirket Bilgileri<br>İl/İlce | İstanbul Kartal                                             | Açıklama 4                                                                  | j)                     |
| Sirket Türü                 | Gelir                                                       | Açıklama 5                                                                  |                        |
| Faaliyet Türü               |                                                             |                                                                             |                        |
| Mükellef Şekli              | İşletme                                                     | Seviye Kontrolü                                                             |                        |
| Hukuki Yapısı               | Gelir                                                       | Seviye No 1                                                                 |                        |
| Vergi Dairesi Kodu          | 34876                                                       |                                                                             |                        |
| Vergi Dairesi Adı           | Yakacık                                                     |                                                                             |                        |
| Vergi Hesap No              | 1234567890                                                  |                                                                             |                        |

### 2.1.2. Çalışılan Departman Tanımları

Şirket Bilgileri modülü, kart tanımları, departman tanımları yolu takip edilerek personelin çalışacağı bölümler tanımlanır.

| EXPT. | DEPARTMAN KODU | DEPARTMAN ADI | DEPARTMAN A |
|-------|----------------|---------------|-------------|
| 1     | MUHASEBE       | MUHASEBE      |             |
| 2     | PAZARLAMA      | PAZARLAMA     |             |
| 3     | YÖNETİM        | YÖNETİM       |             |
| 4     | ÜRETİM         | ÜRETİM        |             |
| 5     |                |               |             |
| 6     |                |               |             |
| 7     |                |               |             |
| 8     |                |               |             |
| 9     |                |               |             |
| 10    | -              |               |             |
| *     |                |               |             |
|       |                |               |             |

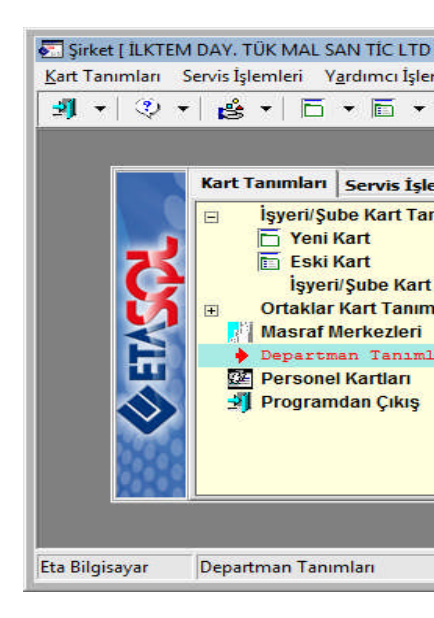

Departman kod ve adları belirlendikten sonra **F2 Kaydet** tuşuna basılarak işlem tamamlanmış olur.

### 2.1.3. Bordro İlk Çalışma İçin İşyeri Kodunun ve Dönemin Belirlenmesi

Şirket bilgileri modülü, servis, sabit tanımlar, parametreler, genel parametreler, bordro genel parametreleri alanından çalışılacak ilk dönem tanımlanmaktadır.

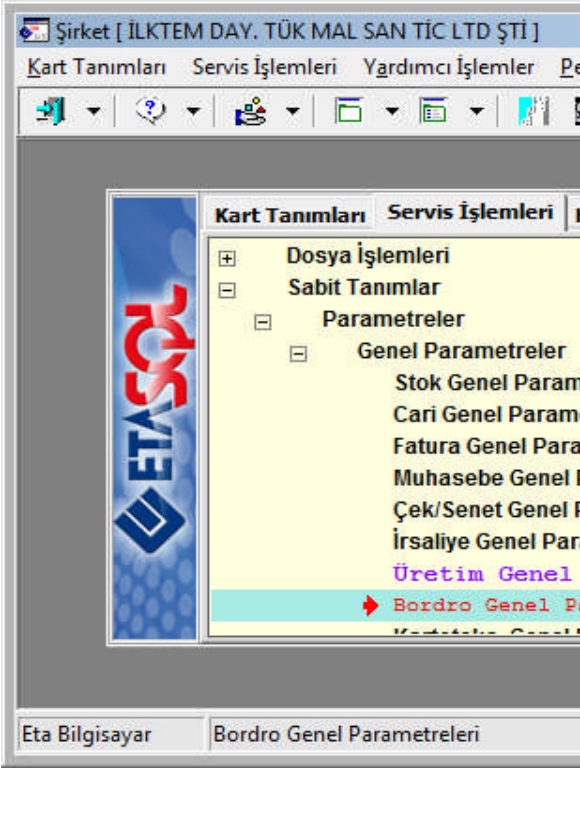

|                                      | native: |                |         |  |
|--------------------------------------|---------|----------------|---------|--|
| Çalışma Donem Bi<br>Çalışılan Ay/Yıl | igileri | 01/2008        |         |  |
| İsveri Kodu                          | 1       | D1             | =       |  |
| Hedef Şirket                         |         | incegre Edilec | er<br>Ø |  |

Bu ekranda işyeri kodu ve çalışılan ay seçimi yapılır ve **F2 Kayıt** tuşuna basılarak işlem tamamlanmış olur.

#### 2.1.4. Vergi Oranlarının ve Parametrelerin Tanımlanması

ETAsys programından Ortak parametreleri, Vergi tanımları, Gelir Vergisi Dilimleri alanından güncel gelir vergisi parametre girişi yapılır.

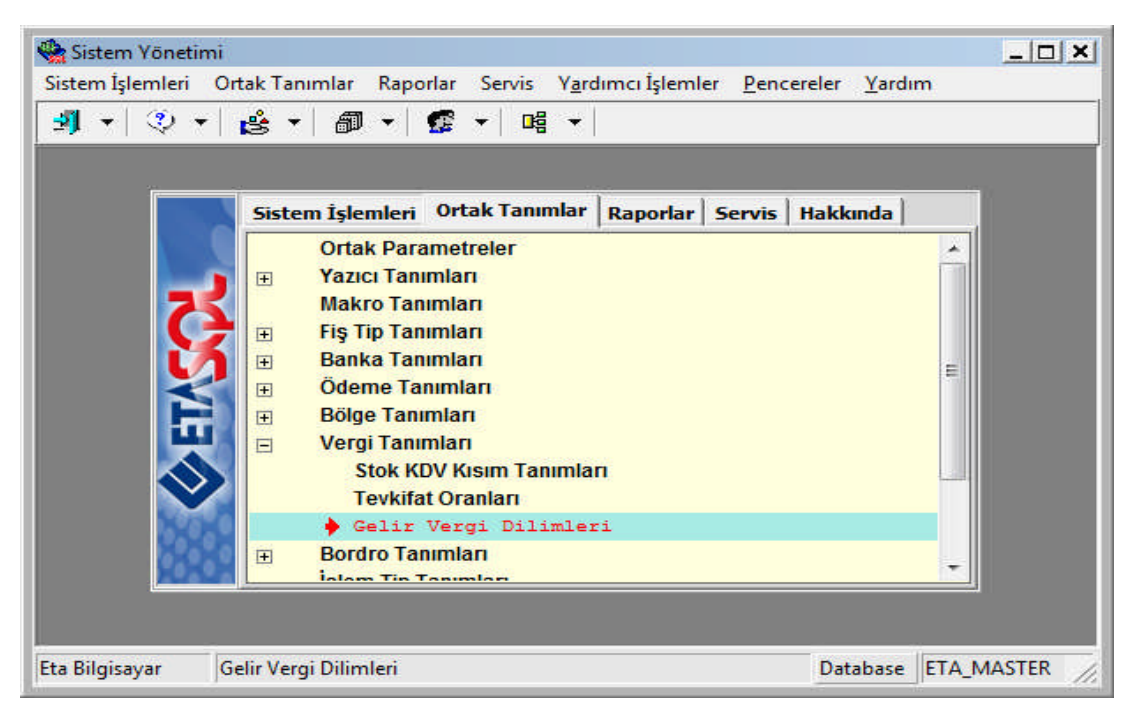

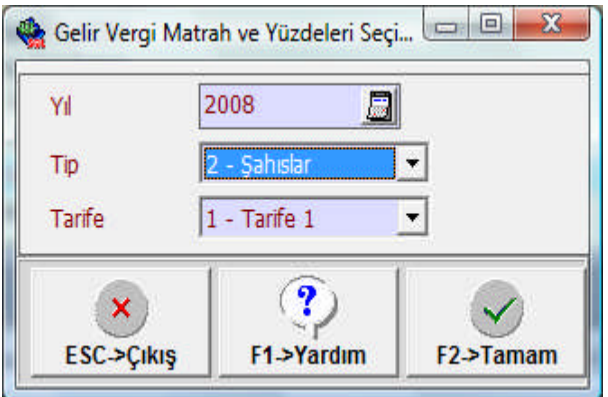

Bu ekranda yıl ve tarife seçeneği otomatik olarak gelmektedir. Tip kısmından şirketin hukuki durumuna göre seçim yapılmalıdır. **F2 Tamam** tuşuna basılarak bir sonraki sayfaya geçilir.

| Yil<br>Tip<br>Tarife | 2008<br>2 - Şahıslar<br>1 - Tarife 1 |           | •         |        |            |           |   |
|----------------------|--------------------------------------|-----------|-----------|--------|------------|-----------|---|
| SIRA NO              | ALT SINIR                            | Ŭ         | ST SINIR  |        | ORAN (YÜZD | E)        | - |
| 1                    |                                      |           | 7         | 800.00 |            | 15        | 0 |
| 2                    | 78                                   | 00.00     | 19        | 800.00 |            | 20        |   |
| 3                    | 19 8                                 | 00.00     | 44        | 700.00 |            | 27        |   |
| 4                    |                                      |           |           |        |            |           |   |
| 5                    |                                      |           |           |        |            |           |   |
| 5                    |                                      |           |           |        |            |           |   |
| 7                    |                                      |           |           |        |            |           |   |
| 3                    |                                      |           |           |        |            |           |   |
| )                    |                                      |           |           |        |            |           |   |
| 10                   |                                      |           |           |        |            |           | - |
| 10<br>ESC->          | Çıkış F1->Yar                        | )<br>rdım | F2.>Kayıt |        | 3->iptal   | F6->Dönem | s |

Aşağıdaki ekranda ise Vergi Dilimleri tanımlanmaktadır. Gerekli bilgiler girildikten sonra **F2** Kayıt tuşuna basılarak tanımlamalar yapılmış olur.

### 2.1.5. Parametre Ayarlarının Yapılması

Parametre ayarı yapabilmek için şu yol takip edilmelidir.

ETASQL Programı \ Bordro Modülü \ Servis \ Sabit Tanımlar \ Parametreler

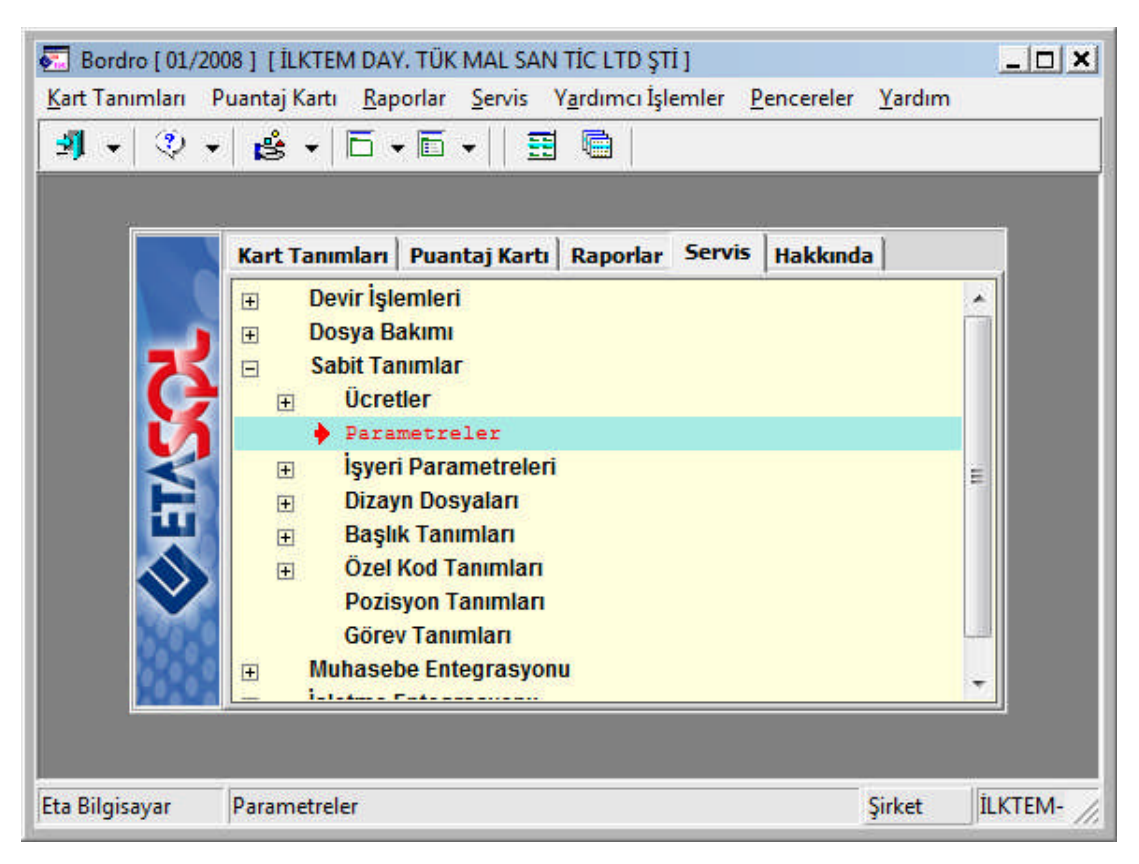

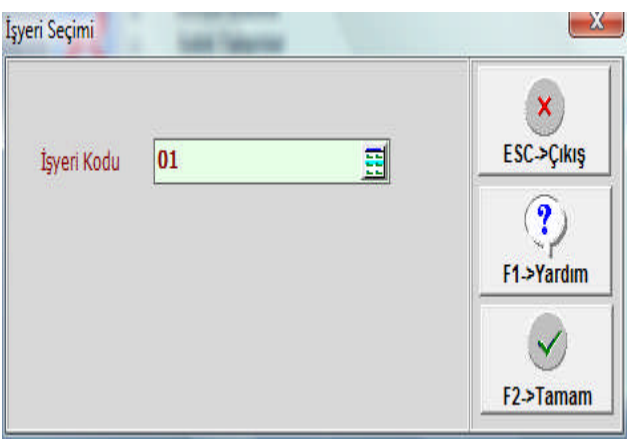

İşyeri kodunun seçimi ile 4 sayfadan oluşan parametre sayfaları karşınıza gelecektir. İşyeri seçimini tamamlamak için **F2 Tamam** tuşuna basılır.

| Özel İndirim              | <b>v</b> | Yıl İzin. Gel. Verg.    | F        |
|---------------------------|----------|-------------------------|----------|
| İkramiye SSK Mat. Tabi mi |          | Özel Prim Sistemi       | Г        |
| Çocuk Parası              | <b>V</b> | Sendika Kesintisi       | <b>v</b> |
| Vergiden Lira Kesme       | F        | Özel İndir. SSK Gün     | <b>v</b> |
| Yıllık İzin. Orantı       | E        | SSK Primi Yukariya      | E        |
| Denizcilik Firması        |          | Özel Okul Bordrosu      |          |
| İkramiye TL               |          | İkr. Bordro Ödenek Ekle | <b>v</b> |
| SSK'da Çal. Gün. Or.      | <b>v</b> | İkramiye Saat Ücr.      |          |
| Özel Ödenek               | <b>V</b> | SSK Hesap Yeni Tip      | <b>v</b> |
| Ödenekler                 | ▼        | Resmi Kurum             |          |
| Kesintiler                | ▼        | Gelir Vergi Düzeltme    |          |
|                           |          |                         |          |

İcmal parametreleri ekranında bir işlem yapılmadan **F2 Kaydet** tuşuna basılır ve SSK Bildirge Parametreleri ekranına geçilir.

| mal Parametreleri        | SSK Bildirge Par | ametreleri Vei | rgi Parametreleri - 1 🛛 🗸 | /ergi Parametreleri -2 📔 |          |
|--------------------------|------------------|----------------|---------------------------|--------------------------|----------|
| Prim Yüzdesi             |                  |                | 1                         |                          |          |
| Sigorta Türü             | [1]              | [2] [          | 3]   .                    | 1                        |          |
| İş Kaza./Meslek Has.     | 1.5              | 0 0            | Işsiz. Sigor Işçi Yi      | üzdesi 1                 |          |
| Analık Sigortası         | 1                | 0 0            | Işsiz, Sigor Işve.        | Yuzuesi                  | ]        |
| Hastalık Sigortası       | 11               | 0 0            | Sakatlık İndirimi         |                          |          |
| -<br>Hast.Sig.(Çıraklar) | 4                | 0 0            | 1. Dereceden              | 480.0                    | 10       |
| Malül Yas.ve Ölüm        | 20               | 0 0            | 2. Dereceden              | 240.0                    | 0        |
|                          | 10. Color        |                | 3. Dereceden              | 120.0                    | 10       |
| 16 Yaş. Büyükler         |                  |                | -16 Yaş. Küçükler         |                          |          |
| SSK Tabanı               | 488.70           | [YTL/A         | Y] SSK Tabanı             | 488.70                   | [YTL/AY] |
| SSK Tavanı               | 3 176.55         | [YTL/A         | Y] SSK Tavanı             | 3 176.55                 | [YTL/AY] |
| Asgari Ücret             | 488.70           | [YTL/A         | Y] Asgari Ücret           | 415.80                   | [YTL/AY] |
|                          |                  |                |                           |                          |          |
| ×                        | ?                |                |                           |                          |          |

SSK Bildirge Parametreleri ekranında bir işlem yapılmadan **F2 Kaydet** tuşuna basılır ve Vergi Parametreleri -1 ekranına geçilir. İşlem yapılmamasının sebebi ETASQL programı internete bağlı bir bilgisayarsa çalışıyorsa; program otomatik olarak bilgileri günceleyecektir.

| nal Parametreleri   SSK Bildi<br>Çocuk Parası Değerleri [YTL/ÇOCUK] | rge Parametreleri Vergi<br> | Parametr  | eleri - 1   Vergi Parametreleri -2 | 1 |
|---------------------------------------------------------------------|-----------------------------|-----------|------------------------------------|---|
| Ödenek No 0                                                         | 1/6 Yas                     | esinti No | 0                                  |   |
| Çocuk Parası                                                        | 10.03                       |           | 10.03                              |   |
| Kaç Çocuğa Kadar Ver.                                               | 0                           |           | 0                                  |   |
| SSK Kaç Çocuğa Muaf                                                 | 0                           |           | 0                                  |   |
| Ssk Muafiyet Tutarı                                                 | 0.00                        |           | 0.00                               |   |
| GV Kaç Çocuğa Muaf                                                  | 0                           |           | 0                                  |   |
| GV Muafiyet Tutarı                                                  | 10.03                       |           | 10.03                              |   |
| DV Kaç Çocuğa Muaf                                                  | 0                           |           | 0                                  |   |
| DV Muafiyet Tutari                                                  | 0.00                        |           | 0.00                               |   |
| Bir Ayda Gün                                                        | 30.000                      |           |                                    |   |
| Bir Günde Saat                                                      | 7.500 [Normal]              | Sabit S   | SK Kes.(ISV) 0.00                  |   |
| Bir Günde Saat                                                      | 7.500 [Fazla]               | Sabit S   | SK Kes.(İŞÇİ) 0.00                 |   |
| 8.14.10                                                             | 0.00                        | Muhtel    | if Vergi Oranları                  |   |
|                                                                     |                             |           |                                    |   |
|                                                                     |                             |           |                                    |   |

Vergi Parametreleri -1 ekranında bir işlem yapılmadan **F2 Kaydet** tuşuna basılır ve Vergi Parametreleri -2 ekranına geçilir. Bu ekranda da **F2 Kaydet** tuşuna basılarak kayıt tamamlanır.

| Bordro Parametreleri [ 01/2008 ]                                                                                                    | star income fragment fragments |                                                                                                    |
|----------------------------------------------------------------------------------------------------|--------------------------------|----------------------------------------------------------------------------------------------------|
| İcmal Parametreleri   SSK Bild                                                                                                    | irge Parametreleri   Vergi Pa  | arametreleri - 1 Vergi Parametreleri - 2                                                                                                    |
| Küpür Analizi İçin Değerler                                                                                                    |                                | Özel Gider İndirim Bilaileri                                                                                                    |
| 100.00                                                                                                    | 0.50                           |                                                                                                    |
| 50.00                                                                                                    | 0.25                           | Ozel Gider Indirimi 0 [%] Damga Vergisi 0.75 [%]                                                                                                    |
| 20.00                                                                                                    | 0.10                           |                                                                                                    |
| 10.00                                                                                                    | 0.05                           | Muhtelif Bilgiler                                                                                                    |
| 5.00                                                                                                    | 0.01                           |                                                                                                    |
| 1.00                                                                                                    | 0.00                           | Kesilecek Küsürat                                                                                                    |
| Sendika Kesinti No           Yemek Fiş Bilgileri           Gelir Vergisi Muafiyeti           SSK Muafiyeti           Ödenek No           Kesinti No | 7.50 [1/Gün]<br>0.98 [1/Gün]   | Avans Damga V.       0.73         İhbar/Kıdem Tazminat Bilgileri         İhbar Taz. Ödenek No         Kıdem Taz.Tavanı         54.96         [YTL/Gün]         Her Tam Yıl İçin Gün S.         0.6         Kıdem Taz. Damga V. |
| ESC->Çıkış                                                                                                    | F2->Kaydet                     |                                                                                                    |

2.1.6. Prim Belgesi Parametrelerinin Tanımlanması

Prim belgesi parametrelerini tanımlayabilmek için şu yol takip edilmelidir:

ETASQL programı \ Bordro Modülü \ Servis \ Sabit Tanımlar \ İşyeri Parametreleri \ Prim Belgesi Parametreleri

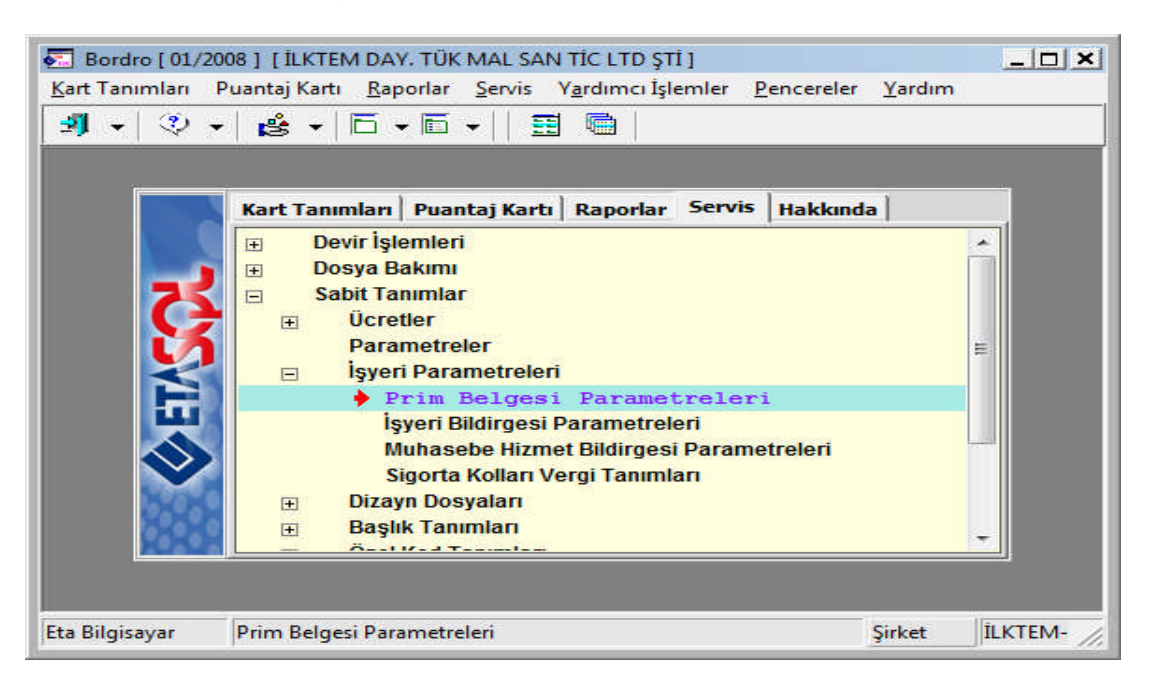

İşyeri kodu seçimi yapılır ve **F2 Tamam** tuşuna basılarak işleme devam edilir. Aşağıdaki sayfalara gerekli bilgiler girilerek **F2 Kaydet** tuşu ile işlem tamamlanır.

| İşyeri Seçimi | tank in | 🖉 İşyeri/şube Kart Lis                        | 💽 İşyeri/şube Kart Listesi |            |  |  |  |  |
|---------------|---------|-----------------------------------------------|----------------------------|------------|--|--|--|--|
| İsveri Kodu   |         | Görünüm Sahalar<br>⊗ 🏹 🕶 S <mark>Ú</mark> L 🛔 | Sorgu Yardımcı İşleml      | er<br>-  🖍 |  |  |  |  |
| İşyeri Kodu   | 01      | İşyeri/ŞubeKodu                               | Ünvan<br>İlknur ÇİÇEK      | Sicil I    |  |  |  |  |
|               |         | Toplam Sira: 1 - 1                            | İstenen S                  | ira Sayı   |  |  |  |  |
|               |         |                                               | F2.>Tamam                  |            |  |  |  |  |

| -  odylaz             |                      |                   |            |              |                 |               |                 |         |
|-----------------------|----------------------|-------------------|------------|--------------|-----------------|---------------|-----------------|---------|
| İş Kolu<br>M Kodu Esl | Ünite Kodu<br>d Yeni | İşyeri<br>Sıra No | İl<br>Kodu | İlçe<br>Kodu | Kontrol<br>Kodu | Aracı<br>Kodu | Kontrol<br>Kodu | ESC->Ç  |
| 2 3505 08             | 08                   | 1234567           | 034        | 18           | 93              |               |                 | ?       |
|                       | İşverenin            |                   |            | -Aracinin/S  | Sig. Devir Ala  | nın           | Ĩ               | F1->Yar |
| Adı Soyadı / Ünvanı   | İknur ÇİÇE           | ¢                 |            |              |                 |               |                 |         |
|                       |                      |                   |            |              |                 |               |                 | F2->Kay |
| Adresi                | KARTAL               |                   |            |              |                 |               |                 |         |
|                       |                      |                   |            |              |                 |               |                 |         |
| Semt                  | YAKACIK              |                   |            |              |                 |               |                 |         |
| lçe                   | KARTAL               |                   |            |              |                 |               |                 |         |
| Şehir                 | IS TANBUL            |                   |            |              |                 |               |                 |         |
| Posta Kodu            | 348/6                |                   |            |              |                 |               |                 |         |
| Telefonu              |                      |                   |            |              |                 |               |                 |         |
| E-Posta               | 12121212             | 121               |            |              |                 |               |                 |         |
| F.C. Kimlik No        | KARTAI               |                   |            |              |                 | _             |                 |         |
| Vergi Dairesi         | 352543213            | 6                 |            | b            |                 |               |                 |         |

| ayra i Sayia 2                     |                 |                               |            |
|------------------------------------|-----------------|-------------------------------|------------|
| lelgenin                           |                 | Aracı /Sigortalıyı Devir Alan | - ×        |
| üzenlenmesinde esas Kanun          | No              | Araci                         | ESC->Çıkış |
| Mahiyeti                           |                 |                               | ?          |
| Asıl Ek                            | İptal           | Devir Alan                    | F1->Yardım |
| şverenin /Aracının/Sigotalıyı Devi | Alanın          |                               |            |
| ıdı Soyadı / Ünvanı                | İLKNUR ÇİÇEK    |                               | F2->Kaydet |
|                                    |                 |                               |            |
|                                    |                 |                               |            |
| erbest Muhasebeci/Mali Müşavir     |                 |                               |            |
| ıdı Soyadı / Unvanı                | TASEMIN TAVOZER |                               |            |
|                                    | SMMM            |                               |            |
| 3ildirge Tarihi                    |                 |                               |            |
| -Bildirge Dosya Adı                |                 |                               |            |
|                                    |                 |                               |            |
|                                    |                 |                               |            |
|                                    |                 |                               |            |

## 2.1.7. Mesailerin Tanımlanması

Mesai tanımı; **ETASQL\Bordro\Servis\Sabit Tanımlar\Ücretler\Mesai Tanımları** yolu takip edilerek yapılmaktadır. Bu alanda ücret katsayıları belirlenir.

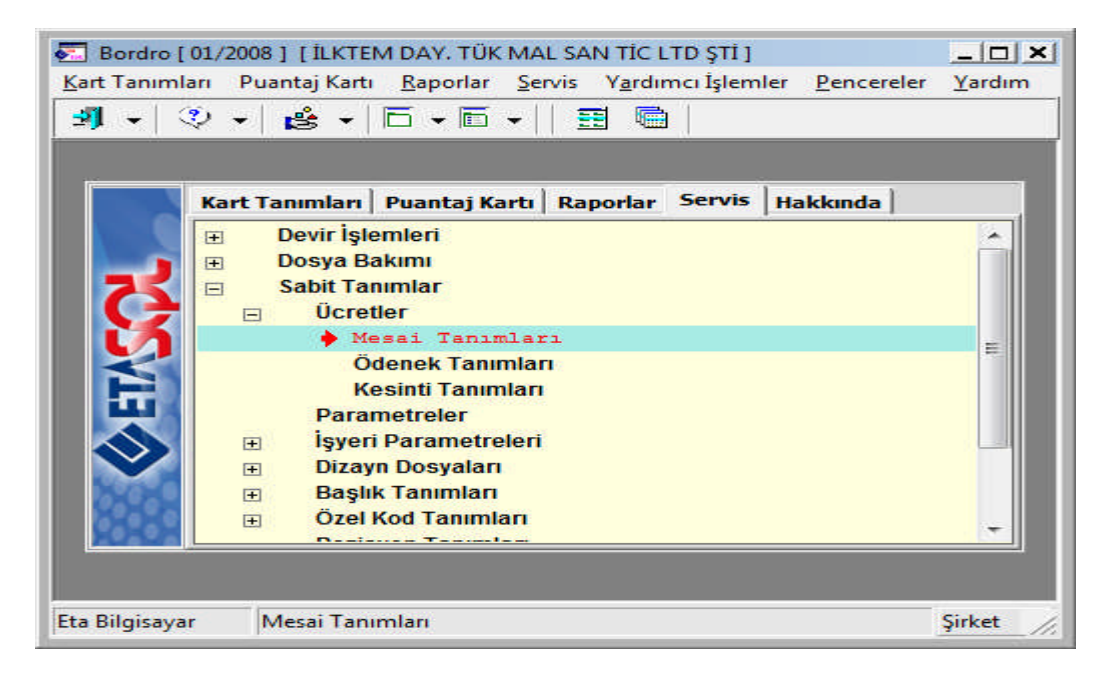

Bu ekranda bilgiler otomatik olarak gelecektir. Dikkat edilmesi gereken nokta ise mesai katsayısının yazılmasıdır. İşçi %50 zamlı mesai ücreti alıyorsa katsayısı 1,50 olarak yazılmalıdır.

| STRA NO |           |                   | MEGATITID    | CANKATEAN  | CON'VA TARI             | C V TART     | DVTART       |
|---------|-----------|-------------------|--------------|------------|-------------------------|--------------|--------------|
| SIKA NO | AÇIKLAMA  | UZUN AÇIKLAMA     | MESAI TIFI   | SAANAISATI | SSK TA TADI             | G.V.TADI     | D.V.TADI     |
| 1       | Normal    | Normal            | 1 - Normal   | 1          | L Y                     |              | L I          |
| 2       | HaftaSon  | Hafta Sonu        | 1 - Normal   | 2          | $\checkmark$            | $\square$    | $\checkmark$ |
| 3       | GenelTat  | Genel Tatil       | 1 - Normal   | 1          | $\checkmark$            | $\checkmark$ | $\checkmark$ |
| 4       | ÜczIzin   | Ücretsiz İzin     | 1 - Normal   | 0          | $\checkmark$            | $\checkmark$ | $\checkmark$ |
| 5       | Yillzin   | Yıllık İzinli     | 1 - Normal   | 1          | $\checkmark$            | $\checkmark$ | $\checkmark$ |
| 6       | HafTMes   | Hafta T.Mesai     | 2 - Fazla    | 1.5        | $\overline{\mathbf{A}}$ | $\checkmark$ | $\checkmark$ |
| 7       | ResTMes   | Resmi T.Mesai     | 2 - Fazla    | 1.75       | $\overline{\mathbf{A}}$ | $\checkmark$ | $\checkmark$ |
| 8       | DiniBMes  | Dini Bayram Mesai | 2 - Fazla    | 2          | $\checkmark$            | $\checkmark$ | $\checkmark$ |
| 9       | Diğer     | Diğer             | 2 - Fazla    | 1          | $\checkmark$            | $\checkmark$ | $\checkmark$ |
| 10      | FazlaMes  | Fazla Mesai       | 2 - Fazla    | 1.5        | $\checkmark$            | $\checkmark$ | $\checkmark$ |
| 11      | İkramiye  | İkramiye          | 3 - İkramiye | 1          | $\checkmark$            | $\checkmark$ | $\checkmark$ |
| < 🗆     |           |                   |              |            |                         |              | •            |
|         | 1         |                   | 1            |            |                         |              |              |
| ×       |           | シー 日              |              |            |                         |              |              |
| ESC->   | Cikis E1- | Yardım F2.>Kay    | ıt           |            |                         |              |              |

2.2. Çalışan Personel Kartlarının Tanımlanması

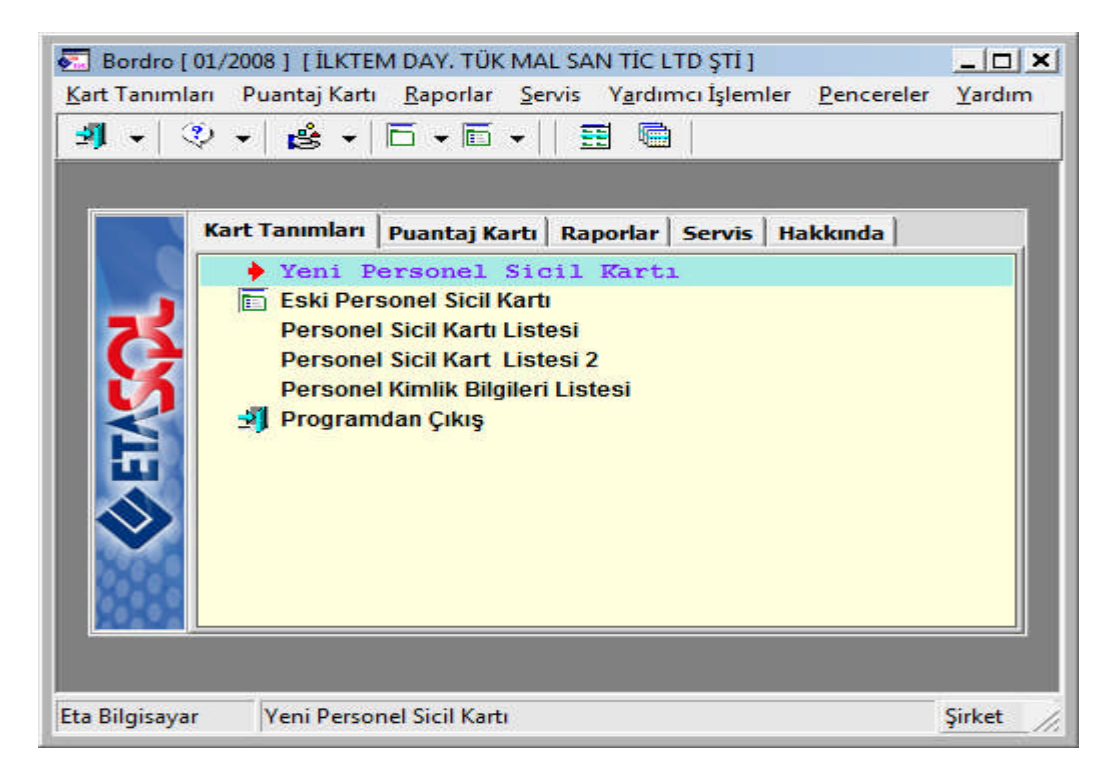

Bu menüden sisteme yeni personel sicil kartı tanımı yapılmaktadır. Sicil kartı tanımı için; ETASQL\Bordro\Kart Tanımları\Yeni Personel Sicil Kartı yolu takip edilir. Personel sicil kartı formu 6 sayfadan oluşmaktadır.

### 2.2.1. Kişisel Bilgiler

Personele ait bilgiler girildikten sonra **F2 Kayıt** butonuna basılır ve kayıt tamamlanarak 2. sayfa olan Diğer Bilgiler kısmına geçilir.

| Bordro [ 01/2         | 008.] [İLKTEM DAY. TÜK MAL SAN TİC LTD ŞTİ.] - [Persor<br>r Puantai Karti - Raporlar - Servis - Vardımcı İslemler                                                                                                    | nel Sicil Kartı { 001 / IRMAK ÇİÇEK } [01/2008 ] ]   |  |  |  |  |  |
|-----------------------|----------------------------------------------------------------------------------------------------|------------------------------------------------------|--|--|--|--|--|
| <b>3] -</b>   ② -     |                                                                                                    | Teleford Teleford Teleford                           |  |  |  |  |  |
| SC->Çıkış F           | Image: System         Image: System         Image: | F6->Kart Lis. F8->Det.Bilgi F11->Önceki F12->Sonraki |  |  |  |  |  |
| Kişisel Bilgiler   Di | ğer Bilgiler   Sigorta/Aile Bilgileri   Adres/Kimlik Bilgileri   Detay Bi                                                                                                    | ilgiler Resimler                                     |  |  |  |  |  |
| Sicil No              | 001                                                                                                    | Özel Kodlar<br>Özel Kod 1                            |  |  |  |  |  |
| Adı Soyadı            | IRMAK ÇİÇEK                                                                                                    | Özel Kod 2                                           |  |  |  |  |  |
| Adı 1/2               | IRMAK                                                                                                    | Özel Kod 3                                           |  |  |  |  |  |
| Soyadı 1/2            | ÇİÇEK                                                                                                    | Özel Kod 4                                           |  |  |  |  |  |
| İşyeri Kodu           | 01                                                                                                    | Özel Kod 5                                           |  |  |  |  |  |
| Departmanı            | MUHASEBE                                                                                                    | Sigorta Bilgileri                                    |  |  |  |  |  |
| Pozisyonu             | 02 📰                                                                                                    | Sigorta no 55061996                                  |  |  |  |  |  |
| Görevi                | 01                                                                                                    | SSK Baş. Tar. 28/01/2008                             |  |  |  |  |  |
| Cinsiyeti             | 2 - Kadın 💌                                                                                                    | Özel İnd. Dilekcesi                                  |  |  |  |  |  |
| Medeni Hali           | 1 - Bekar 💌                                                                                                    |                                                      |  |  |  |  |  |
| Çocuk S.(0-6 y        | çocuk Say.(6'dan büyük)                                                                                                    |                                                      |  |  |  |  |  |
| Öğrenim Durun         | n 4- Yüksek 🔄                                                                                                    | Işten Çıkış Kodu                                     |  |  |  |  |  |
| Öğr. Açıklaması       | LİSANS MEZUNU                                                                                                    | Ücret Seki 1 - Aylık                                 |  |  |  |  |  |
| Doğum Tar./Ye         | r 31/12/1979                                                                                                    | Detit Occat 1 000.00                                 |  |  |  |  |  |
| Giriş Tarihi          | 28/01/2008                                                                                                    |                                                      |  |  |  |  |  |
| Cıkıs Tarihi          |                                                                                                    | Aylik Net Ucret                                      |  |  |  |  |  |

### 2.2.2. Diğer Bilgiler

Bu bölümde de gerekli bilgiler girilerek F2 Kayıt butonu ile kayda devam edilir.

| ] Bordro [ 01/2008 ]  [ İLKTEM DAY. TÜK MAL Sı<br>] <u>K</u> art Tanımları   Puantaj Kartı <u>R</u> aporlar <u>S</u> e | NN TİC LTD ŞTİ ] - [Personel Sicil Kartı { 001 / IRMAK ÇİÇEK } [ 01/2008 ] ] ]<br>rvis Yardımcı İşlemler Pencereler Yardım ]                                          |
|----------------------------------------------------------------------------------------------------|----------------------------------------------------------------------------------------------------|
| ┩╺│◇ ┥┢╛┥ ┌ - ┌ -    :                                                                                                 |                                                                                                    |
| SC->Çkış F1->Yardım F2->Kayıt I                                                                                        | ⊠         ≫         E         ↓         ↓           :3->Iptal         F4->Yazdır         F6->Kart Lis.         F8->Det.Bilgi         F11->Ônceki         F12->Sonraki |
| işisel Bilgiler Diğer Bilgiler Sigorta/Aile Bilgileri Ad                                                               | res/Kimlik Bilgileri   Detay Bilgiler   Resimler                                                                                                    |
| Gelir Vergisi 🔽<br>Damga Vergisi 🖾<br>Özel İndirim 🖾<br>İşsizlik Sigortası 🖾<br>Çocuk Parası 🖾                         | Açıklamalar<br>Açıklama 1<br>Açıklama 2<br>Açıklama 3<br>Açıklama 4                                                                                                   |
| Özel İnd. SSK Günle Ora 3 - Hayır 💌                                                                                    | Açıklama 5                                                                                                    |
| Sos. Güv. Kur. Kodu<br>Daha Önce SSK 🔽<br>SSK Prim Grubu 1. Grup                                                       | Özel Sigorta<br>Özel Sigorta Var mı<br>Özel Sigorta Kurumu<br>Özel Sigorta Açıklama                                                                                   |
| İlk Soyadı                                                                                                    | Özel Sigorta Numaras                                                                                                    |
| Bağkur No Emekli Sandığı No                                                                                            | Sakatlik Var mi                                                                                                    |
| T.C. Kimlik No<br>Vergi Sicil No                                                                                       | Sakatlik Derecesi  0 - Yok 💌                                                                                                    |
| Diğer Adı                                                                                                    | 16 Yaşından Küçük                                                                                                    |
|                                                                                                    |                                                                                                    |

2.2.3. Sigorta/Aile Bilgileri

Bu sayfada personelin istihdam durumu ve aile bilgileri özellikle girilmektedir. Bilgiler girildikten sonra **F2 Kayıt** butonu ile işleme devam edilir.

| 🚰 Bordro [ 01                               | /2008 ] [İLKTEM DAY. TÜK                   | MAL SAN TÍC LTD ŞTÍ ] -           | [Personel Sicil Kartı { 001 / ]                                | RMAK ÇİÇEK } [ 01/2008 ] |                    |
|---------------------------------------------|--------------------------------------------|-----------------------------------|----------------------------------------------------------------|--------------------------|--------------------|
| <u>K</u> art Tanımları                      | Puantaj Kartı <u>R</u> aporlar             | Servis Yardımcı İşlemle           | r <u>P</u> encereler <u>Y</u> ardım                            |                          |                    |
| 🗐 🖌 🕸                                       | • 🗟 • 🗖 • 🖻                                | •   🔳 💼                           |                                                                |                          |                    |
| 8)<br>ESC->Çıkış                            | Image: Pi->Yardim         Image: Pi->Kayit |                                   | Yazdır F6->Kart Lis.                                           | F8->Det.Bilgi            | nceki F12->Sonraki |
| Kişisel Bilgiler                            | Diğer Bilgiler Sigor(a/Alle Bilg           | glien   Adres/Kimlik Bilgilen   L | ) etay Bilgiler   Hesimler                                     |                          | 1                  |
| Görev Kodu<br>SSK Kontrol<br>Aylık Aldığı D | Kodu<br>iğ. Sig. Kolu                      | Yok V                             | stihdam Durumu 1<br>stihdam Açıklaması<br>Iygulanacak Kanun No | - Daimi 👤                |                    |
| Aylık Alıyorsa                              | Dev. Etmek İs. Sig. 10 -                   | Yok •                             | eviye Kontrolü<br>eviye No                                     | 1                        | 4                  |
| Tazminat 1                                  |                                            |                                   | emek Fiş Bilgileri                                             | 5                        | .00                |
| Tazminat 3                                  |                                            | E                                 | 'emek Fiş Günü                                                 |                          |                    |
| Tazminat 4                                  |                                            |                                   |                                                                |                          |                    |
| Tazminat 5                                  |                                            |                                   |                                                                |                          |                    |
| Tazminat 6                                  |                                            |                                   |                                                                |                          |                    |
|                                             |                                            |                                   |                                                                |                          |                    |
| Entra Congrict                              | AKRABALIK                                  | ADI SOYADI                        | CINSIYET                                                       | T.C. KİMLİK NO           | UYRUĞU             |
| 1                                           | 3- Anne                                    | MERYEM ÇİÇEK                      | 2- Kadın                                                       | 39287672672              | 1- TC              |
| 2                                           | 4- Baba                                    | ARSLAN ÇİÇEK                      | 1- Erkek                                                       | 39287536276              | 1- TC              |
| 3                                           |                                            |                                   |                                                                |                          |                    |
| 4                                           |                                            | 1                                 | <u>.</u>                                                       |                          |                    |
|                                             |                                            |                                   |                                                                |                          |                    |

### 2.2.4. Adres/Kimlik Bilgileri

Personelin kimlik bilgileri girilir ve F2 Kayıt tuşu ile devam edilir.

| Bordro [ 01/2008                                                                                                    | ] [ İLKTEM DAY. TÜK N                                                                            | AL SAN TIC LTD ŞTİ ] - [Personel Sicil K                                                                                                    | artı { 001 / IRMAK ÇİÇEK } [ 01/2008 ] ] 📃 📃                                                                                                    | . I > |
|----------------------------------------------------------------------------------------------------|--------------------------------------------------------------------------------------------------|----------------------------------------------------------------------------------------------------|----------------------------------------------------------------------------------------------------|-------|
| <u>(</u> art Tanımları 🤅 Pua                                                                                                    | ntaj Kartı <u>R</u> aporlar                                                                      | <u>S</u> ervis Y <u>a</u> rdımcı İşlemler <u>P</u> encereler                                                                                                    | Yardım                                                                                                    |       |
| 🗐 •   🎨 •                                                                                                    | 🔹 • 🗇 • 🖻 •                                                                                      | 🖽 📾                                                                                                    |                                                                                                    |       |
| S C<br>ESC->Çıkış F1->                                                                                                    | Yardim F2->Kayıt                                                                                 | ▼ <mark>⊠</mark> ॐ ▼<br>F3->Iptal F4->Yazdır F6-                                                                                                    | >Kart Lis. F8->Det.Bilgi F11->Önceki F12->Sonra                                                                                                    | iki   |
| Kişisel Bilgiler   Diğer B                                                                                                    | 3ilgiler   Sigorta/Aile Bilgile                                                                  | eri Adres/Kimlik Bilgileri Detay Bilgiler Re                                                                                                    | esimler                                                                                                    |       |
| Adres Bilgileri                                                                                                    |                                                                                                  |                                                                                                    |                                                                                                    |       |
| BAŞLIK                                                                                                    |                                                                                                  |                                                                                                    | <u>^</u>                                                                                                    |       |
| İşyeri                                                                                                    |                                                                                                  |                                                                                                    |                                                                                                    |       |
| Eski Işyeri                                                                                                    |                                                                                                  |                                                                                                    |                                                                                                    |       |
| •                                                                                                    |                                                                                                  |                                                                                                    | •                                                                                                    |       |
| Sahsi Vergi Dairesi<br>Şahsi Vergi Hes.No<br>Doğum Tarihi<br>Doğum Yeri<br>Baba Adı<br>Ana Adı<br>Cinsiyet<br>Medeni Hali<br>Öğrenim Durumu | Carşamba<br>2530353837<br>31/12/1979<br>Carşamba<br>Arslan<br>Meryem<br>Bayan<br>Bekar<br>Lisans | Nufüs Cüzdan Bilgileri       Seri No       Belge No       Nüfüsa Kayıtlı İl       Nüfüsa Kayıtlı İlçe       Mahalle/Köy       Cilt No       Sayfa No       Sıra No       Verildiği Yer       Verilg Nedeni | Ehliyet No/Sinfi / Eh.Verildiği Tarih<br>SSK No<br>Bağkur No<br>Pasaport No<br>Mernis No<br>Diğer Evrak No<br>Özel Kod<br>Açıklama 1<br>Açıklama 2<br>Açıklama 3 |       |

Detay bilgiler ve resim yükleme bölümlerinde de işlem yapılmak istenirse ilgili işlemler yapılır ve **F2 Kayıt** tuşu ile kayıt tanımlanır.

### 2.3. Puantaj Kayıtları

Puantaj işlemi; çalışan personelin çalışma günlerinin programa girilmesi işlemidir. 2 çeşit puantaj işlemi vardır:

- a) Tekli puantaj işlemi
- b) Çoklu puantaj işlemi

Puantaj kartı işlemini yapabilmek için; ETASQL\Bordro\Puantaj Kartı\Puantaj Kartı yolu takip edilmelidir.

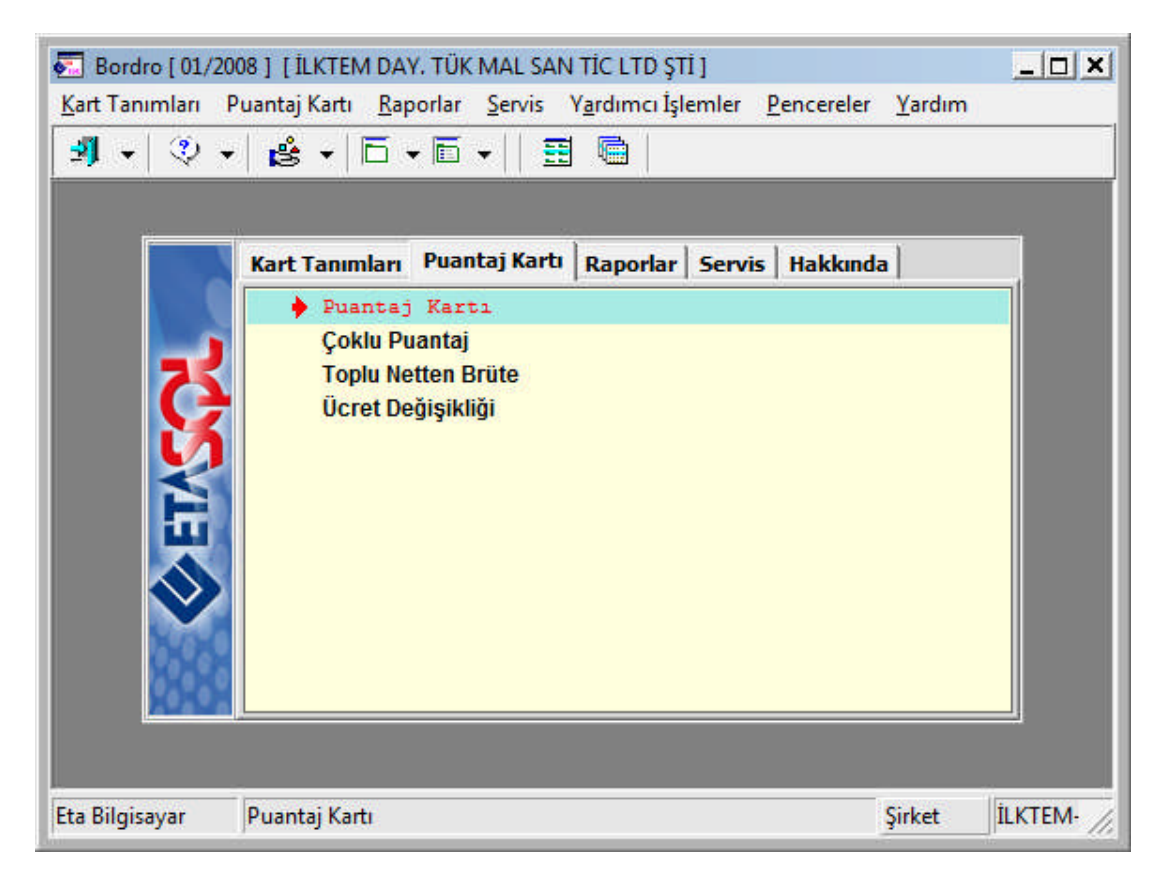

### 2.3.1. Tekli Puantaj İşlemi

Bu bölümden sisteme kaydı yapılmış personel sicil kartlarının tek tek puantaj hesaplamaları yapılmaktadır. ETASQL\Bordro\Puantaj Kartı\Puantaj Kartı yolu takip edilerek işlem yapılır.

| Sicil Kodu | 001     |          |  |   |  |
|------------|---------|----------|--|---|--|
| ıdı Soyadı | IRMAK Ç | İçek     |  |   |  |
| lepartmanı | MUHASE  | BE       |  |   |  |
| Özel Kod 1 |         | <u>.</u> |  |   |  |
| Ózel Kod 2 |         | <u>.</u> |  | 5 |  |
| Özel Kod 3 |         | <u>*</u> |  |   |  |
| Özel Kod 4 |         | <u>.</u> |  |   |  |
| Özel Kod 5 |         |          |  |   |  |

Personel seçilerek F2 Kabul tuşuna basılır ve aşağıdaki ekran açılır.

| CKILLO  | antaj [ 01/2 | 000 1          | the state of |        | Contract Contractor |          |          |             |              |
|---------|--------------|----------------|--------------|--------|---------------------|----------|----------|-------------|--------------|
| Sicil N | 0            | 001            |              |        |                     |          |          |             |              |
| Adı So  | oyadı        | IRMAK ÇİÇEK    |              |        |                     |          |          |             |              |
| Depar   | tmani        | MUHASEBE       |              |        | ]                   |          |          |             |              |
| D Opti. |              |                |              |        | -                   |          |          |             |              |
| Mesa    | iler   Öden  | ekler   Kesint | iler         |        |                     |          |          |             |              |
| Mesz    | ai Tanımları |                |              |        |                     |          | a        |             |              |
| SIR     | KODU         |                | GÜN          |        | SAAT                |          | SSK      | Gün         | 30           |
| 1       | Normal       |                | Gon          | 26.000 |                     |          | - Sol    |             |              |
| 2       | HaftaSon     |                |              | 4.000  | 1                   |          | Eksik    | gün Nedeni  |              |
| 3       | GenelTat     |                |              |        |                     |          | GV.In    | id-1        |              |
| 4       | ÜczIzin      |                |              |        |                     |          |          |             |              |
| 5       | Yillzin      |                |              |        |                     |          | GV.Ir    | nd-2        |              |
| 6       | HafTMes      |                |              |        |                     |          |          |             |              |
| 7       | ResTMes      |                |              |        |                     |          |          |             |              |
| 8       | DiniBMes     |                |              |        |                     |          |          |             |              |
| 9       | Diğer        |                |              |        |                     |          |          |             |              |
| 10      | FazlaMes     |                |              |        |                     |          |          |             |              |
| 11      | İkramiye     |                |              |        |                     |          |          |             |              |
| +       | 1            |                |              |        |                     |          |          |             |              |
|         |              |                |              |        |                     |          |          |             |              |
| -       |              |                | 1            | T      |                     | -        | 1        |             | 1            |
|         | ×            | (?)            |              |        |                     |          |          | (           |              |
| ES      | C->Çıkış     | F1->Yardi      | m F2->Ka     | yıt    | F6->Kart Lis.       | F8->Sici | il Kartı | F11->Önceki | F12->Sonraki |
|         |              | P              | 12           |        |                     |          |          |             | 5            |

2.3.2. Çoklu Puantaj İşlemleri

Bu bölümden sisteme kaydı yapılmış personel sicil kartlarının toplu puantaj hesaplamaları yapılmaktadır. ETASQL\Bordro\Puantaj Kartı\Puantaj Kartı yolu takip edilerek işlem yapılır.

| 108 J S [ IEK TEM DAY, TOK MAL SAN TIC LTD ŞTI ]                                     |                                                                                                    | _ D ×                                                                                                    |
|--------------------------------------------------------------------------------------|----------------------------------------------------------------------------------------------------|----------------------------------------------------------------------------------------------------|
| <sup>p</sup> uantaj Kartı <u>R</u> aporlar <u>S</u> ervis Y <u>a</u> rdımcı İşlemler | <u>Pencereler</u> <u>Y</u> ardım                                                                                                    |                                                                                                    |
| / 🝰 -   □ - □ -   🖽 📾                                                                |                                                                                                    |                                                                                                    |
|                                                                                      |                                                                                                    |                                                                                                    |
|                                                                                      |                                                                                                    |                                                                                                    |
| Kart Tanımları Puantaj Kartı Raporlar Serv                                           | is Hakkında                                                                                                    |                                                                                                    |
| Puantaj Karti                                                                        |                                                                                                    |                                                                                                    |
| 🔶 Çoklu Puantaj                                                                      |                                                                                                    |                                                                                                    |
| l oplu Netten Brute                                                                  |                                                                                                    |                                                                                                    |
| OCIEL Degişikliği                                                                    |                                                                                                    |                                                                                                    |
|                                                                                      |                                                                                                    |                                                                                                    |
|                                                                                      |                                                                                                    |                                                                                                    |
|                                                                                      |                                                                                                    |                                                                                                    |
|                                                                                      |                                                                                                    |                                                                                                    |
|                                                                                      |                                                                                                    |                                                                                                    |
|                                                                                      |                                                                                                    |                                                                                                    |
|                                                                                      |                                                                                                    |                                                                                                    |
| P                                                                                    |                                                                                                    |                                                                                                    |
|                                                                                      |                                                                                                    |                                                                                                    |
| Çoklu Puantaj                                                                        | Şirket                                                                                                    | lin ummer e                                                                                                    |
|                                                                                      |                                                                                                    | ILKIEM-                                                                                                    |
|                                                                                      |                                                                                                    |                                                                                                    |
|                                                                                      |                                                                                                    |                                                                                                    |
|                                                                                      |                                                                                                    |                                                                                                    |
| Kesintiler Kriterler                                                                 |                                                                                                    |                                                                                                    |
| Kesintiler Kriterler                                                                 |                                                                                                    |                                                                                                    |
| Kesintiler Kriterler                                                                 | Ξ                                                                                                    |                                                                                                    |
| Kesintiler Kriterler                                                                 |                                                                                                    |                                                                                                    |
|                                                                                      | Puantaj Karti <u>R</u> aporlar <u>S</u> ervis <u>Ya</u> rdimci <u>I</u> şlemler<br>✓ 😤 ✓ 🗇 ✓ 🗊 ✓ 🗐 🗐<br>Kart Tanımları <u>Puantaj Kartı</u> <u>Raporlar</u> <u>Serv</u><br><u>Puantaj Kartı</u><br>✓ <u>Çoklu Puantaj</u><br>Toplu Netten Brüte<br>Ücret Değişikliği | Puantaj Karti <u>Raporlar</u> <u>Servis</u> <u>Vardimci İşlemler</u> <u>Pencereler</u> <u>Yardım</u><br><u>Servis</u> <u>Form</u> <u>Servis</u> <u>Hakkında</u><br><u>Puantaj Karti</u><br><u>Servis</u> <u>Hakkında</u><br><u>Puantaj Karti</u><br><u>Servis</u> <u>Hakkında</u><br><u>Puantaj Karti</u><br><u>Coklu Puantaj</u><br><u>Toplu Netten Brüte</u><br><u>Ücret Değişikliği</u> |

| Departmanı<br>Özel Kod 1                          |          | Departmani |          |      |
|---------------------------------------------------|----------|------------|----------|------|
| Özel Kod 2                                        |          | [2]        |          |      |
| Özel Kod 3                                        |          | [3]        | <u></u>  |      |
| Özel Kod 4                                        |          | [4]        | <u>*</u> |      |
| Özel Kod 5                                        | <u>.</u> | [5]        |          |      |
| İşlem Gören Kart<br>Personel Kodu<br>Personel Adı |          |            |          | <br> |

2.4. Raporlar

### 2.4.1. Aylık Hizmet Prim Bildirgesinin Alınması

Bu bölümde tamamen SGK kurumunca ön görülen düzenlemeye uygun olarak Aylık Prim ve Hizmet Belgesini teşkil edecek belge türü ve Prime Esas Kazançlar toplamı, sigorta kollarına göre Prim Tutarları ve personel bilgilerine ait ayrıntılı döküm alınabilir.

Aylık hizmet prim bildirgesinin alınması için; ETASQL\Bordro\Raporlar\SSK Raporları\Aylık Prim ve Hizmet Belgesi yolu takip edilir.

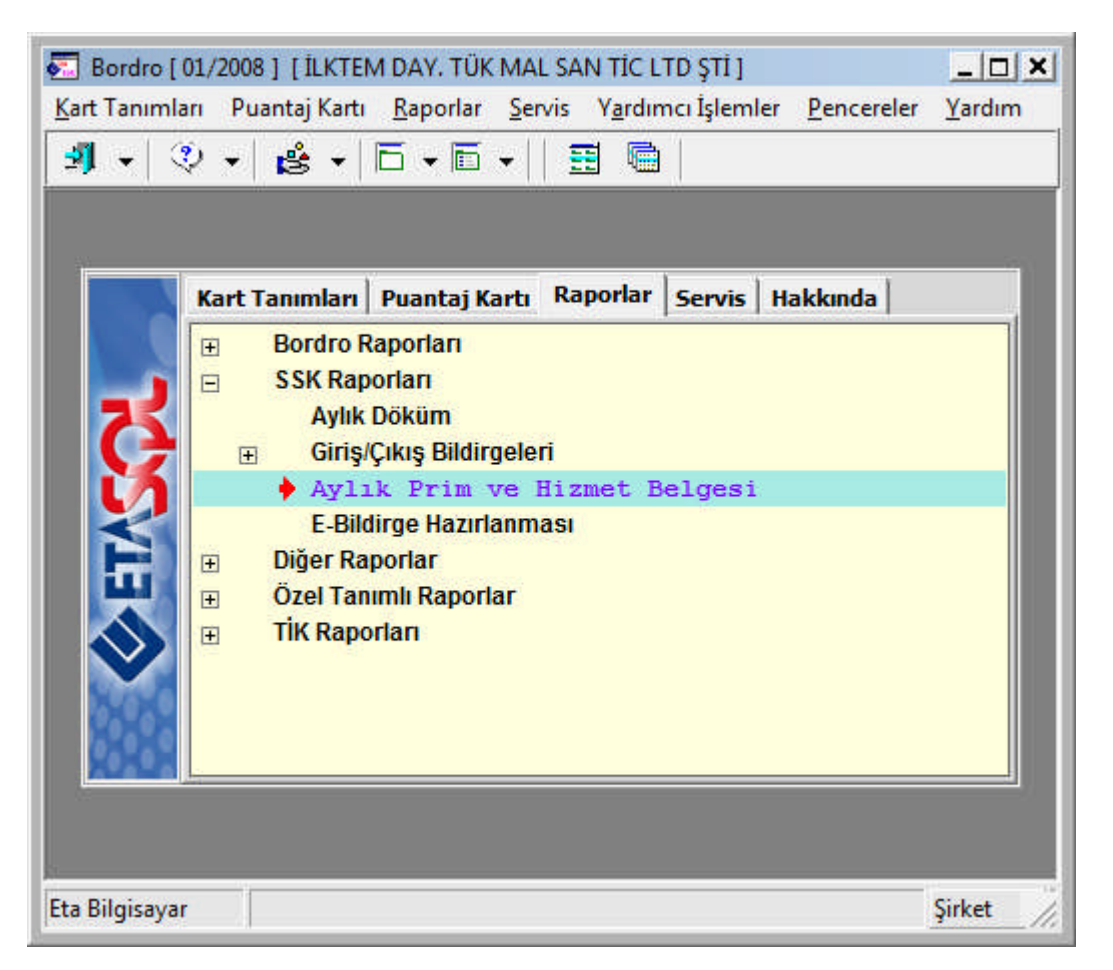

Aşağıdaki ekranda gerekli bilgiler girildikten sonra **F2 Görüntüle** butonuna basılarak ekranda Aylık Hizmet Prim Bildirgesi görüntülenir. Ancak görüntülenmeden önce dizayn dosyasından dosya seçilmesi gerekmektedir. Aşağıdaki ekranlarda yer almaktadır.

| 🔂 Bordro [ 01/2008 ] | [İLKTEM DAY. TÜK MAL SAN TİC LTD ŞT                          | TÎ ] - [Aylık Prim ve H      | izmet Belgesi [ 01/2008 ] ] |          | _ 🗆 ×         |
|----------------------|--------------------------------------------------------------|------------------------------|-----------------------------|----------|---------------|
| Kart Tanımları Pu    | uantaj Kartı <u>R</u> aporlar <u>S</u> ervis Y <u>a</u> rdım | cı İşlemler <u>P</u> encerel | er <u>Y</u> ardım           |          | _ & ×         |
| 🗐 + 🔍 + 🖪            | \$ •   6 • 6 •    🗄 🖷                                        |                              |                             |          |               |
| -1.DEĞER             |                                                              | 2.DEĞER                      | P                           |          |               |
| Sicil No             | 001                                                          | Sicil No                     |                             | <u>=</u> | <u>×</u>      |
| Per. Adı Soyadı      | IRMAK ÇİÇEK                                                  | Per. Adı Soyadı              |                             | - 1      | ESC->Çıkış    |
| İşyeri Kodu          | 01 🧮                                                         | İşyeri Kodu                  | 01                          | <b>E</b> | _ 😲           |
| Departmani           | MUHASEBE                                                     | Departmani                   |                             |          | F1->Yardım    |
| Özel Kod 1           | <u>*</u>                                                     | Özel Kod 1                   | <b>.</b>                    |          |               |
| Özel Kod 2           | <u></u>                                                      | Özel Kod 2                   | <b></b>                     | -        | F2->Görüntüle |
| Özel Kod 3           | <u></u>                                                      | Özel Kod 3                   | <u>.</u>                    |          | 3             |
| Özel Kod 4           |                                                              | Özel Kod 4                   |                             | _        | F4->Yazdır    |
| Özel Kod 5           | <u>*</u>                                                     | Özel Kod 5                   | <u>.</u>                    |          |               |
| SSK Grup Bilgileri   |                                                              | Çalışma Kontrolü             |                             |          | sF4->Seç.Yaz. |
| Tabi Ol. Sig. Kolu   | 1                                                            | SSK Gün/Kazanç               | Olmayanlar 🔽                |          |               |
| Tabi Olduğu Kanun I  | No 00000                                                     |                              |                             |          |               |
| SSK Taban Kontrolü   |                                                              | İşyeri Kodu                  |                             |          |               |
| Tabanın Altında Ola  | nlar 🔽                                                       | İşyeri Kodu                  | 01                          | <u></u>  |               |
| Diğer Kişiler        |                                                              | L                            |                             |          | -Döküm Seki   |
| SSK Gün Olmayanlar   | 1 - SSK Taban 💌                                              |                              |                             |          | Normal F.     |
|                      |                                                              |                              |                             |          | C Haller      |
|                      |                                                              |                              |                             |          | Matbu F.      |

### Dizayn dosyasından Aylık Prim ve Hizmet Belgesi Mouse ile çift tıklanır.

| Görünüm Sahal               | lar Sorgu Yardımcı İşlemler |                                 |    |  |  |  |
|-----------------------------|-----------------------------|---------------------------------|----|--|--|--|
| 🛞   🎨 🕶 S <mark>ğı</mark> l | 🗛   🗸   🖻 🖌 🗖 🕣 🛛           | DIZAY                           | ND |  |  |  |
| Sira No                     | Dizayn Dosya Adı            | Dizayn Açıklama                 |    |  |  |  |
| 1                           | bor_sskprim.dfb             | Aylık Prim ve Hizmet Belgesi    |    |  |  |  |
| 2                           | bor_sskprim2.dfb            | Aylık Prim ve Hizmet Belgesi    |    |  |  |  |
| 3                           | bor_sskprim3.dfb            | Aylık Prim ve Hizmet Belgesi    |    |  |  |  |
| 4                           | bor_sskprim.dfj             | Aylık Prim ve Hizmet Belgesi    |    |  |  |  |
| 5                           | bor_sskprim.dj1             | Aylık Prim ve Hizmet Belgesi    |    |  |  |  |
| 6                           | bor_sskprim.dj2             | Aylık Prim ve Hizmet Belgesi    |    |  |  |  |
| 7                           | bor_ed081911.edt            | Aylık Prim ve Hizmet Belgesi    |    |  |  |  |
| •                           |                             | •                               |    |  |  |  |
| Toplam Sıra: 7 - 1          | İstenen Sıra Sayı           | sı: Tüm Sıralar Son Güncelleme: | 1  |  |  |  |

Bu ekran Aylık Prim ve Hizmet Bildirgesinin ekrana dökümü alınmış halidir.

| <b>\$</b>                             |                                |              |            |                  |                    |                       |          |               |                  |               |                           |        |                                  |              |
|---------------------------------------|--------------------------------|--------------|------------|------------------|--------------------|-----------------------|----------|---------------|------------------|---------------|---------------------------|--------|----------------------------------|--------------|
| X<br>ESC->Çıkış                       | F1->Yardım                     | []<br>F3->Ya | azı Tipi   | F4->Yazdır       | F5->Postala        | Sayfa Kontroller      | ▶ =      | Met           | in Kontrolleri 🦳 | >             |                           |        |                                  |              |
| L                                     | 30                             | SYAL SİGOR   | TALAR KURU | au               |                    | M  İŞKOLU Ü.YENİ      | D.ESKİ İ | İşyerî sira ( | IL  ILCE  KONI   | . (ARACI      | [   Ait Olduğu            | 1      | Yil:2008                         | 1            |
| <br> <br>+                            | λΫLI                           | k prim ve    | HİZMET BEL | 923İ             |                    | 2  3505  08           | 08  1    | 1234567       | 034  18  93      | -+<br> <br>-+ | +  <br>  +<br>+  Mahiyeti |        | Ay :01<br>-++<br> Asil   Ek  İpt | <br>+<br>tal |
| +                                     |                                |              | t          | a redrutu        |                    | ADACTININ (           |          | COPTALINE DE  | utp at any r     |               | -+  <br>  +               |        |                                  |              |
| <br> Adı ve Sovadı/Ün                 | <br>vanı  Îlknur               | ctcex        |            |                  |                    |                       |          |               |                  |               | +  Belge Türt             |        | 1                                | 1            |
| Adresi                                | KARTAL                         | 1-1          |            |                  |                    |                       |          |               |                  |               | Kanun No                  |        | 00000                            | 1            |
| I.                                    | Semt :Y                        | AKACIK       |            | İlçe :KARTAL     |                    | Sent:                 |          | İlçe :        |                  |               | +                         |        | -+                               | +            |
| I                                     | Şehir:1                        | STANEUL      |            | P.Kodu:34876     |                    | Şehir:                |          | P.Kodu:       |                  |               | Top.Sayfa                 | Sayısı | 1                                | 1            |
| Telefonu - E-Po<br> TC.Kimlik No-Verg | osta  <br>gi Sicil No  1212121 | 2121         |            | -<br>-3525432136 |                    |                       |          | -             |                  |               | +<br>   Sayfa No          |        | 1                                | +<br>        |
| <b>+</b>                              |                                |              |            |                  | I-TÜM SAYFALAR     | RA AİT TOPLAM BİLGİLE | R        |               |                  |               | + +                       |        | -+                               |              |
| TOPLAM SI                             | GORTALI BİLGİLERİ              |              | 1          |                  |                    | TOPL                  | AM TAHAP | KUK BILGILER  | t                |               |                           |        |                                  | 1            |
| Sigortal1 Say151                      |                                |              | 1          |                  | SİGORTA KOLLARI    |                       |          | PRIME ESAS    | KAZANÇ TOPLAMI   | 1             | PRIM ORANIS               |        | PRİM TUTARI                      | +<br>ا       |
| Prim Ödeme Gün Sa                     | ay151                          |              | 30         |                  | İş Kasaları ve Mes | slek Hastalıkları Sig | ortası   |               | 1 133.34         | 1             | 1.5                       | 1      | 17.00                            | 1            |
| Ay İçinde İşe Gir                     | renler                         |              | 1          |                  | Analık Sigortası   |                       | 1        |               | 1 133.34         | 1             | 1                         | 1      | 11.33                            |              |
| İşten i                               | Ayrılanlar                     |              | I 0        | 1                | Hastalık Sigortası | L                     | 1        |               | 1 133.34         | I.            | 11                        | 1      | 124.67                           |              |
| Ocretsis İsin Kul                     | l.Kişi Sayısı                  |              | 1 0        |                  | Malulluk, Yaşlılı  | t ve Ölüm Sigortası   | 1        |               | 1 133.34         | 1             | 20                        | 1      | 226.67                           |              |
| 1                                     | Gün Sayısı                     |              | 0          |                  | Sosyal Güvenlik De | estek Primi           | 1        |               | 0.00             | 1             | 0                         |        | 0.00                             |              |
| Ucretli İsin Ku                       | 1.Kişi Sayısı                  |              | 1 0        |                  | Işsislik Sigortas: | l Primi               | 1        |               | 1 133.34         | 1             | 3                         |        | 34.00                            |              |
| 1                                     | Gün Sayısı - İsin              | Ucreti       | I 0-       | 0.00             | GENEL TOPLAM       |                       | 1        |               |                  | 1             |                           | 1      | 413.67                           |              |
|                                       |                                |              |            |                  |                    |                       |          |               |                  |               |                           |        |                                  |              |

### 2.4.2. Ek-1 İşe Giriş Bildirgesinin Alınması

ETASQL\Bordro\Raporlar\SSK Raporları\Giriş-Çıkış Bildirgeleri\Giriş Bildirim Listesi alanından ay içerisinde işe giren personelin listesi alınabilmektedir. Çıkarılan bu liste takip eden ayın en geç 15. gününe kadar Çalışma Bakanlığı'na iadeli taahhütlü posta ile gönderilmelidir.

| 🛃 Bordro [ 01/2008 ]       | \$ [ İLKTEM DAY. TÜK MAL SAN TİC LTD ŞT                         | Tİ] - [İşçi Bildirim List    | tesi [ 01/2008 ] ] | _ D ×                                 |
|----------------------------|-----------------------------------------------------------------|------------------------------|--------------------|---------------------------------------|
| 🚰 <u>K</u> art Tanımları 🛛 | Puantaj Kartı <u>R</u> aporlar <u>S</u> ervis Y <u>a</u> rdımcı | ı İşlemler <u>P</u> encerele | r <u>Y</u> ardım   | _ 8 ×                                 |
| 🗐 📲 🖓 🕶 🔤                  | 🝰 •   🗗 • 🗗 •    🗮 🖷                                            |                              |                    |                                       |
| -1.DEĞER                   |                                                                 | -2.DEĞER                     |                    |                                       |
| Sicil No                   | <u> </u>                                                        | Sicil No                     |                    | × 1                                   |
| Per. Adı Soyadı            | E                                                               | Per. Adı Soyadı              | E                  | ESC->Çıkış                            |
| İşyeri Kodu                | E                                                               | İşyeri Kodu                  | E                  | ?                                     |
| Departmani                 | <u></u>                                                         | Departmani                   | <u> </u>           | F1->Yardım                            |
| Özel Kod 1                 |                                                                 | Özel Kod 1                   | 4                  |                                       |
| Özel Kod 2                 |                                                                 | Özel Kod 2                   |                    | F2->Görüntüle                         |
| Özel Kod 3                 | <u> </u>                                                        | Özel Kod 3                   | <u>A</u>           | I I I I I I I I I I I I I I I I I I I |
| Özel Kod 4                 | <u>.</u>                                                        | Özel Kod 4                   |                    | F4->Yazdır                            |
| Özel Kod 5                 |                                                                 | Özel Kod 5                   |                    |                                       |
| Tarih Bilgileri            |                                                                 |                              |                    | sF4.>Seç.Yaz.                         |
| Bildirim Ayı               | 01/2008 📓 [AA/YYYY]                                             |                              |                    |                                       |
| İşyeri Kodu                |                                                                 |                              |                    |                                       |
| 8                          |                                                                 |                              |                    |                                       |
|                            |                                                                 |                              |                    |                                       |
|                            |                                                                 |                              |                    |                                       |

| <ul> <li>⊗   </li> <li></li> </ul> | SÖL MA V      | 🖻 🔹 🗔 🗾 🖉 | bor_sskprim.dfb | DIZAYM           |
|------------------------------------|---------------|-----------|-----------------|------------------|
| Sira No                            | Dizayn Dosya  | a Adı     | Dizayn Açıklama | 3                |
|                                    | 1 bor_girbil. | .dfb      | İşe Giriş Bel   | gesi(Bölge Çal.) |
| 2                                  | 2 bor_girbil. | .dfj      | İşe Giriş Bel   | gesi(Bölge Çal.) |
|                                    | 3 bor ed08141 | 11.edt    | İse Giris Bel   | gesi(Bölge Cal ) |

| <b>\$</b>                    |                           |             |                |             |               |                       |                       |                      |                                                                |                         |              |   |   |       |    |   |         |
|------------------------------|---------------------------|-------------|----------------|-------------|---------------|-----------------------|-----------------------|----------------------|----------------------------------------------------------------|-------------------------|--------------|---|---|-------|----|---|---------|
| X<br>ESC->Çıkış              | ?)<br>F1->Yardım          | ▼           | ipi F4->Yazdır | F5->Postala | ⊂ Sayfa Kontr | olleri 🔸 🖊            | Metin Kontrolle       | ri<br>¥ ≯            |                                                                |                         |              |   |   |       |    |   |         |
|                              |                           |             |                |             |               |                       |                       | İşy                  | ERÌNÌN                                                         |                         |              |   |   |       |    |   |         |
| EK:1 İŞÇİ B                  | BİLDİRİM LİST             | ESİ         |                |             |               |                       |                       | İŞ                   | KOLU                                                           |                         | 1) :         |   |   |       |    |   |         |
| İŞYERİNİN AD<br>İŞYERİNDE YA | RESİ :<br>:<br>:PILAN İŞ: |             |                |             |               |                       |                       | BÖ<br>MÜ<br>SO<br>İŞ | LGE ÇALIŞMA<br>DÜRLÜĞÜ DOSYA<br>SYAL SİGORTAI<br>YERİ SİCİL NO | A NO.<br>JAR KURUMU     | 2) :<br>3) : |   |   |       |    |   |         |
| 1                            |                           |             |                | İŞÇ         | İNİN          |                       | 1                     |                      | 1                                                              | 7                       | 1            |   |   |       |    |   |         |
| <br>  T.C.KİM                | LİK No                    | A D I       | SOYADI (4)     | BABA        | ADI(5)        | DOĞUM<br>  TARİHİ (6) | CİNSİYET<br>  E/K (7) | GÖREV<br>  KODU (8)  | İŞE GİRİŞ<br>  TARİHİ (9)                                      | SOS.GÜV.<br>  KODU (10) | +<br> <br>   |   | S | ici   | L  | N | 0.      |
| <br> <br>                    |                           | IRMAK ÇİÇEK |                | Arslan      |               | 31/12/1979<br>        | K                     |                      | 28/01/2008<br>                                                 | 1                       | 5            | 5 | 0 | 6   1 | 19 | 9 | 6  <br> |

## 2.4.3. Bordro İcmali ve Ücret Pusulasının Düzenlenmesi

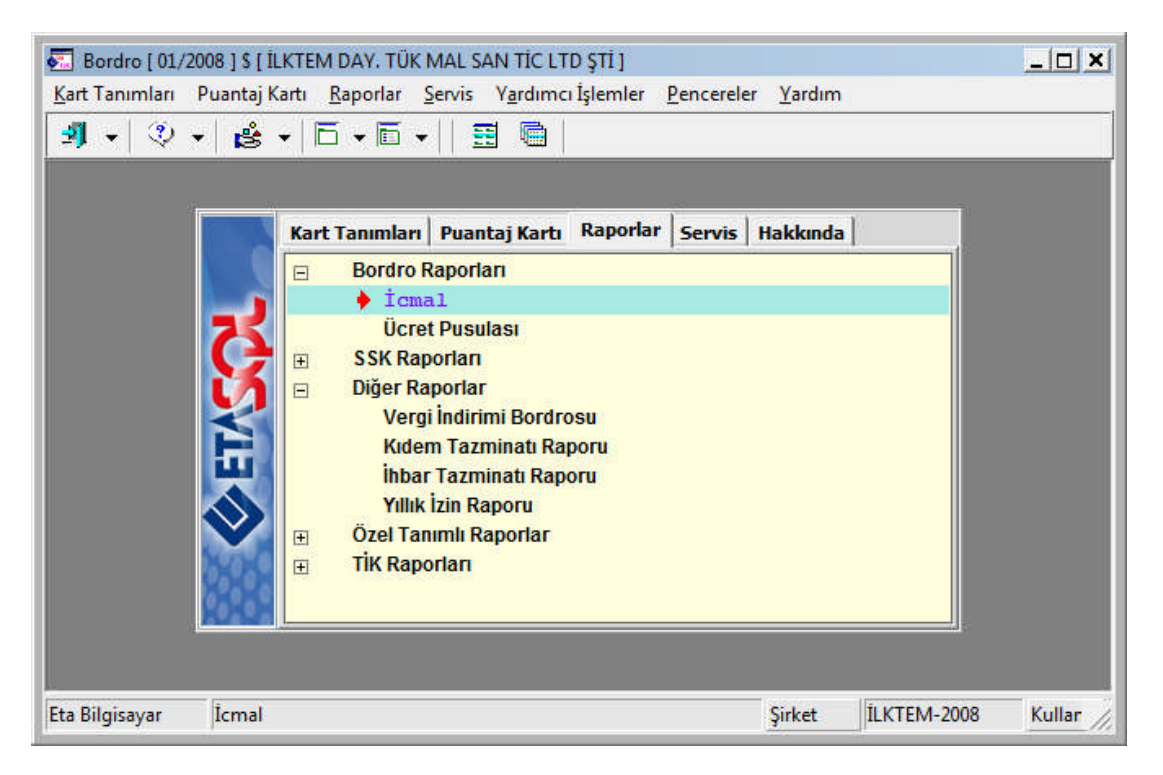

| ┦╺│ ॐ ╺│ 🛎 •│ Б • 🗉                    | í •   ≣ @                                             | 10.15        |
|----------------------------------------|-------------------------------------------------------|--------------|
| 1.DEĞER<br>Sicil No<br>Per. Adı Soyadı | 2.DEĞER<br>Sicil No<br>Per. Adı Soyadı<br>Siyeri Kodu | ESC->Çıkış   |
| Departmanı<br>Özel Kod 1<br>Özel Kod 2 | Departmani       Özel Kod 1       Özel Kod 2          | F1->Yardım   |
| Özel Kod 3                             | Özel Kod 3<br>Özel Kod 4                              | F3.>Saha Boy |
| Dökülecek İşyeri Kodu                  |                                                       | F4->Yazdır   |

Bordro icmali alabilmek için; ETASQL\Bordro\Raporlar\Bordro Raporları\İcmal yolu takip edilir.

Yukarıdaki ekran gerekli bilgiler doldurulduktan sonra **F2 Görüntüle** tuşuna basılır ve icmal dökümü ekranda görüntülenmiş olur. Ancak sayfayı görüntülediğinizde bir çok bilgi kaydırma tuşu sayesinde görülebiliyorsa yukarıdaki ekranda **F3 Saha boyları** seçilerek raporun bölümlerinin karakteri belirlenir.

| 🐓 bordroicmalih                                               | hep                                                                                       |                         |                 |            |                |           |                  |             |            |            |              |            |              |
|---------------------------------------------------------------|-------------------------------------------------------------------------------------------|-------------------------|-----------------|------------|----------------|-----------|------------------|-------------|------------|------------|--------------|------------|--------------|
| ESC->Çıkaş                                                    | ?)<br>F1->Yardım                                                                          | F3->Yazı Tipi           | F4->Yazdır F5-> | Postala    | fa Kontrolleri | *         | Metin Kontroller | r >         |            |            |              |            |              |
|                                                               |                                                                                           |                         |                 |            |                |           | bo               | rdroicmalih | lep        |            |              |            |              |
| İŞVERENİN<br>İŞYERİ SİG.<br>VERGİ E<br>VERGİ HE<br>AİT OLDUĞU | ÜNVANI:İlknur<br>ADRESİ:<br>.sic.NO:<br>DAİRESİ:Yakacı<br>ESAP NO:123456<br>AY/YIL:01/200 | ÇİÇEK<br>k<br>7890<br>8 |                 |            |                |           |                  |             |            |            |              |            |              |
| Personel Sici                                                 | 11                                                                                        | Adı Soyadı              | Sigorta No      | Brüt Ücret | SSK gün        | Toplam Br | ü SSK matrah     | Gelir Verg  | Kümüle Ver | SSK işçi p | Gelir Verg I | Damga Verg | Yasal Kesi N |
| 001                                                           | IRMAK ÇİÇE                                                                                | ĸ                       | 55061996        | 1 000.00   | 30             | 1 133.3   | 4 1 133.34       | 963.34      | 963.34     | 158.67     | 144.50       | 6.80       | 321.30       |
| TOPLAM :                                                      |                                                                                           |                         |                 | 1 000.00   | 30.00          | 1 133.3   | 4 1 133.34       | 963.34      | 963.34     | 158.67     | 144.50       | 6.80       | 321.30       |
| LİSTELENEN: 1                                                 | ADETO                                                                                     |                         |                 |            |                |           |                  |             |            |            |              |            |              |

Ücret pusulası alabilmek için; ETASQL\Bordro\Raporlar\Bordro Raporlar\Ücret pusulası yolu takip edilir.

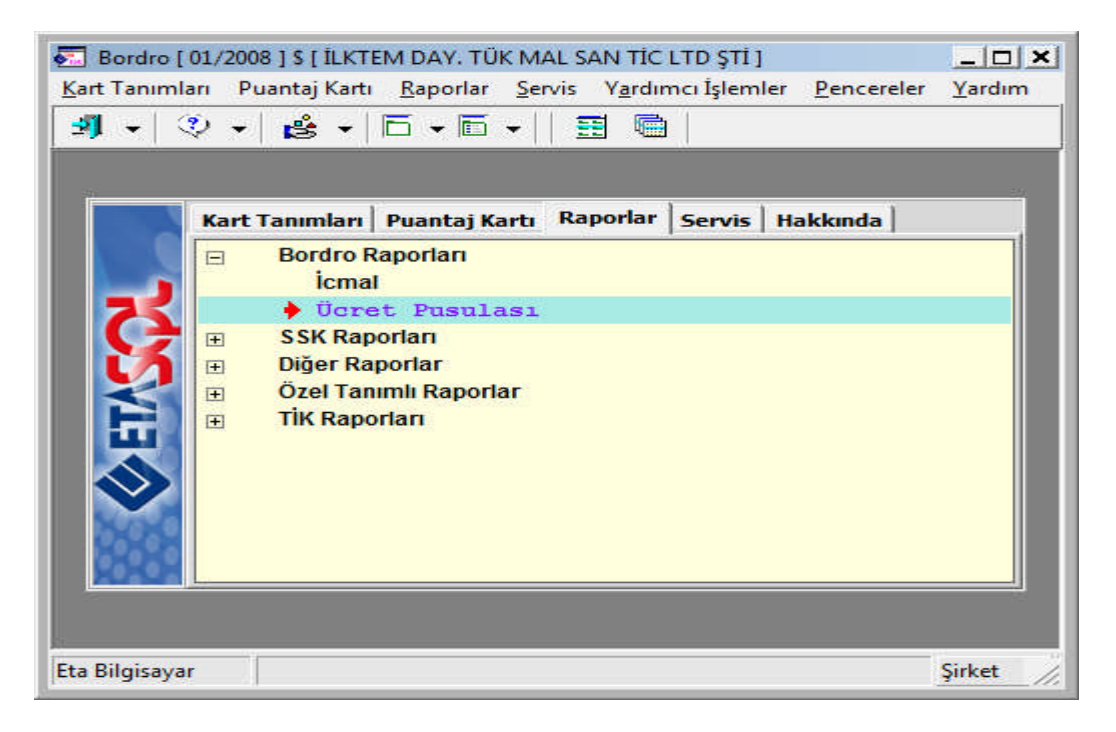

Gelen ekranda, ücret pusulası alınacak personelin bilgileri girilir ve **F2 Görüntüle** tuşuna basılarak ücret pusulası aşağıdaki gibi rapor olarak ekranda görüntülenir.

| 🔂 Bordro [ 01/2008 | ] \$ [ İLKTEM DAY. TÜK MAL SAN TİC LTI                       | ) ŞTİ] - [Ücret Pusulası [ 01/2008 ] ]         | _ <b>_ _ _ X</b> |
|--------------------|--------------------------------------------------------------|------------------------------------------------|------------------|
| 🚰 Kart Tanımları   | Puantaj Kartı <u>R</u> aporlar <u>S</u> ervis Y <u>a</u> rdı | mcı İşlemler <u>P</u> encereler <u>Y</u> ardım | _ & ×            |
| 🗐 🖣 🗸 🔍 🗸          | 🔹 •   □ • □ •    🖽 💼                                         |                                                |                  |
| -1.DEĞER           |                                                              | 2.DEĞER                                        |                  |
| Sicil No           | 001                                                          | Sicil No                                       | ▦ 类              |
| Per. Adı Soyadı    | IRMAK ÇİÇEK                                                  | Per. Adı Soyadı                                | ESC->Çıkış       |
| İşyeri Kodu        | 01                                                           | İşyeri Kodu                                    | I 😲 🛛            |
| Departmani         | MUHASEBE                                                     | Departmanı                                     | F1->Yardım       |
| Özel Kod 1         | <u>.</u>                                                     | Özel Kod 1                                     |                  |
| Özel Kod 2         | <u>.</u>                                                     | Özel Kod 2                                     | F2->Görüntüle    |
| Özel Kod 3         | <u>.</u>                                                     | Özel Kod 3                                     | <b>S</b>         |
| Özel Kod 4         | <u>A</u> .                                                   | Özel Kod 4                                     | F4->Yazdır       |
| Özel Kod 5         |                                                              | Özel Kod 5                                     |                  |
|                    |                                                              |                                                | sF4->Seç.Yaz.    |
| Toplam Sayfası     |                                                              |                                                |                  |
| Ödeme Günü         | <b>N</b>                                                     |                                                |                  |
| Ödeme Tarihi       | 18/04/2008                                                   |                                                |                  |
| İşyeri Kodu        | 01                                                           | <b>1</b>                                       |                  |

| <b>%</b>     |           |          |                |                     |               |               |          |          |                |         |
|--------------|-----------|----------|----------------|---------------------|---------------|---------------|----------|----------|----------------|---------|
| ×            | (7        |          | 91 <b>-</b>    |                     | <b>A</b>      | Sayfa Kontrol | eri      | Metin Ko | ntrolleri —    |         |
| ESC->Cikie   | E1 NV     | ▼        | E3->Vazı Tini  | E4->Vardur          | E5->Postala   | ₩ ◆           | → →      | -        | K ¥            | >       |
|              | F1->1     | aruini   |                | 14->13200           | 15->Fostala   |               |          |          |                |         |
| sicit        | NO:001    |          |                |                     |               |               | İSVEDEN  | TN UNVAN | T•Ťlkou        | r CİCEK |
| tstm/so      | VAD · TPM | AK CİCEK |                |                     |               |               | TÅAEKEN  | ADDES    | 1.11KHU.<br>1. | ι ζιζεκ |
| GÖR          | FV1.01    | nı yıyın |                | гскімпік к          | IO•           |               |          | ADIGO    |                |         |
| SSK STCT     | NO-550    | 61996    |                | I.C.RIMBIR N        |               |               | İSVEDİ S | te ste N | n.             |         |
| BRİM ÜC      | . NO.000  | 1        | 000 00         |                     |               |               | VFRG     | T DATRES | i.<br>Vakac    | ık      |
| NET ÜC       | DFT.      | 1        | 0.00           |                     |               |               | VERG     | HESTD N  | 0.12345        | 67890   |
| ÜCDET SE     | .KEI.     |          | ME CÜNÜ+19/04/ | 2009                |               |               | VERGI    | ILSAF N  | 0.12343        | 07030   |
| UCKEI ŞE     | кы. кү    | IK ODE   | ME GONO.10/04/ | 2000<br>01/2008 XVT | ÜCDET HESAD D | IIGHT ACT     |          |          |                |         |
|              |           |          |                | 01/2000 AII         | UCKET HEDAF F | OSCHAST       |          |          |                |         |
| CALISTIĞI    | GÜN       | SAAT     | TUTAR (GÜN)    | TUI                 | AR (SAAT)     | ć             | DENEKLER |          |                | MUHTELİ |
|              |           |          |                |                     |               |               |          |          |                |         |
| NORMAL:      | 26.0      | 0.0      | 866            | .67                 | 0.00          |               |          |          |                |         |
| HAFTA SON.:  | 4.0       | 0.0      | 266            | . 67                | 0.00          |               |          |          |                |         |
| GENEL TAT .: | 0.0       | 0.0      | 0              | .00                 | 0.00          |               |          |          |                |         |
| ÜCRETS.İZ.:  | 0.0       | 0.0      | 0              | .00                 | 0.00          |               |          |          |                |         |
| YILLIK İZ.:  | 0.0       | 0.0      | 0              | .00                 | 0.00          |               |          |          |                |         |
| HAFTA T.M.:  | 0.0       | 0.0      | 0              | .00                 | 0.00          |               |          |          |                |         |
| RESMİ T.M.:  | 0.0       | 0.0      | 0              | .00                 | 0.00          |               |          |          |                |         |
| DİNİ B.M.:   | 0.0       | 0.0      | 0              | .00                 | 0.00          |               |          |          |                |         |
| DİĞER:       | 0.0       | 0.0      | 0              | .00                 | 0.00          |               |          |          |                |         |
| FAZLA MES.:  | 0.0       | 0.0      | 0              | .00                 | 0.00          |               |          |          |                |         |
| İKRAMİYE:    | 0.0       |          | 0              | .00                 |               |               |          |          |                |         |
| SSK GÜN:     |           | 30       |                |                     |               |               |          |          |                |         |
| TOPLAM E     | RÜT GEL   | İR:      | 1 133.34       |                     |               |               |          |          |                |         |

# UYGULAMA FAALİYETİ

| İşlem Basamakları                                                      | Öneriler                                                                                                    |
|------------------------------------------------------------------------|----------------------------------------------------------------------------------------------------|
| <ul> <li>Bordro modülünde ilgili<br/>tanımlamaları yapınız.</li> </ul> | <ul> <li>✓ Bordro ile ilgili tanımlar konusunu<br/>gözden geçirebilirsiniz.</li> <li>✓ İlgili tanımlamaları uygulama yaparak<br/>daha iyi öğrenebilirsiniz.</li> </ul>                                                                                                    |
| <ul> <li>Yeni personel kartı açınız.</li> </ul>                        | <ul> <li>✓ Yeni personel kartının hangi yol ile açıldığını gözden geçirebilirsiniz.</li> <li>✓ Kişisel bilgileri girebilirsiniz.</li> <li>✓ Diğer bilgileri oluşturabilirsiniz.</li> <li>✓ Sigorta ve Aile bilgilerinde dikkat edilecek hususları gözden geçirebilirsiniz.</li> <li>✓ Adres/Kimlik bilgileri girebilirsiniz.</li> </ul> |
| Puantaj işlemlerini<br>gerçekleştiriniz.                               | <ul> <li>Tekli puantaj işleme konusunu tekrar<br/>edebilirsiniz.</li> <li>Çoklu puantaj işleme konusunu gözden<br/>geçirebilirsiniz.</li> <li>Puantaj işlemleri ile ilgili örnek uygulama<br/>yapabilirsiniz.</li> </ul>                                                                                                    |
| <ul> <li>İlgili raporları alınız.</li> </ul>                           | <ul> <li>Aylık hizmet prim bildirgesi alabilirsiniz.</li> <li>Ek-1 İşe Giriş Bildirgesi<br/>düzenleyebilirsiniz.</li> <li>Bordro icmali ve ücret pusulası konusunu<br/>gözden geçirebilir ve örnek uygulama<br/>yapabilirsiniz.</li> </ul>                                                                                              |

# ÖLÇME VE DEĞERLENDİRME

### **OBJEKTIF TESTLER (ÖLÇME SORULARI)**

Aşağıdaki soruların cevaplarını doğru ve yanlış olarak değerlendiriniz.

|     |                                                                                                    | Doğru | Yanlış |
|-----|----------------------------------------------------------------------------------------------------|-------|--------|
| 1.  | Şube kartı açmak için ETASQL programından Şirket Bilgileri,<br>Kart Tanımlamaları, İşyeri Şube Tanımlamaları seçilir.                                                                      |       |        |
| 2.  | Vergi Oranlarının ve Parametrelerin tanımlanması<br>ETASYS'den yapılmaktadır.                                                                                                    |       |        |
| 3.  | SSK Bildirge Parametreleri ekranında işlem<br>yapılmamasının sebebi ETASQL programı internete bağlı<br>bir bilgisayarsa çalışıyorsa; program otomatik olarak<br>bilgileri güncellemesidir. |       |        |
| 4.  | Mesai tanımı; ETASQL \Bordro \Servis \Sabit Tanımlar \Ücretler \Mesai Tanımları yolu takip edilerek yapılmaktadır.                                                                         |       |        |
| 5.  | Kişisel bilgiler bölümünden personelin istihdam durumu ve aile bilgileri girilir.                                                                                                    |       |        |
| 6.  | Tekli puantaj işlemlerinde personel sicil kartlarının tek tek puantaj hesaplamaları yapılmaktadır.                                                                                         |       |        |
| 7.  | Aylık hizmet prim bildirgesinin alınması için; ETASQL<br>\Bordro \Raporlar\SSK Raporları\Aylık Prim ve Hizmet Belgesi<br>yolu takip edilir.                                                |       |        |
| 8.  | EK-1 İşe giriş bildirgesi takip eden ayın en geç 15. gününe kadar Başbakanlığa iadeli taahhütlü posta ile gönderilmelidir.                                                                 |       |        |
| 9.  | Bordro icmalinde sayfa karakter sayıları F5 Excel seçilerek belirlenir.                                                                                                    |       |        |
| 10. | Ücret pusulası alabilmek için; ETASQL \Bordro \Raporlar<br>\Bordro Raporları \Ücret pusulası yolu takip edilir.                                                                            |       |        |

## DEĞERLENDİRME

- Sorulara verdiğiniz yanıtları modül sonundaki cevap anahtarıyla karşılaştırınız.
- ▶ Bu faaliyet kapsamında hangi bilgileri kazandığınızı belirleyiniz.
- ► Yanlış cevaplandırdığınız sorularla ilgili konuları tekrar inceleyip öğrenmeye çalışınız.

UYGULAMALI TEST

Aşağıda listelenen davranışları, davranışlarınızın her birinde uyguladıysanız evet, uygulamadıysanız hayır kutucuklarını işaretleyiniz.

|                                             | ÖĞRENCİNİN                           |            |       |  |  |
|---------------------------------------------|--------------------------------------|------------|-------|--|--|
| MODŮL ADI: Muhasebe ve Bordro ADI SOYADI:   |                                      |            |       |  |  |
| UYGULAMA FAALİYETİ: Bordro                  |                                      |            |       |  |  |
| Modülü İşlemlerini Yapabilmek               | SINIF VE NO:                         |            |       |  |  |
|                                             |                                      |            |       |  |  |
| AÇIKLAMA: Bu faaliyet kapsamında aşa        | ğıda listelenen davraı               | nışlardan  |       |  |  |
| kazandığınız becerileri EVET ve HAYIR kutuc | cuklarına (X) işareti k              | oyarak kon | trol  |  |  |
| ediniz.                                     |                                      |            |       |  |  |
| GÖZLENECEK DAVRANIŞLAR                      |                                      | EVET       | HAYIR |  |  |
| 1. Bordro ile ilgili tanımlamaları yapabili | yor musunuz?                         |            |       |  |  |
| 2. Personel kartı açabiliyor musunuz?       |                                      |            |       |  |  |
| 3. Personel listesi alabiliyor musunuz?     |                                      |            |       |  |  |
| 4. Tekli puantaj işlemini gerçekleştirebili | yor musunuz?                         |            |       |  |  |
| 5. Çoklu puantaj işlemini yapabiliyor mus   | sunuz?                               |            |       |  |  |
| 6. Aylık Hizmet Prim Bildirgesi düzenley    | ebiliyor musunuz?                    |            |       |  |  |
| 7. Ek-1 İşe Giriş Bildirgesi düzenleyebiliy | yor musunuz?                         |            |       |  |  |
| 8. Bordro icmali alabiliyor musunuz?        | 8. Bordro icmali alabiliyor musunuz? |            |       |  |  |
| 9. Ücret pusulası alabiliyor musunuz?       |                                      |            |       |  |  |
| 10. Bordro modülünde yapabileceğiniz diğ    | er işlemleri                         |            |       |  |  |
| yapmayı öğrenebildiniz mi?                  |                                      |            |       |  |  |

## DEĞERLENDİRME

Uygulama faaliyetinde kazandığınız davranışlarda işaretlediğiniz "EVET" ler kazandığınız becerileri ortaya koyuyor. "HAYIR" larınız için ilgili faaliyetleri tekrarlayınız. Hepsi "EVET" ise bir sonraki ögrenim faaliyetine geçiniz.

# MODÜL DEĞERLENDİRME

## **PERFORMANS TESTİ**

## YETERLİK ÖLÇME

Modül ile kazandığınız yeterliği aşağıdaki kriterlere göre değerlendiriniz.

|        | DEĞERLENDİRME KRİTERLERİ                                       | EVET | HAYIR |
|--------|----------------------------------------------------------------|------|-------|
| Muhas  | ebe Modülü ile ilgili olarak;                                  |      |       |
| A)     | TDHP işlemlerini yapabiliyor musunuz?                          |      |       |
| B)     | Muhasebe fişleri işlemlerini yapabiliyor musunuz?              |      |       |
| C)     | Raporları düzenleyebiliyor musunuz?                            |      |       |
| D)     | Servis işlemlerini yapabiliyor musunuz?                        |      |       |
| Bordro | Modülü ile ilgili olarak;                                      |      |       |
| A)     | İlgili tanımlamaları yapabiliyor musunuz?                      |      |       |
| B)     | Personel kartı açabiliyor veya değişiklik yapabiliyor musunuz? |      |       |
| C)     | Puantaj işlemlerini ve çeşitlerini yapabiliyor musunuz?        |      |       |
| D)     | İstediğiniz raporları alabiliyor musunuz?                      |      |       |

## DEĞERLENDİRME

Yaptığınız değerlendirme sonucunda eksikleriniz varsa öğrenme faaliyetlerini tekrarlayınız.

Modülü tamamladınız, tebrik ederiz. Öğretmeniniz size çeşitli ölçme araçları uygulayacaktır. Öğretmeninizle iletişime geçiniz.

# **CEVAP ANAHTARLARI**

### ÖĞRENME FAALİYETİ 1'İN CEVAP ANAHTARI

| Sorular | Cevaplar |
|---------|----------|
| 1-      | D        |
| 2-      | D        |
| 3-      | D        |
| 4-      | D        |
| 5-      | Y        |
| 6-      | Y        |
| 7-      | D        |
| 8-      | Y        |
| 9-      | D        |
| 10-     | D        |

### ÖĞRENME FAALİYETİ 2'İN CEVAP ANAHTARI

| Sorular | Cevaplar |
|---------|----------|
| 1-      | D        |
| 2-      | D        |
| 3-      | D        |
| 4-      | D        |
| 5-      | Y        |
| 6-      | D        |
| 7-      | D        |
| 8-      | Y        |
| 9-      | Y        |
| 10-     | D        |

# KAYNAKÇA

ETA BİLG. SAN. TİC. LTD ŞTİ, Eğitim CD ve Dökümanları, İstanbul, 2007

KARATAŞ, Alim, ETA:SQL & V.8 Eğitim ve Uygulamaları Kitabı, 2007.

www.eta.com.tr